# 429MHz 帯 特定小電力無線 I/O ユニット

SWL11-TR08 SWLEX-X16 SWLEX-XY16

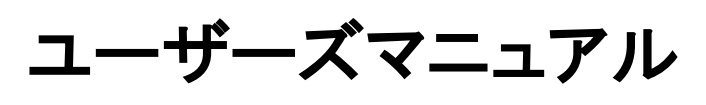

(詳細編)

このたびは、当社の 429MHz 帯 特定小電力無線 I/O ユニットをお買い上げいただき誠にありがとうございます。

無線ユニットを正しく安全にお使いいただくため、ご使用前に本書をよくお読みいただき、 無線ユニットの機能・性能を十分ご理解のうえ、正しくご使用くださるようお願いいたします。

# - ご注意 -

1. 許可なく、本ユーザーズマニュアルの無断転載をしないでください。

2. 記載事項は、お断りなく変更することがありますので、ご了承ください。

本製品は、国内電波法にもとづく仕様となっておりますので
 日本国外では使用しないでください。

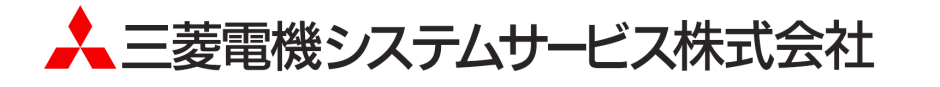

# ◆ 安全上のご注意

# (ご使用前に必ずお読みください)

本製品のご使用に際しては、本マニュアルおよび本マニュアルで紹介している関連マニュアルを よくお読みいだだくと共に、安全に対して十分に注意を払って正しい取扱いをしていただくようお願いいた します。

本マニュアルで示す注意事項は、本製品に関するもののみについて記載したものです。 この◆安全上のご注意では、安全注意事項のランクを「警告」、「注意」として区分してあります。

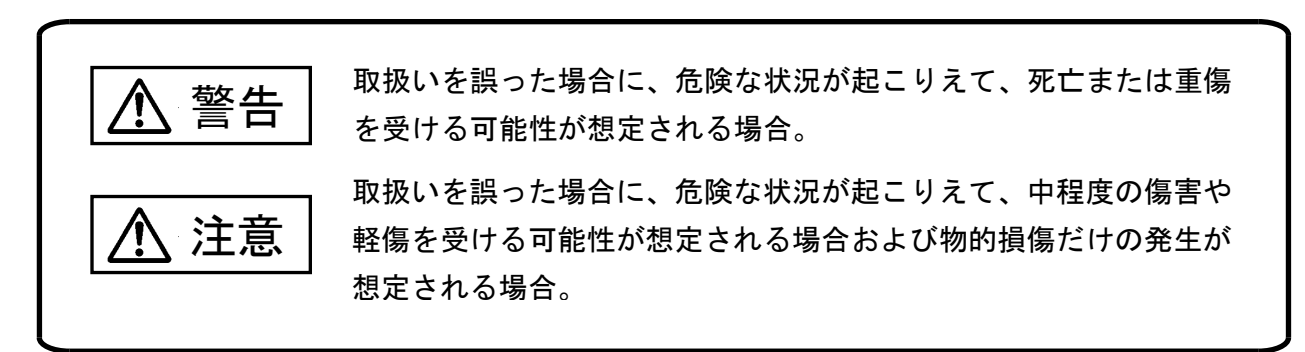

なお、注意に記載した事項でも、状況によっては重大な結果に結びつく可能性があります。 いずれも重要な内容を記載していますので必ず守ってください。

本マニュアルは必ず最終ユーザーまでお届けいただくようお願いいたします。 また、必要なときに読めるよう大切に保管してください。

## 【設計上の注意事項】

# <u>永</u>警告

- 外部電源の異常や本製品の故障時でも、システム全体が安全側に働くように本製品の外部で安全回路を設けてください。誤出力、誤動作により、事故の恐れがあります。
  - ① 正転/逆転などの相反する動作のインタロック回路、上限/下限など機械の破損防止のインタロック 回路などは、本製品の外部で回路構成してください。
  - 本製品は通信異常を検出したユニットの演算を停止して対象出力をクリア(OFF)/HOLD にします。 ②本製品内マイコンで検出できない入出力制御部分などの異常時は、全出力が ON することがありま す。このとき、機械の動作が安全側に働くよう、本製品の外部でフェールセーフ回路を構成したり、 機構を設けたりしてください。
  - ③出力回路トランジスタなどの故障によっては、出力が常時 ON、常時 OFF 状態になる可能性があり ます。重大な事故につながるような出力信号については、外部で監視する回路を設けてください。
- 出力回路において、定格以上の負荷電流または負荷短絡などによる過電流が長時間継続して流れた場合、発煙・発火の恐れがありますので、外部にヒューズなどの安全回路を設けてください。
- 入出力回路に供給する外部供給電源は、本製品の電源立上げ後に電源を投入するように回路を構成 してください。外部供給電源を先に立上げると、誤出力、誤動作により事故の恐れがあります。

⚠ 注意

- 制御線や電源ケーブルは、主回路や動力線などと束線したり、近接したりしないでください。100mm 以上を目安として離してください。ノイズにより、誤動作の原因になります。
- 出力回路でランプ負荷等を制御するとき、出力の OFF→ON 時に大きな電流(通常の 10 倍程度)が流れる場合がありますので、定格電流に余裕のある出力回路の選定を行ってください。

# 【取り付け上の注意事項】

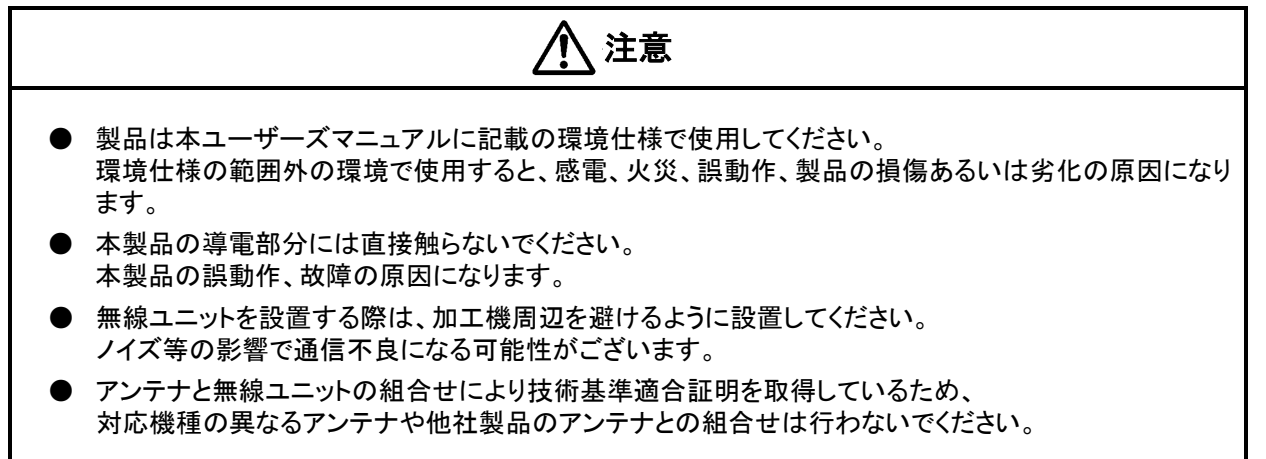

# 【配線上の注意事項】

# ▲ 警告

- 配線作業は、必ず電源を外部にて全相遮断してから行ってください。全相遮断しないと、感電あるいは製品の損傷の恐れがあります。
  - <u> 注意</u>
- FG 端子は、無線ユニット専用の D 種接地(第三種接地)以上で必ず接地を行ってください。感電、誤動作の恐れがあります。

警告

- 端子台への配線は、製品の定格電圧および端子配列を確認した上で正しく行ってください。
  定格と異なった電源を接続する、あるいは誤配線すると、火災、故障の原因になります。
- 本製品内に、切粉や配線クズなどの異物が入らないように注意してください。
  火災、故障、誤作動の原因になります。

【立上げ・保守時の注意事項】

- 通電中に端子に触れないでください。感電の原因になります。
- 清掃、端子ネジの増し締めは、必ず電源を外部にて全相遮断してから行ってください。
  全相遮断しないと、感電の恐れがあります。
  ネジを締め過ぎると、ネジや端子台の破損による落下、短絡、誤動作の原因になります。

注意 装置の分解、改造はしないでください。故障、誤動作、けが、火災の原因となります。 また、電波法により禁止されています。

## 【廃棄時の注意事項】

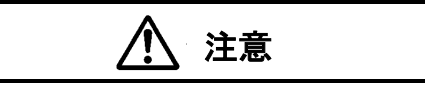

▶ 製品を廃棄するときは、産業廃棄物として扱ってください。

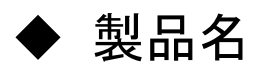

## 当社製品の品名と形名一覧を記載します。

| No. | 品名                          | 形名         | 備考          |
|-----|-----------------------------|------------|-------------|
| 1   | 429MHz 帯特定小電力無線<br>I/O ユニット | SWL11-TR08 | 無線親局/子局     |
|     |                             |            | ※パラメータにて切り替 |
|     |                             |            | え可能         |
| 2   | 入力増設ユニット                    | SWLEX-X16  | 入出力子局に接続する  |
| 3   | 入出力増設ユニット                   | SWLEX-XY16 | 増設ユニット      |

▶ 関連マニュアル

本製品を使用する場合は、本マニュアルと合せて下記の関連マニュアルを必ずお読みください。

| No. | マニュアル名称           | 内容                   | マニュアル番号    |
|-----|-------------------|----------------------|------------|
| 1   | マンテナムシフニュアル       | アンテナの布設方法、布設時の注意事項   | X903130602 |
|     |                   | 等について記載。             |            |
| 2   | 設定ユーティリティ(SWL-UT) | パラメータ設定を行うユーティリティの使用 | V002200201 |
|     | ユーザーズマニュアル        | 方法を記載。               | A903200201 |

最新のマニュアル PDF については、当社ホームページよりダウンロードできます。 www.melsc.co.jp/business/download/index.html?bannerid=fa\_manual

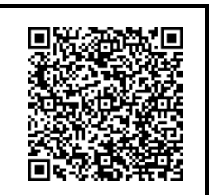

# ◆ 梱包品の確認

下記内容物が梱包されていることをご確認ください。

・無線ユニット(形名:SWL11-TR08)

| No. | 名称                           | 数量 |
|-----|------------------------------|----|
| 1   | 特定省電力無線 I/O ユニット(本体)         | 1  |
| 2   | DIN レール取り付けアタッチメント DRT-1     | 1  |
| 3   | アタッチメント固定用ネジ(なベタッピングネジ M3×8) | 4  |
| 4   | ユーザーズマニュアル(H/W 編)            | 1  |

注)アンテナは別売りです。別途ご注文下さい。

・SWL11-TR08 用アンテナ

|     |                      | 数量         |
|-----|----------------------|------------|
| No. | 名称                   | (無線ユニット    |
|     |                      | 1 台辺りの必要数) |
| 1   | ペンシルアンテナ             | 1          |
| 2   | つば付アンテナ(ケーブル長:2m) *1 | 1          |

\*1:アンテナ固定具付き

# ♦ 使用上のご注意

- 出力回路において、L 負荷を駆動する場合の最大開閉頻度は、1 秒以上 ON、1 秒以上 OFF で使用してください。
- 本製品は電波で通信するため、周囲の環境や使用方法により、通信が一時的に途切れることがありますので、 人命や他の機器・装置に損傷を与えるおそれのある二次的障害に対する責任は負いかねます。
- 本製品を組み込まれた機器の動作、性能、信頼性等の二次的障害に対する責任は負いかねます。
- 本製品の電波により、誤動作するおそれがある機器の近くでは使用しないでください。
- 通信性能は周囲の環境の影響を受けますので、あらかじめ通信テストをしてお使いください。
  本製品の電源は、必ず規定範囲内でご使用ください。また電源の短絡、逆接続は発熱や破壊の恐れがありますので絶対にしないでください。
- 配線は電源をOFFしてから行ってください。
- 直射日光があたる場所、湿度の非常に高いところでは使用しないでください。
- 本製品は防塵、防水、防滴構造ではありません。ホコリや油煙や水がかからないようにしてください。 また、ケース内部に水や異物が入った場合は機器の使用を中止してください。
- 本製品を落下したり、強い衝撃を与えたりしないでください。
- 結露(寒い所から急に暖かい所に移動させる等)させないでください。
- 酸、アルカリ、有機溶剤、腐食性ガス等の影響を受ける環境では使用しないでください。
- アンテナは曲げたり、折ったりしないでください。アンテナの周囲の金属物は通信性能に大きく影響します。
  できるかぎり金属物からはなして設置してください。
  また、アンテナ金属部は静電気による内部回路破損の恐れがありますので素手で触れないようにしてください。
- 本製品は、電波法に基づく無線機器として、技術基準適合証明(利用に関して、お客様の免許申請等の手続きは不要)を受けています。
  - 必ず次のことを守ってお使いください。
  - ・分解、改造をしないでください。分解、改造は法律で禁止されています。
  - ・本製品は、国内電波法にもとづく仕様となっておりますので、日本国外では使用しないでください。
- 本製品を複数セット近接させて設置する場合、無線製品の受信特性により互いに干渉する可能性がありますので注意してください。

| ▶ 目次     |                                                       |  |
|----------|-------------------------------------------------------|--|
| 安全       | ト の ご 注音                                              |  |
| タエ<br>製品 | -エッシュルション<br> 名                                       |  |
| 関連       | マニュアル                                                 |  |
| 他已使用     | .品の確認                                                 |  |
|          |                                                       |  |
| 第1:      | 章 無線ユニットでできること・・・・・・・・・・・・・・・・・・・・・・・・・・・・・・・・・・・・    |  |
| 1.1.     | 用途                                                    |  |
| 1.2.     | 機能 · · · · · · · · · · · · · · · · · · ·              |  |
| 第 2 :    | 章 各部の名称 ・・・・・・・・・・・・・・・・・・・・・・・・・・・・・・・・・・・・          |  |
| 2.1.     | 429MHz 帯無線 I/O ユニット・・・・・・・・・・・・・・・・・・・・・・・・・・・・・・・2-2 |  |
| 2.2.     | 入力増設ユニット・・・・・・・・・・・・・・・・・・・・・・・・・・・・・・・・・・・・          |  |
| 2.3.     | 入出力増設ユニット・・・・・・・・・・・・・・・・・・・・・・・・・・・・・・・・・・・・         |  |
| 第 3 :    | 章 仕様 · · · · · · · · · · · · · · · · · ·              |  |
| 3.1.     | 一般仕様                                                  |  |
| 3.2.     | 通信仕様                                                  |  |
| 3.3.     | 端子台仕様                                                 |  |
| 3.4.     | 入出力仕様 · · · · · · · · · · · · · · · · · · ·           |  |
| 3.5.     | 操作、表示仕様 · · · · · · · · · · · · · · · · · · ·         |  |
| 3.6.     | 外形仕様 · · · · · · · · · · · · · · · · · · ·            |  |
| 第 4 :    | 章 運転までの手順・・・・・・・・・・・・・・・・・・・・・・・・・・・・・・・・・・・・         |  |
| 4.1.     | 推奨設置環境 · · · · · · · · · · · · · · · · · · ·          |  |
| 4.2.     | 運用手順 · · · · · · · · · · · · · · · · · · ·            |  |
| 4.3.     | 通信確認 · · · · · · · · · · · · · · · · · · ·            |  |
| 第 5 :    | 章 設置と配線・・・・・・・・・・・・・・・・・・・・・・・・・・・・・・・・・・・・           |  |
| 5.1.     |                                                       |  |
| 5.2.     | 配線 · · · · · · · · · · · · · · · · · · ·              |  |
| 5.3.     | 外部アンテナの取り付け、取り外し・・・・・・・・・・・・・・・・・・・・・・・・・・・・・・・・・・5-6 |  |
| 第 6 :    | 章 パラメータ設定・・・・・・・・・・・・・・・・・・・・・・・・・・・・・・・・・・・・         |  |
| 6.1.     |                                                       |  |
| 6.2.     | パラメーター覧・・・・・・・・・・・・・・・・・・・・・・・・・・・・・・・・・・・            |  |
| 6.3.     | パラメータ説明・・・・・・・・・・・・・・・・・・・・・・・・・・・・・・・・・・・・           |  |
| 第 7 :    | 章 保守資料 · · · · · · · · · · · · · · · · · · ·          |  |
| 7.1.     | エラー一覧・                                                |  |
| 7.2.     | 保証について・・・・・・・・・・・・・・・・・・・・・・・・・・・・・・・・・・・・            |  |

## 目-1

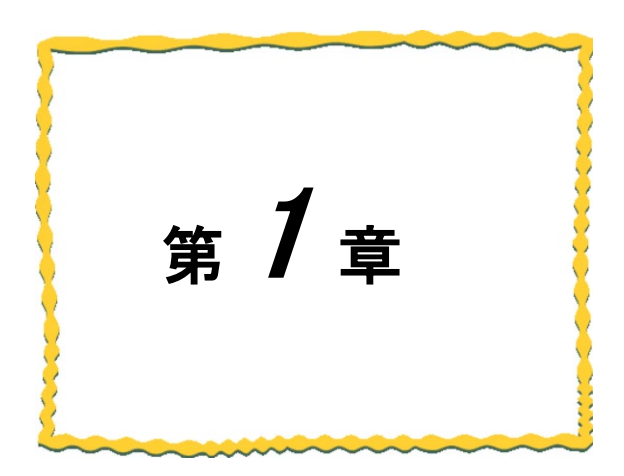

# 第1章 無線ユニットでできること

| 1.1. | 用途 |
|------|----|
| 1.2. | 機能 |

# 1.1. 用途

本製品は、「特定小電力無線局テレメータ用、テレコントロール用及びデータ伝送用無線設備」 標準規格「ARIB STD-T67」に準拠した I/O データ通信ユニットです。 入出力信号の無線化により、ON/OFF 信号を通信します。

# 1.2. 機能

本製品の機能は次の通りです。

#### (1)通信距離変更機能

通常モード:屋内約100m、屋外約1,000mの通信が可能です。 長距離モード:屋内約200m、屋外約2,000mの通信が可能です。 (通常モードに比べ、応答性が低下します。)

注)通信可能距離は見通し、障害物など周囲の環境により変化します。

<u>通常モード</u>

<u>長距離モード</u>

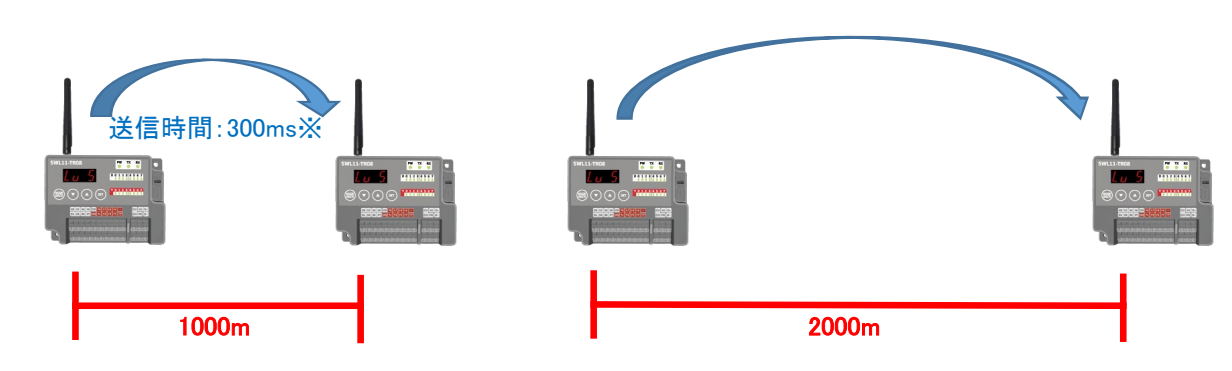

## (2)中継機能

子局兼中継局として使用することができるため、通信エリアの拡大が可能です。

(最大中継台数2台)

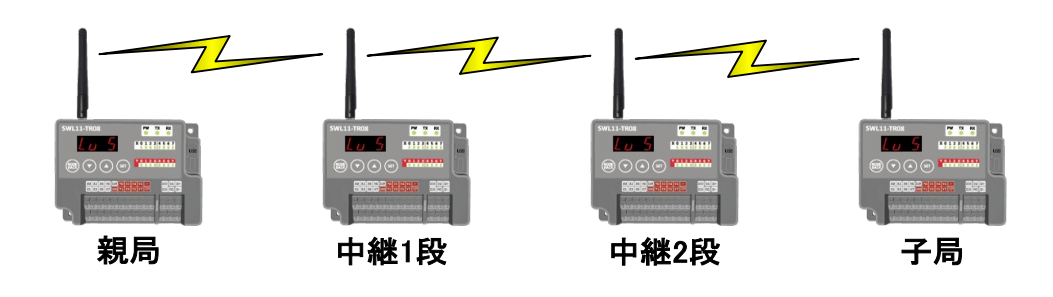

受信電波強度表示機能により、設置環境での受信電波状況確認が可能です。

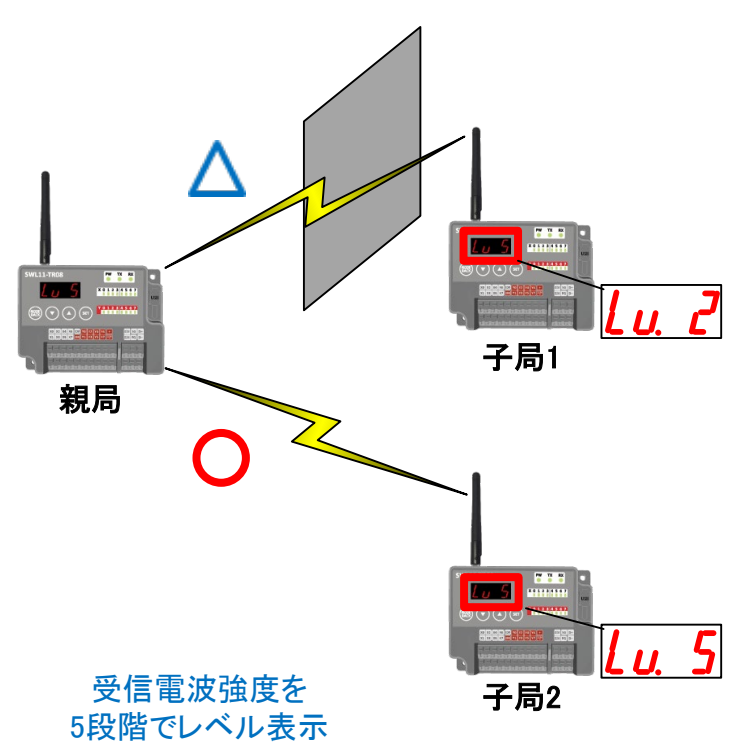

#### (4)無線本体の盤内設置

つば付きアンテナ(2m ケーブル)により、無線本体を制御盤内に設置し、制御盤外にアンテナの設置が 可能です。

#### (5)無線パラメータ配信機能

設定ユーティリティによりパソコンと USB ケーブルで接続することで簡単に設定を行うことができます。 親局にのみ USB ケーブルを接続すれば無線通信により子局の設定を同時に行うことが可能です。 設定ユーティリティは当社ホームページ www.melsc.co.jp/business よりダウンロードして入手できます。 注)無線配信機能は双方向通信時のみ使用可能です。

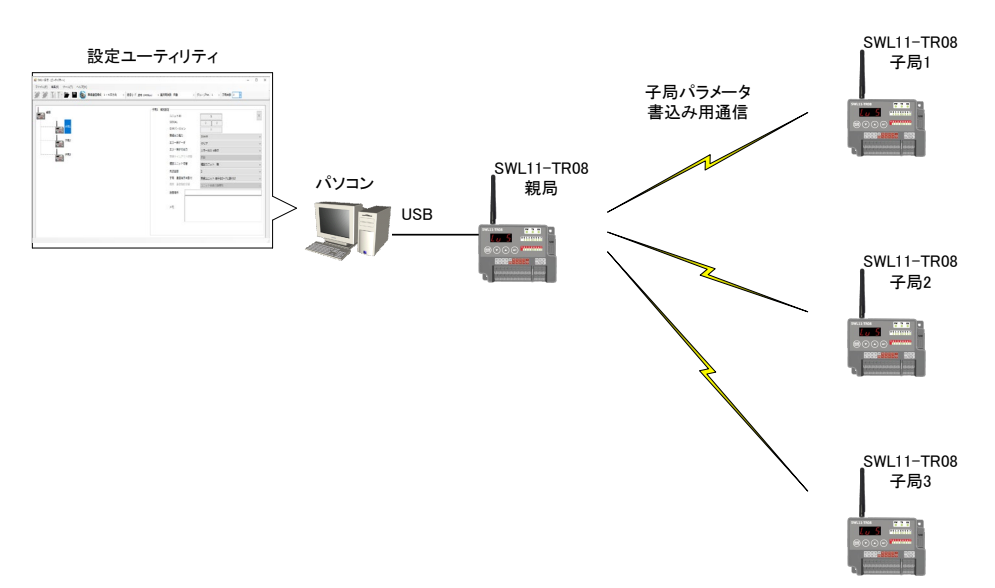

(6)無線通信方式

●単方向通信

・全子局に対し一斉に通信を行います。(ブロードキャスト送信) ・親局の入力(ON/OFF)を子局の出力(ON/OFF)に送信します。

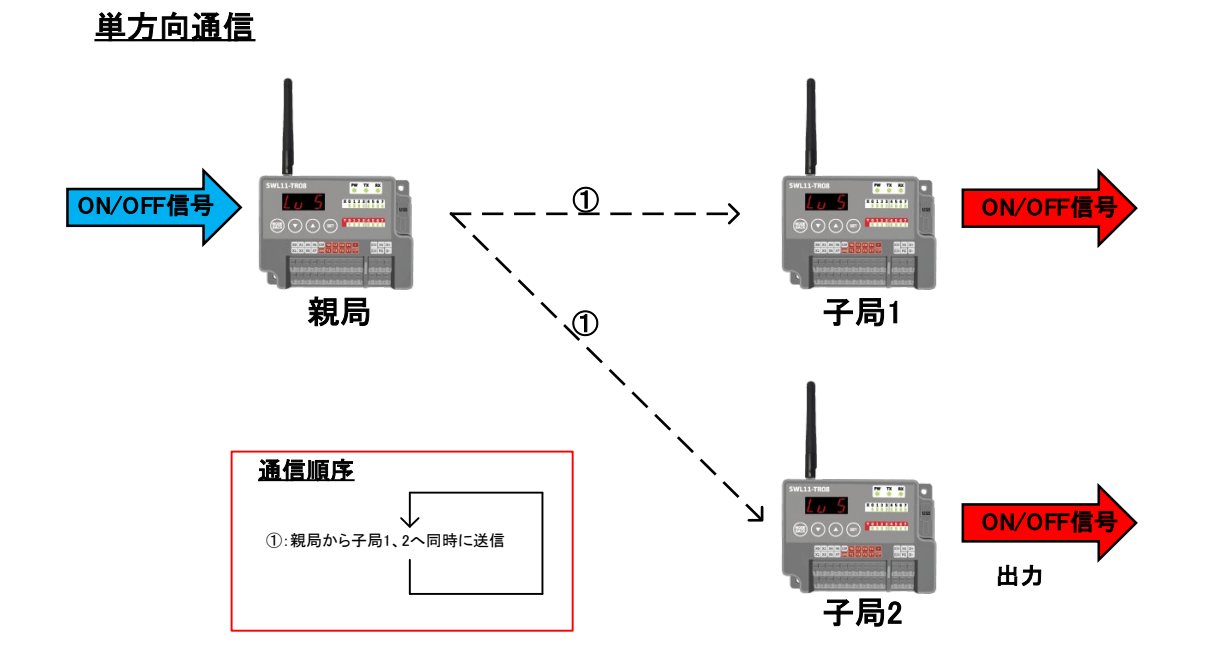

- ●双方向通信
  - ・全子局に対し順番に通信を行います(ポーリング通信)

·子局⇒親局:子局の入力(ON/OFF)を親局の出力(ON/OFF)に送信します。

・親局⇒子局:親局の入力(ON/OFF)を子局の出力(ON/OFF)に送信します。

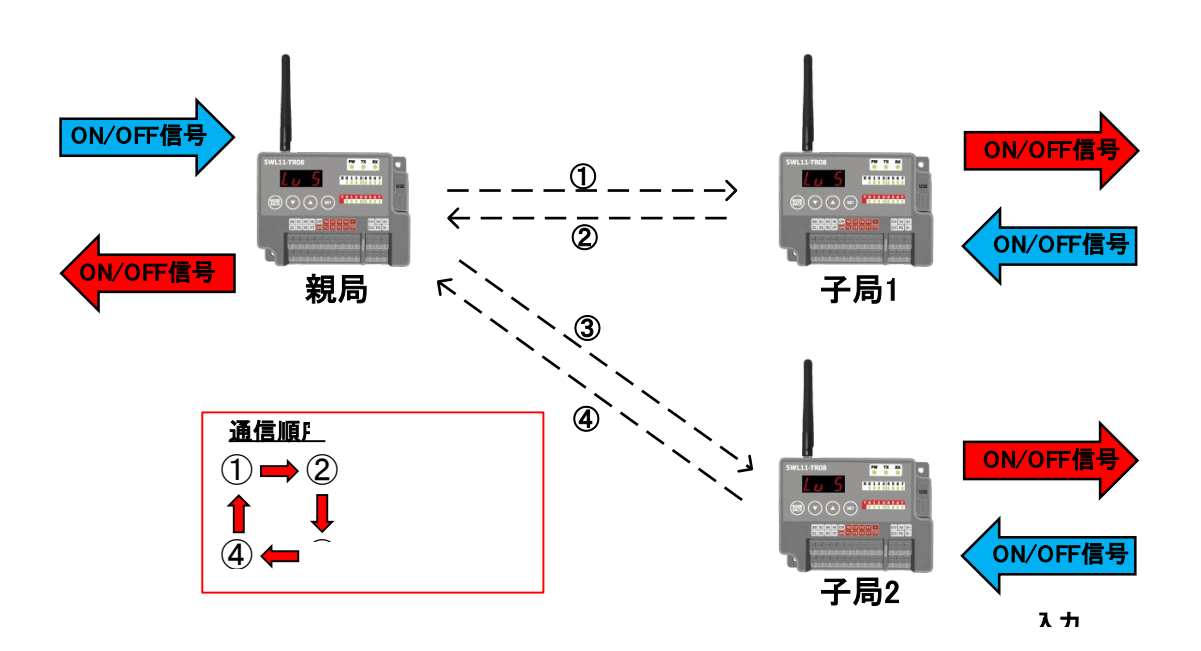

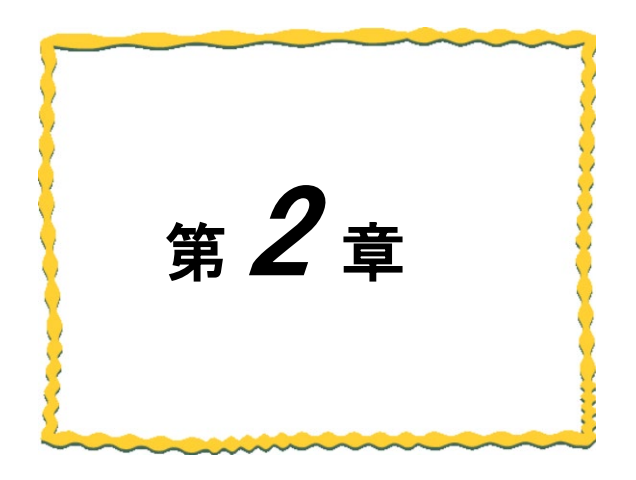

# 第2章 各部の名称

| 2.1. | 429MHz 帯無線 I/O ユニット | 2–2 |
|------|---------------------|-----|
| 2.2. | 入力増設ユニット            | 2–3 |
| 2.3. | 入出力増設ユニット           | 2-4 |

# 2.1. 429MHz 帯無線 I/O ユニット

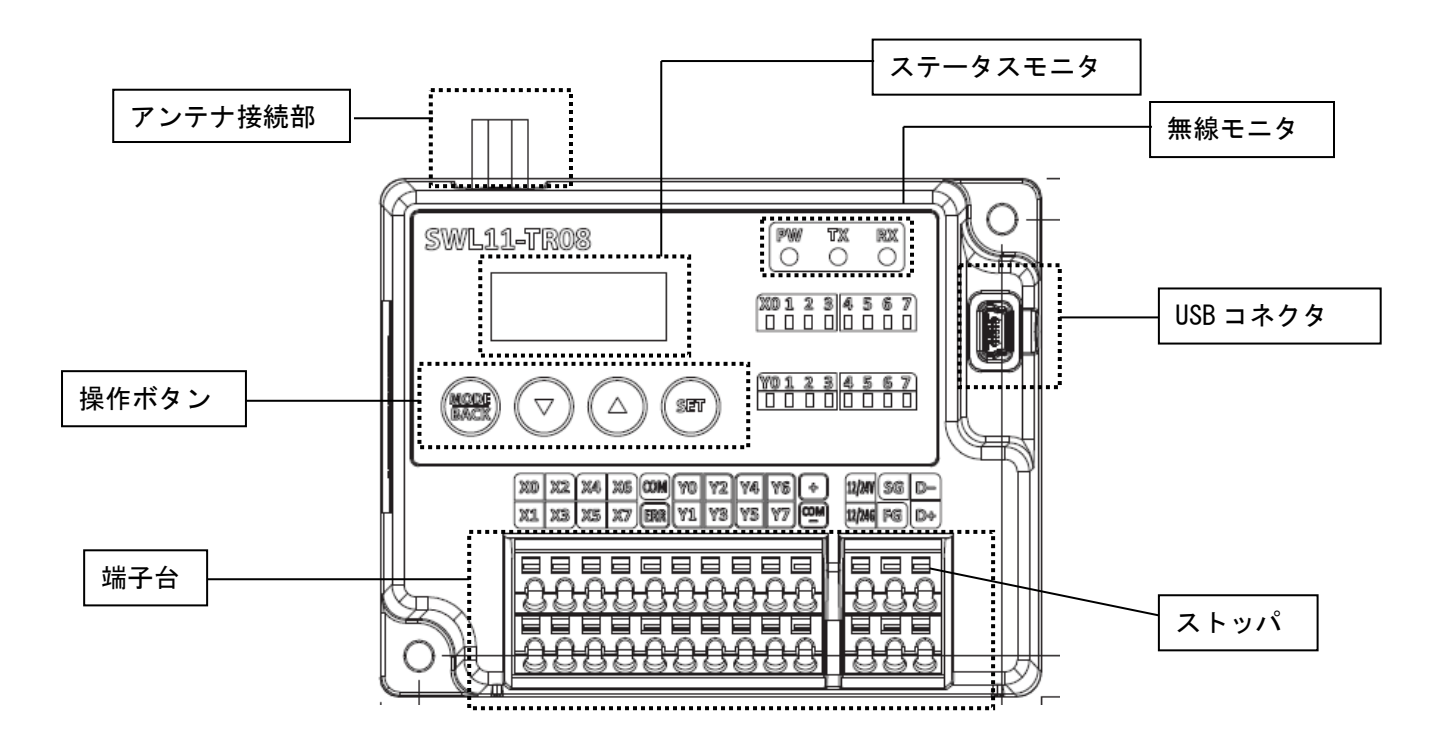

| 分類                | 名 称                  | 説明                                                                             |
|-------------------|----------------------|--------------------------------------------------------------------------------|
| アンテナ接続部           |                      | 以下のアンテナを接続<br>・ペンシルアンテナ<br>・つば付きアンテナ                                           |
| 無線モニタ             | PW                   | 点灯 : 電源ON時<br>点滅 : エラー時<br>消灯 : 電源OFF時                                         |
|                   | ТХ                   | 無線データ送信時に点灯                                                                    |
|                   | RX                   | 無線データ受信時に点灯                                                                    |
| ステータスモニタ<br>(7セグ) |                      | 動作モードにより各種表示を行う。<br>・ステータス表示(周波数チャンネル、受信電波強度など)<br>・パラメータ表示(P100系、P200系、Pr01系) |
|                   | MODE/BACK            | 動作モードの切り替えとパラメータ設定モード中の階層移動                                                    |
| 操作ボタン             | ▼(ダウンキー)<br>▲(アップキー) | パラメータ設定モード時にパラメータ番号/値の増減                                                       |
|                   | SET                  | ボタン長押し:パラメータ設定モードへの移行、通常動作への移行<br>ボタン短押し:パラメータ設定モード中の階層移動                      |
| 端子台               |                      | 『3.3 端子台仕様』を参照                                                                 |
| ストッパ              |                      | ストッパを押して電線を挿入、離して電線を固定                                                         |
| USB コネクタ          |                      | 各種ツールに対応<br>・設定ユーティリティ<br>・電波環境監視ツール<br>USB 給電での動作が可能                          |

## <u>!!注意事項!!</u>

USB 給電のみでの通信は通信テストなどにのみご使用ください。 USB 給電のみで実運用を行うと誤動作の原因となります。

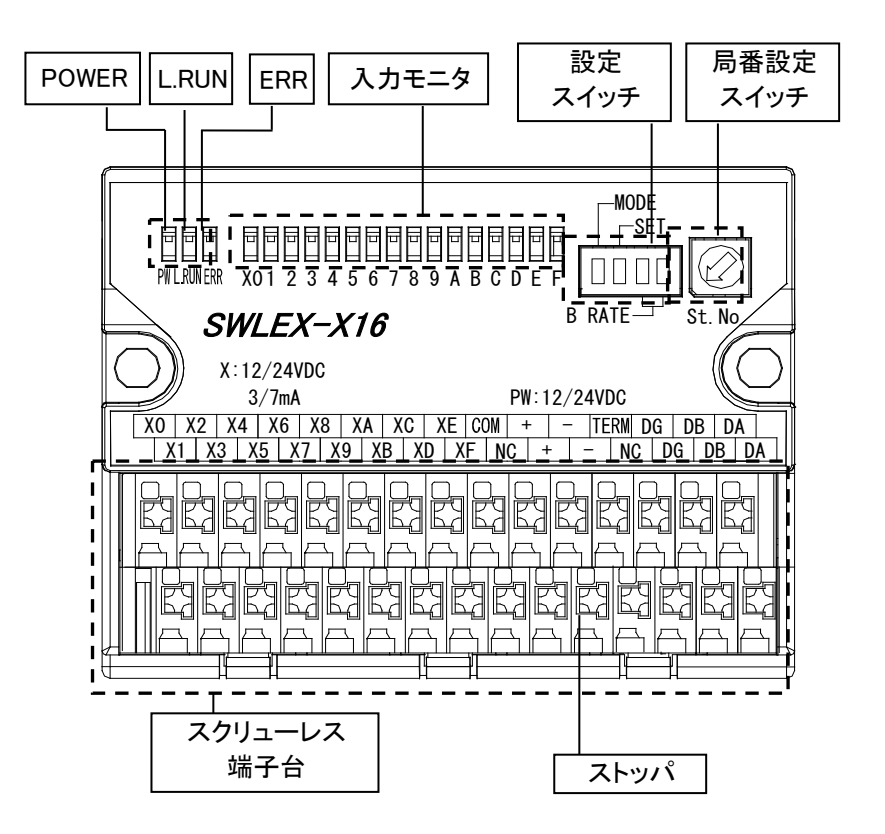

入力増設ユニット 各部の名称

| 名称               |                                   |
|------------------|-----------------------------------|
| DOWED(雪酒 I ED)   | _ 点灯 : 電源 ON                      |
|                  | 消灯 : 電源 OFF                       |
|                  | 点灯:信号受信                           |
| I DUN(舀信監想 I FD) | 点滅∶ユニット起動後に局番スイッチ変更の際、点滅します       |
| L.NON(支店盖税 LLD)  | │消灯∶信号非受信                         |
|                  | ※詳細は『3.5.2 増設ユニットモニター覧』を参照ください。   |
|                  | 点灯:エラー発生(無線通信 OFF、子局電源 OFF、誤結線など) |
|                  | 点滅:エラー発生(パラメータや局番設定スイッチの誤設定など)    |
| ERR(I J-LED)     | 消灯:正常                             |
|                  | ※詳細は『3.5.2 増設ユニットモニター覧』を参照ください。   |
| 入力モニタ            | 端子台に信号が入力されたときに点灯                 |
| 設定スイッチ           | メーカ設定用                            |
| 局番設定スイッチ         | 増設ユニット局番を設定                       |
| スクリューレス端子台       | 『3.3.端子台仕様』を参照ください。               |
| ストッパ             | 押して電源を挿入、離して電線を固定                 |

2.3. 入出力増設ユニット

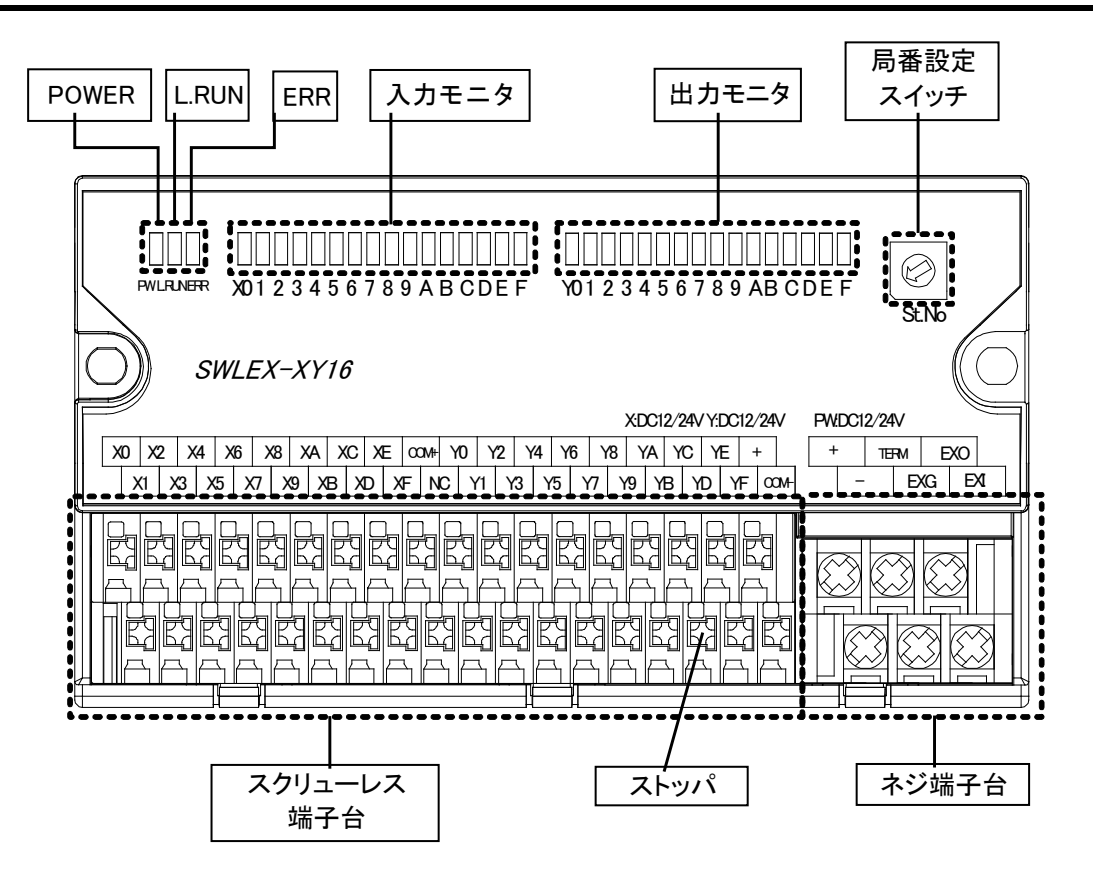

入出力増設ユニット 各部の名称

| 入出力増設ユニット | 各部の名称と説明 |
|-----------|----------|
|-----------|----------|

| 名称                  | 説明                              |
|---------------------|---------------------------------|
| POWER(雷源I ED)       | 点灯:電源ON                         |
|                     | 消灯:電源OFF                        |
|                     | 点灯:信号受信                         |
| I DUN(舀信酢相) FD)     | 点滅∶ユニット起動後に局番スイッチ変更の際、点滅します     |
| L.NON(支店重税LLD)      | 消灯:信号非受信                        |
|                     | ※詳細は『3.5.2 増設ユニットモニター覧』を参照ください。 |
|                     | 点灯:エラー発生(無線通信OFF、子局電源OFF、誤結線など) |
|                     | 点滅:エラー発生(パラメータや局番設定スイッチの誤設定など)  |
| $ERR( \pm ) = LED)$ | 消灯:正常                           |
|                     | ※詳細は『3.5.2 増設ユニットモニター覧』を参照ください。 |
| 入力モニタ               | 端子台に信号が入力されたときに点灯               |
| 出力モニタ               | 端子台から信号が出力されたときに点灯              |
| 局番設定スイッチ            | 増設ユニットの局番を設定                    |
| スクリューレス端子台          | 『3.3. 端子台仕様』を参照                 |
| ストッパ                | ストッパを押して電線を挿入、離して電線を固定          |
| ネジ端子台               | 『3.3. 端子台仕様』を参照                 |

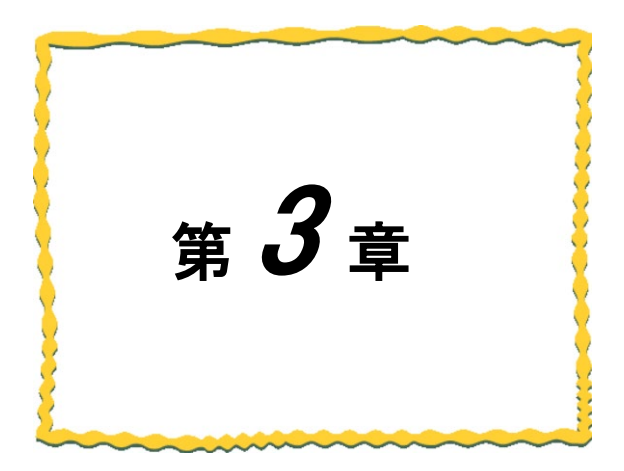

# 第3章 仕様

| 3.1. | 一般仕様    |
|------|---------|
| 3.2. | 通信仕様    |
| 3.3. | 端子台仕様   |
| 3.4. | 入出力仕様   |
| 3.5. | 操作、表示仕様 |
| 3.6. | 外形仕様    |

| 項目                              | 仕様                                      |
|---------------------------------|-----------------------------------------|
| 使用周囲温度                          | 0~+55°C                                 |
| 使用周囲湿度                          | 5~95%RH(結露しないこと)                        |
| 保存周囲温度                          | −10 <b>~</b> +65°C                      |
| 保存周囲湿度                          | 5~95%RH(結露しないこと)                        |
| 電源電圧                            | DC12V(DC10.2~13.2V)/DC24V(DC20.4~26.4V) |
| 消費電流                            | 50mA 以下 (DC24V 時)                       |
| 定格電力                            | 1.2W                                    |
|                                 | シミュレータノイズ 500Vp-p, ノイズ幅 1μs             |
| ミントン                            | ノイズ周波数 45Hz のノイズシミュレータによる               |
|                                 | 周波数 10~150Hz                            |
| 耐振動                             | 加速度 9.8m/s <sup>2</sup>                 |
|                                 | 掃引回数 X,Y,Z 方向 各 20 回(1 回 8 分間)          |
| <b>二</b> 十年 •••                 | 加速度 200 m/s <sup>2</sup>                |
| 「「「」」「「」」「」」「」」「」」「」」「」」「」」「」」」 | 衝撃回数 X,Y,Z 方向 各 1000 回(2 回/sec)         |
| 使用雰囲気                           | 塵埃・腐食性ガスのないこと                           |
| 外形寸法(アンテナ除く)                    | 83(H) × 110(W) × 40(D)mm                |
| 質量(アンテナ除く)                      | 約 220g                                  |

(1)429MHz 帯無線 I/O ユニット(SWL11-TR08)

# (2)入力増設ユニット[SWLEX-X16]、入出力増設ユニット[SWLEX-XY16]

|        | 仕                             | 様                              |  |  |  |
|--------|-------------------------------|--------------------------------|--|--|--|
| 現 日    | SWLEX-X16                     | SWLEX-XY16                     |  |  |  |
| 使用周囲温度 | 0~+55°℃                       |                                |  |  |  |
| 使用周囲湿度 | 5~95%RH(結露しないこと)              |                                |  |  |  |
| 保存周囲温度 | −10 <b>~</b> +65°C            |                                |  |  |  |
| 保存周囲湿度 | 5~95%RH(結露しないこと)              |                                |  |  |  |
| 電源電圧   | DC12V(DC10.2~13.2V)/DC24V(DC2 | 0.4~26.4V)                     |  |  |  |
| 消費電流   | 50mA 以下(DC24V 時)              |                                |  |  |  |
| 定格電力   | 1.2W                          |                                |  |  |  |
| あせ ノノブ | シミュレータノイズ 500Vp-p、ノイズ幅 1μs    |                                |  |  |  |
|        | ノイズ周波数 45Hz のノイズシミュレータによる     |                                |  |  |  |
|        | 周波数 10~150Hz                  |                                |  |  |  |
| 耐振動    | 加速度 9.8m/s <sup>2</sup>       |                                |  |  |  |
|        | 掃引回数 X、Y、Z 方向 各 10 回          |                                |  |  |  |
| 而十年喪   | 加速度 147 m/s <sup>2</sup>      |                                |  |  |  |
| 则理事    | 衝撃回数 X、Y、Z 方向 各 3 回           |                                |  |  |  |
| 使用雰囲気  | 塵埃・腐食性ガスのないこと                 |                                |  |  |  |
| 外形寸法   | 66.0(H) × 85.0(W) × 43.0(D)mm | 71.0(H) × 130.0(W) × 46.0(D)mm |  |  |  |
| 質量     | 約 130g                        | 約 200g                         |  |  |  |

| 項目                     | 仕 様                                |
|------------------------|------------------------------------|
| 無線準拠規格                 | ARIB STD-T67                       |
|                        | 双方向通信:ポーリング                        |
| 通信万式                   | 単方向通信:ブロードキャスト                     |
| 通信トポロジ                 | שעש–                               |
| 使用周波数帯                 | 429.2500MHz~429.7375MHz(12.5kHz間隔) |
| 周波数チャネル                | 40チャネル                             |
| チャネル切り替え方式             | 固定/自動(MCA)                         |
| 空中線電力                  | 0.1mW、1mW、10mW(パラメータで切り替え)         |
| 这后法点                   | 通常モード:2400bps                      |
| 通信迷度                   | 長距離モード:480bps                      |
|                        | 通常モード                              |
|                        | 屋内: 100m(見通し)、屋外: 1000m(見通し)       |
|                        | 長距離モード                             |
|                        | 屋内: 200m(見通し)、屋外: 2000m(見通し)       |
|                        | 通常モード                              |
|                        | 双方向通信:約 500ms(1:1、中継局なし)           |
|                        | 単方向通信 : 約 300ms                    |
| 心合时间(*1)               | 長距離モード                             |
|                        | 双方向通信:約2500ms(1:1、中継局なし)           |
|                        | 単方向通信:約 1500ms                     |
| 同一エリア使用数 ( <b>*2</b> ) |                                    |
| 誤り制御                   | CRC エラー検出(エラー時はデータ破棄)              |
| 最大中継台数                 | 2 台                                |

(1)429MHz 帯無線 I/O ユニット(SWL11-TR08)

\*1:中継なし時の値です。通信距離はアンテナの設置状況により変動します。

\*2:詳細は『6.3.5 同ーエリア使用数について』を参照ください。

(4)周波数一覧

| 自動モード(MCA)       |                                  |  |  |
|------------------|----------------------------------|--|--|
| チャネル番号 使用周波数チャネル |                                  |  |  |
| 0                | 1ch, 7ch, 19ch, 25ch, 34ch, 40ch |  |  |

| 固定モード |          |      |          |      |          |      |          |
|-------|----------|------|----------|------|----------|------|----------|
| チャネル  | 周波数      | チャネル | 周波数      | チャネル | 周波数      | チャネル | 周波数      |
| 番号    | [MHz]    | 番号   | [MHz]    | 番号   | [MHz]    | 番号   | [MHz]    |
| 1     | 429.25   | 11   | 429.375  | 21   | 429.5    | 31   | 429.625  |
| 2     | 429.2625 | 12   | 429.3875 | 22   | 429.5125 | 32   | 429.6375 |
| 3     | 429.275  | 13   | 429.4    | 23   | 429.525  | 33   | 429.65   |
| 4     | 429.2875 | 14   | 429.4125 | 24   | 429.5375 | 34   | 429.6625 |
| 5     | 429.3    | 15   | 429.425  | 25   | 429.55   | 35   | 429.675  |
| 6     | 429.3125 | 16   | 429.4375 | 26   | 429.5625 | 36   | 429.6875 |
| 7     | 429.325  | 17   | 429.45   | 27   | 429.575  | 37   | 429.7    |
| 8     | 429.3375 | 18   | 429.4625 | 28   | 429.5875 | 38   | 429.7125 |
| 9     | 429.35   | 19   | 429.475  | 29   | 429.6    | 39   | 429.725  |
| 10    | 429.3625 | 20   | 429.4875 | 30   | 429.6125 | 40   | 429.7375 |

# 3.3. 端子台仕様

## (1) 429MHz 帯無線I/Oユニット(SWL11-TR08)

①無線ユニット端子台図

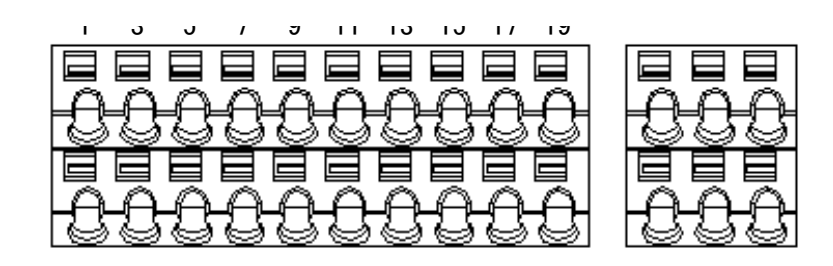

②無線ユニット端子仕様

| 端子台        | 項目      | 仕様                      |
|------------|---------|-------------------------|
| スクリューレス端子台 | 適合電線サイズ | 単線:                     |
|            | 推奨圧着端子  | AI 0.75-8(フェニックスコンタクト製) |

#### ③無線ユニット 端子台配列

| 端子番号 | 端子名称 | 信号名    | 備考                                      |  |
|------|------|--------|-----------------------------------------|--|
| 1    | TE1  | X0     |                                         |  |
| 2    | TE2  | X1     |                                         |  |
| 3    | TE3  | X2     |                                         |  |
| 4    | TE4  | X3     | _<br>_ 入力信 <del>早</del>                 |  |
| 5    | TE5  | X4     |                                         |  |
| 6    | TE6  | X5     |                                         |  |
| 7    | TE7  | X6     |                                         |  |
| 8    | TE8  | X7     |                                         |  |
| 9    | TE9  | COM    | 入力信号用電源(DC12V/24V)                      |  |
| 10   | TE10 | LIVE   | LIVE 信号/エラー出力信号                         |  |
| 11   | TE11 | Y0     |                                         |  |
| 12   | TE12 | Y1     |                                         |  |
| 13   | TE13 | Y2     |                                         |  |
| 14   | TE14 | Y3     | ·····································   |  |
| 15   | TE15 | Y4     | 山川信方                                    |  |
| 16   | TE16 | Y5     |                                         |  |
| 17   | TE17 | Y6     |                                         |  |
| 18   | TE18 | Y7     |                                         |  |
| 19   | TE19 | +      | 出力信号・LIVE 信号/エラー出力信号用電                  |  |
| 20   | TE20 | COM-   | 源<br>(DC12V/24V)                        |  |
| 21   | TE21 | 12/24V |                                         |  |
| 22   | TE22 | 12/24G | <u>今夜久月竜源(DG12V/24V)</u>                |  |
| 23   | TE23 | SG     | 増設ユニット接続端子                              |  |
| 24   | TE24 | FG     | FG 端子                                   |  |
| 25   | TE25 | D-     | 横部っていた体結ポス                              |  |
| 26   | TE26 | D+     | 「「「「「「」」」「」」「」」「」」「「」」「」」「」」「」」「」」「」」「」 |  |

#### (2)入力増設ユニット(SWLEX-X16) 端子台仕様

①入力増設ユニット端子台図

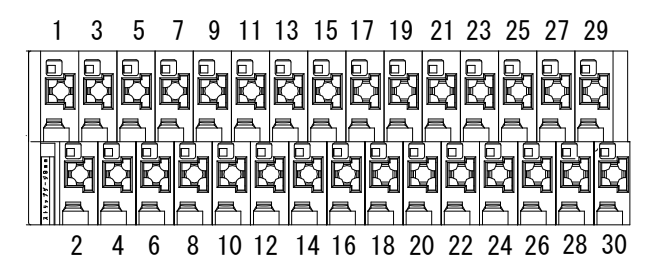

②入力増設ユニット端子仕様

| 端子台        | 項目      | 仕 様                     |
|------------|---------|-------------------------|
| スクリューレス端子台 | 適合電線サイズ | 単線:                     |
|            | 推奨圧着端子  | AI 0.75-8(フェニックスコンタクト製) |

#### ③入力増設ユニット端子配列

| 端子番号 | 項目           | 信号名<br>(シルク表記) | 備考                                  |
|------|--------------|----------------|-------------------------------------|
| 1    | 入力信号 X0      | X0             |                                     |
| 2    | 入力信号 X1      | X1             |                                     |
| 3    | 入力信号 X2      | X2             |                                     |
| 4    | 入力信号 X3      | X3             |                                     |
| 5    | 入力信号 X4      | X4             |                                     |
| 6    | 入力信号 X5      | X5             |                                     |
| 7    | 入力信号 X6      | X6             |                                     |
| 8    | 入力信号 X7      | X7             | DC入力                                |
| 9    | 入力信号 X8      | X8             | (プラスコモン/マイナスコモン共用タイプ)               |
| 10   | 入力信号 X9      | X9             |                                     |
| 11   | 入力信号 XA      | XA             |                                     |
| 12   | 入力信号 XB      | XB             |                                     |
| 13   | 入力信号 XC      | XC             |                                     |
| 14   | 入力信号 XD      | XD             |                                     |
| 15   | 入力信号 XE      | XE             |                                     |
| 16   | 入力信号 XF      | XF             |                                     |
| 17   | 入力信号電源       | COM            | 入力信号用電源(DC12/24V)                   |
| 18   | 未使用          | NC             | 未使用                                 |
| 19   | ユニット電源+      | +              |                                     |
| 20   | ユニット電源+      | +              | コー…ト 電 酒(DС19/9//) *1               |
| 21   | ユニット電源-      | —              | ユーット电源(DG12/24v)*1                  |
| 22   | ユニット電源-      | —              |                                     |
| 23   | 終端抵抗         | TERM           | 終端抵抗(ユニット内部に抵抗有り)                   |
| 24   | 未使用          | NC             | 未使用                                 |
| 25   | 増設ユニットリンク DG | DG             |                                     |
| 26   | 増設ユニットリンク DG | DG             |                                     |
| 27   | 増設ユニットリンク DB | DB             |                                     |
| 28   | 増設ユニットリンク DB | DB             | 「「「「「」」」」」「「」」」」」」「「」」」」」」」」」」」」」」」 |
| 29   | 増設ユニットリンク DA | DA             |                                     |
| 30   | 増設ユニットリンク DA | DA             |                                     |

\*1: 端子番号19/20及び21/22は内部で短絡しており片側の電源供給で動作可能です。

\*2: 端子番号 25/26、27/28、及び 29/30 は内部で短絡しており片側の接続で通信可能です。

①入出力端子台図

#### [スクリューレス端子台図]

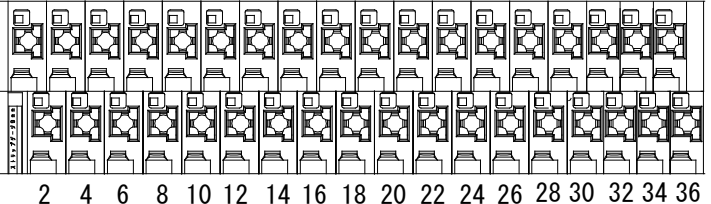

[ネジ端子台図]

| _ | 37  |     | 39   |     | 41 |     |  |
|---|-----|-----|------|-----|----|-----|--|
|   | +24 |     | TERM |     | E  | X0  |  |
|   |     | 240 | ì    | EXG | ì  | EXI |  |
| - | 38  |     | 40   |     | 42 |     |  |

#### ②入出力端子仕様

| 端子台        | 項目      | 仕様                                                                                            |
|------------|---------|-----------------------------------------------------------------------------------------------|
| スクリューレス端子台 | 適合電線サイズ | 単線: <i>ϕ</i> 0.4~ <i>ϕ</i> 1.2mm(AWG26~16)<br>撚線:0.2~1.25mm²(AWG24~16)<br>素線径 <i>ϕ</i> 0.18以上 |
|            | 推奨圧着端子  | AI 0.75-8(フェニックスコンタクト製)                                                                       |
|            | 適合電線サイズ | 0.3~1.25 mm <sup>2</sup> (AWG22~16)                                                           |
| ネジ端子台      | 締付けトルク  | 78.4N∙cm                                                                                      |
|            | 推奨圧着端子  | R1.25-3(日本圧着端子製造社製)                                                                           |

## ③入出力端子配列

| 端子番号 | 項目            | 信号名     | 備考                      |  |
|------|---------------|---------|-------------------------|--|
|      |               | (シルク表記) |                         |  |
| 1    | 入力信号 X0       | X0      |                         |  |
| 2    | 入力信号 X1       | X1      |                         |  |
| 3    | 入力信号 X2       | X2      |                         |  |
| 4    | 入力信号 X3       | X3      |                         |  |
| 5    | 入力信号 X4       | X4      | -                       |  |
| 6    | 入力信号 X5       | X5      |                         |  |
| 7    | 入力信号 X6       | X6      |                         |  |
| 8    | 入力信号 X7       | X7      | DC入力                    |  |
| 9    | 入力信号 X8       | X8      | ] (プラスコモン/マイナスコモン共用タイプ) |  |
| 10   | 入力信号 X9       | X9      |                         |  |
| 11   | 入力信号 XA       | XA      |                         |  |
| 12   | 入力信号 XB       | XB      |                         |  |
| 13   | 入力信号 XC       | XC      |                         |  |
| 14   | 入力信号 XD       | XD      |                         |  |
| 15   | 入力信号 XE       | XE      |                         |  |
| 16   | 入力信号 XF       | XF      |                         |  |
| 17   | 入力信号電源        | COM+    | 入力信号用電源(DC12V/24V)      |  |
| 18   | 未使用           | NC      | 未使用                     |  |
| 19   | 出力信号 Y0       | Y0      |                         |  |
| 20   | 出力信号 Y1       | Y1      |                         |  |
| 21   | 出力信号 Y2       | Y2      |                         |  |
| 22   | 出力信号 Y3       | Y3      |                         |  |
| 23   | 出力信号 Y4       | Y4      |                         |  |
| 24   | 出力信号 Y5       | Y5      |                         |  |
| 25   | 出力信号 Y6       | Y6      |                         |  |
| 26   | 出力信号 Y7       | Y7      | トランジスタ出力                |  |
| 27   | 出力信号 Y8       | Y8      | (シンクタイプ)                |  |
| 28   | 出力信号 Y9       | Y9      |                         |  |
| 29   | 出力信号 YA       | YA      |                         |  |
| 30   | 出力信号 YB       | YB      |                         |  |
| 31   | 出力信号 YC       | YC      |                         |  |
| 32   | 出力信号 YD       | YD      |                         |  |
| 33   | 出力信号 YE       | YE      |                         |  |
| 34   | 出力信号 YF       | YF      |                         |  |
| 35   | 出力信号電源+       | +       |                         |  |
| 36   | 出力信号電源−       | COM-    | 山力信方用电源(DU12/24V)       |  |
| 37   | ユニット電源+       | 24V     | コーいに電源(2010/04)()       |  |
| 38   | ユニット電源-       | 24G     | ユーット電源(DC12/24V)        |  |
| 39   | 終端抵抗          | TERM    | 終端抵抗(ユニット内部に抵抗有り)       |  |
| 40   | 増設ユニットリンク EXG | EXG     |                         |  |
| 41   | 増設ユニットリンク EXO | EXO     | 増設ユニットリンク               |  |
| 42   | 増設ユニットリンク EXI | EXI     |                         |  |

# 3.4. 入出力仕様

(1) DC 入力(プラスコモン/マイナスコモン共用タイプ)

|                                                                          | 仕様                                     |                         |                           |  |
|--------------------------------------------------------------------------|----------------------------------------|-------------------------|---------------------------|--|
| 項目                                                                       | 429MHz 帯無線<br>I/O ユニット<br>(SWL11-TR08) | 入力増設ユニット<br>[SWLEX-X16] | 入出力増設ユニット<br>[SWLEX-XY16] |  |
| 入力形式                                                                     | DC入力(プラスコモン                            | /マイナスコモン共用タ             | れプ)                       |  |
| 入力点数                                                                     | 8 点 16 点                               |                         |                           |  |
| 絶縁方式                                                                     | フォトカプラ絶縁                               |                         |                           |  |
| 定格入力電圧                                                                   | DC12/24V (+10/-15%, リップル率 5%以内)        |                         |                           |  |
| 定格入力電流                                                                   | DC12V時約3mA, DC24V時約7mA                 |                         |                           |  |
| ON 電圧/ON 電流                                                              | 8V 以上/2mA 以上                           |                         |                           |  |
| OFF 電圧/OFF 電流                                                            | 4V 以下/1mA 以下                           |                         |                           |  |
| 入力抵抗                                                                     | 約 3.3kΩ                                |                         |                           |  |
| コモン方式                                                                    | 8 点 1 コモン<br>(コモン端子 : TE9)             | 16 点 1 コモン(コモン端子 : )    |                           |  |
| 動作表示                                                                     | ON 表示(LED)                             |                         |                           |  |
| <u>外部接続図</u><br>×0<br>×0<br>×0<br>×0<br>×0<br>×0<br>×0<br>×0<br>×0<br>×0 |                                        | >↓ 内部<br>回路             |                           |  |

## (2) トランジスタ出力(シンクタイプ)

|                  |    | 仕様                                   |                                                                                                    |  |
|------------------|----|--------------------------------------|----------------------------------------------------------------------------------------------------|--|
| 項 目              |    | 429MHz帯無線<br>I/Oユニット<br>(SWL11-TR08) | 入出力増設ユニット<br>[SWLEX-XY16]                                                                                  |  |
| <br>出力形式         |    | トランジスタ出力(シンクタイプ)                     |                                                                                                    |  |
| 出力点数             |    | 8 点                                  | 16 点                                                                                                    |  |
| 絶縁方式             |    | フォトカプラ絶縁                             |                                                                                                    |  |
| 定格負荷電圧           |    | DC12/24V (+10/-15%)                  |                                                                                                    |  |
| 最大負荷電流           |    | 0.1A/1 点 0.8A/<br>1 コモン(LIVE 信号は除く)  | 0.1A/1 点 1.6A/<br>1 コモン                                                                                    |  |
| サージキラー           |    |                                      |                                                                                                    |  |
| 外部供給電源           | 電圧 | DC12/24V (+10/-15%) (リップル率 5%以内)     |                                                                                                    |  |
|                  | 電流 | 0.01A (DC24V 時) (MAX 全点 ON)          |                                                                                                    |  |
| コモン方式            |    | 9 点 1 コモン<br>(エラー出力信号 1 点含む)         |                                                                                                    |  |
| 動作表示             |    | ON 表示(LED)                           |                                                                                                    |  |
|                  |    |                                      |                                                                                                    |  |
| 内<br>部<br>回<br>路 |    | Y                                    | <sup>10</sup><br>17<br>↓<br>17<br>↓<br>17<br>↓<br>↓<br>↓<br>↓<br>↓<br>↓<br>↓<br>↓<br>↓<br>↓<br>↓<br>↓<br>↓ |  |

(3)LIVE 信号、エラー信号出力(シンクタイプ)

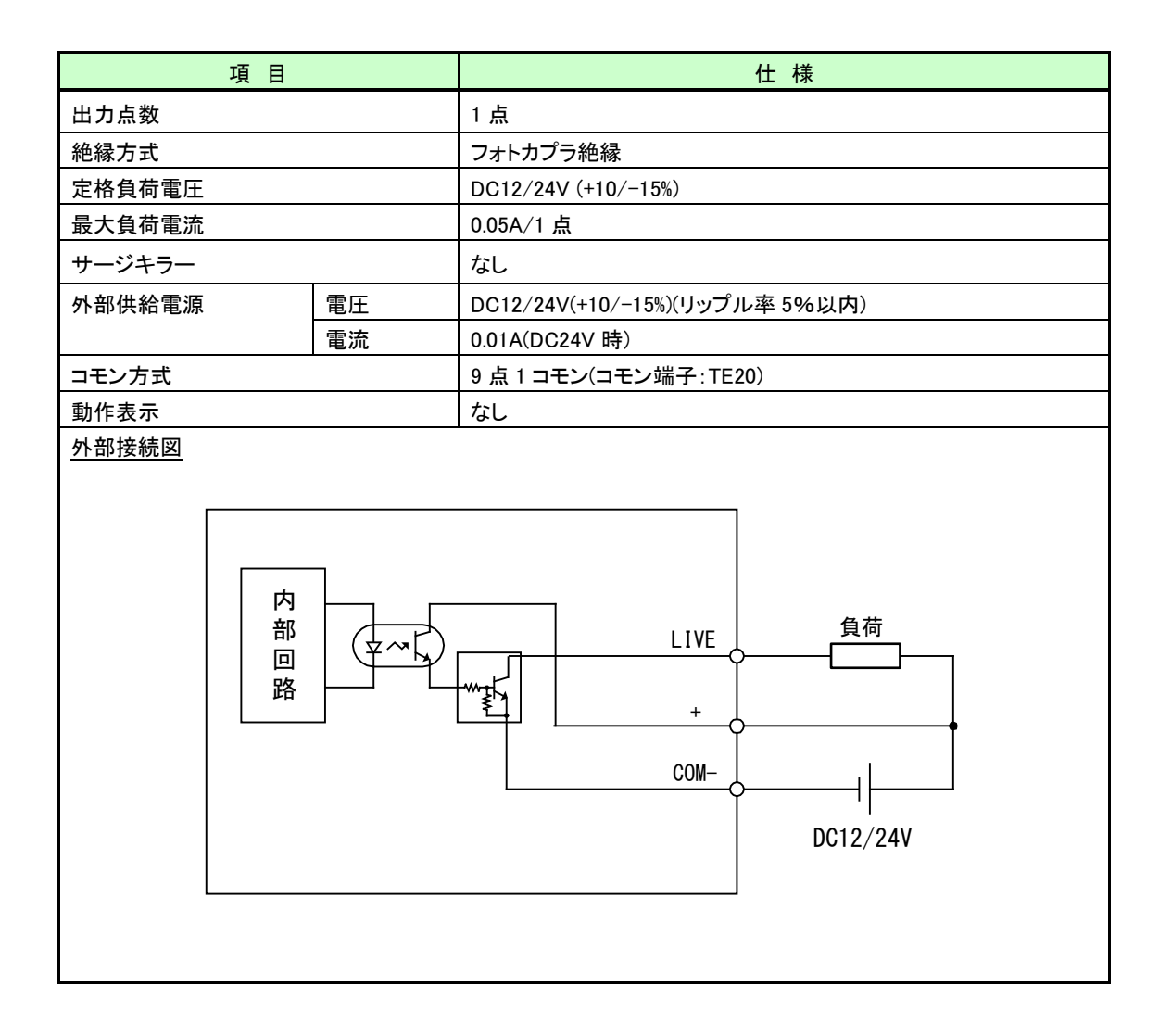

# 3.5. 操作、表示仕様

#### 3.5.1. SWL11-TR08操作、表示仕様

(1)パラメータグループ切り替え

①単方向親局(P101:1)

[MODE/BACK]ボタンを押すごとに、下図のようにパラメータグループが切り替ります。

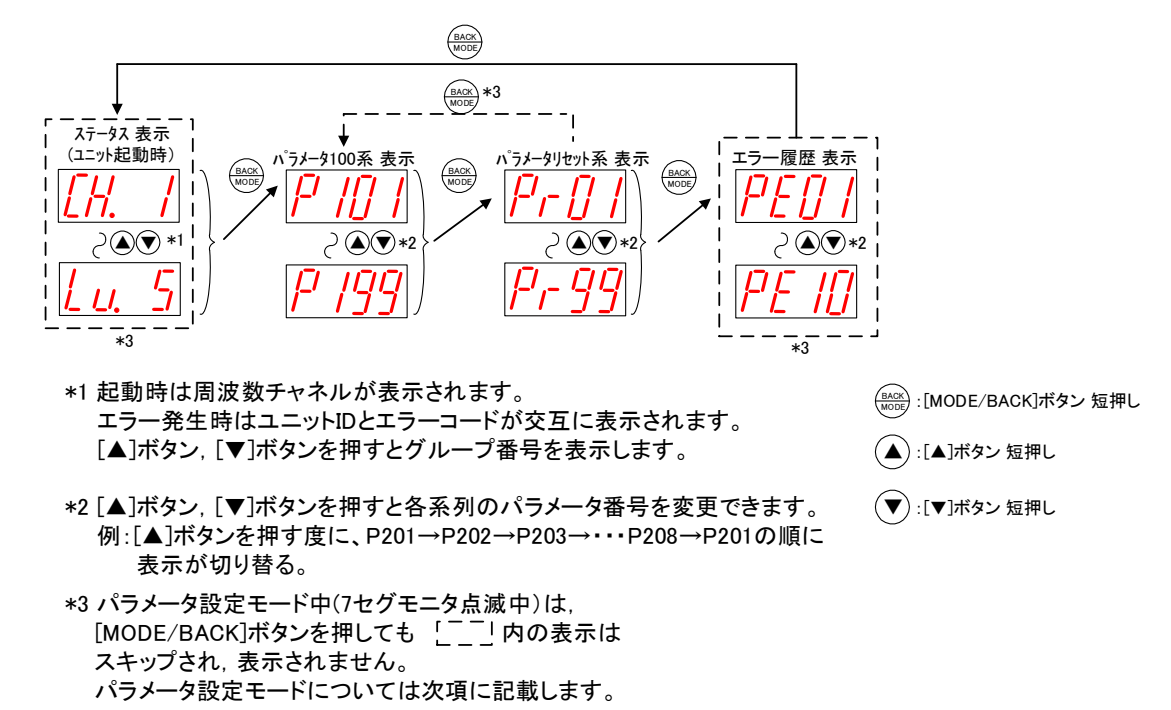

単方向親局パラメータグループの切り替え

②双方向親局(P101:3)

[MODE/BACK]ボタンを押すごとに、下図のようにパラメータグループが切り替ります。

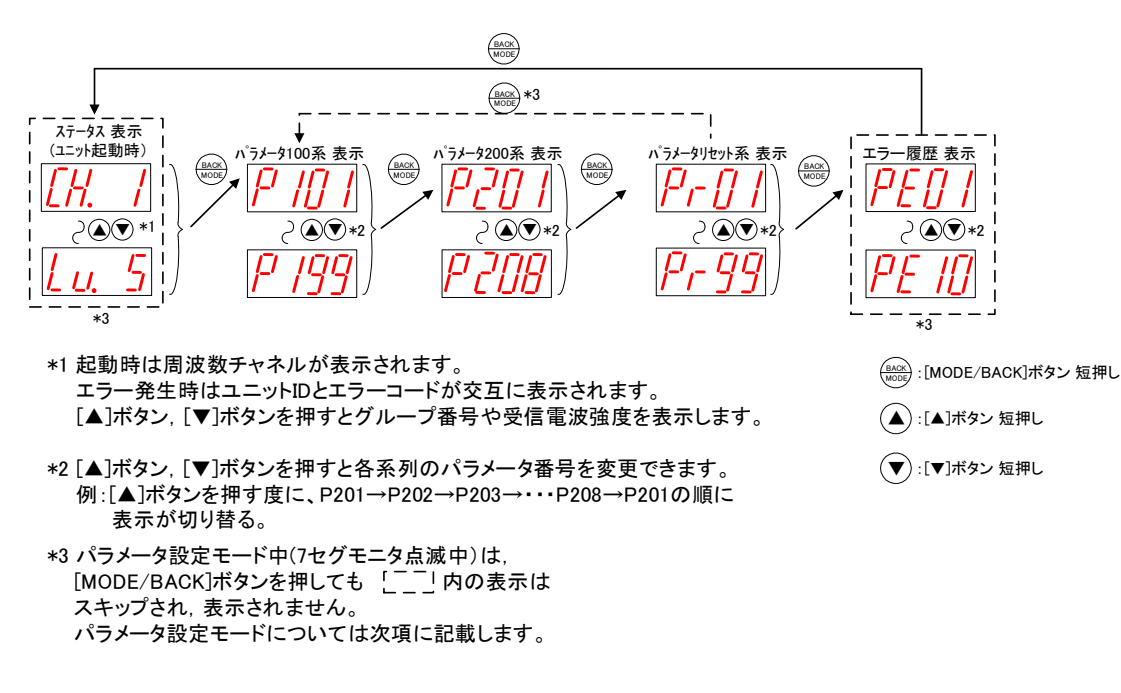

双方向親局パラメータグループの切り替え

③子局/中継局兼子局(P101:2,4,5)

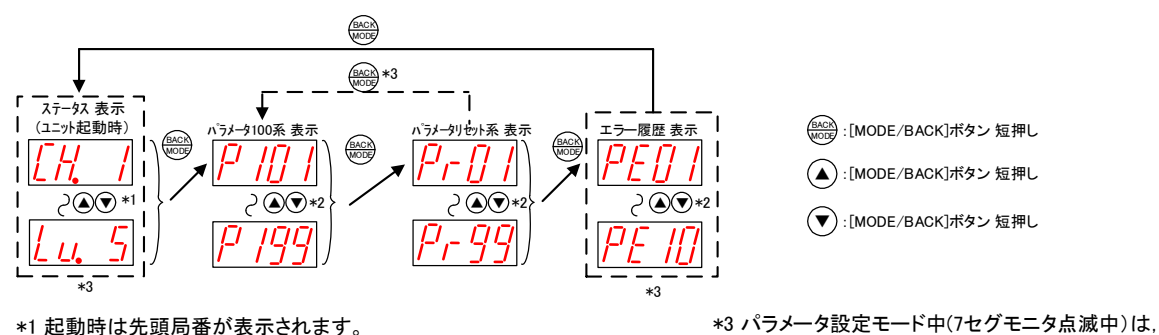

(BACK) :[MODE/BACK]ボタン 短押し

(▲):[MODE/BACK]ボタン 短押し

(▼):[MODE/BACK]ボタン 短押し

はスキップされ, 表示されません。

[MODE/BACK]ボタンを押しても ここ| 内の表示

パラメータ設定モードについては次項に記載します。

\*1 起動時は先頭局番が表示されます。 エラー発生時は先頭局番とエラーコードが交互に表示されます。 [▲]ボタン, [▼]ボタンを押すと周波数チャネルや受信電波強度を表示しま す。

\*2 [▲]ボタン, [▼]ボタンを押すと各系列のパラメータ番号を変更できます。 例:[▲]ボタンを押す度に、P101→P102→····→P199→P101の順に 表示が切り替る。

パラメータグループ切り替え(子局/中継局兼子局)

(2)ステータス表示

下記操作でステータスの確認ができます。

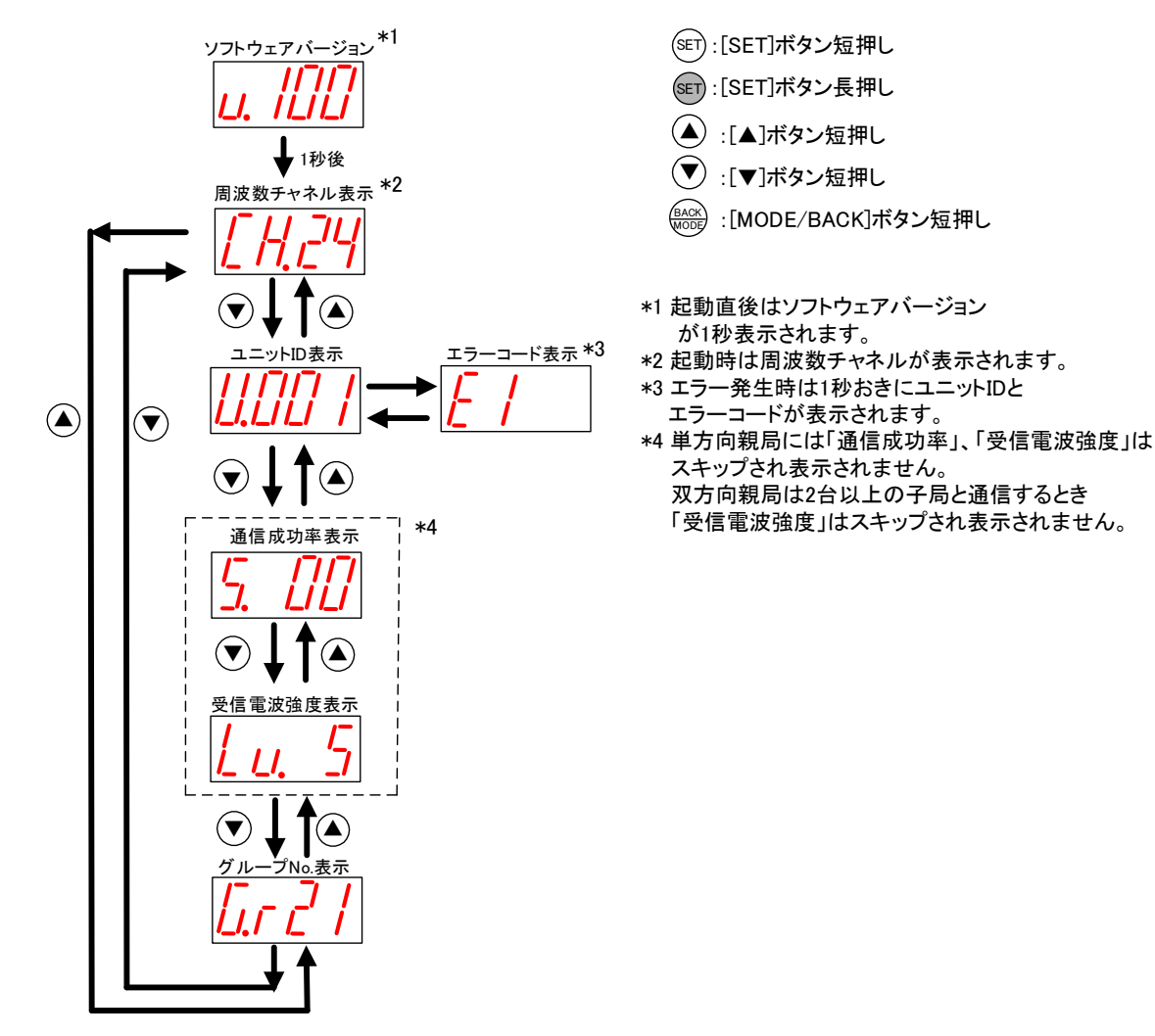

ステータス表示

- (3)パラメータ設定モードについて(親局、入出力子局共通)
  - パラメータ設定の確認・変更は以下の手順で行います。
  - ① パラメータ番号/サブパラメータ表示中に「SET」ボタン押下にてパラメータの値を表示します。
  - ② パラメータの値表示画面で[SET]ボタンを2秒間長押しします。
  - ③ 7 セグメント LED が点滅し、[▲]ボタン、[▼]ボタンでパラメータ値を変更可能になります。 (「パラメータ設定モード」に移行します。)
  - ④ [▲]ボタン, [▼]ボタンでパラメータ値を変更します。
    (ボタン長押し中はパラメータ値が変化し続けます。)
  - ⑤ 複数パラメータ値を変更する場合、「MODE/BACK」ボタンにてパラメータ番号に戻り連続で変更可能です。
  - ⑥ パラメータ設定モード中に「SET]ボタンを長押しするとパラメータ値変更が有効になり、パラメータ設定 モードを終了し再起動します。

パラメータ設定モード中は無線通信を停止します。

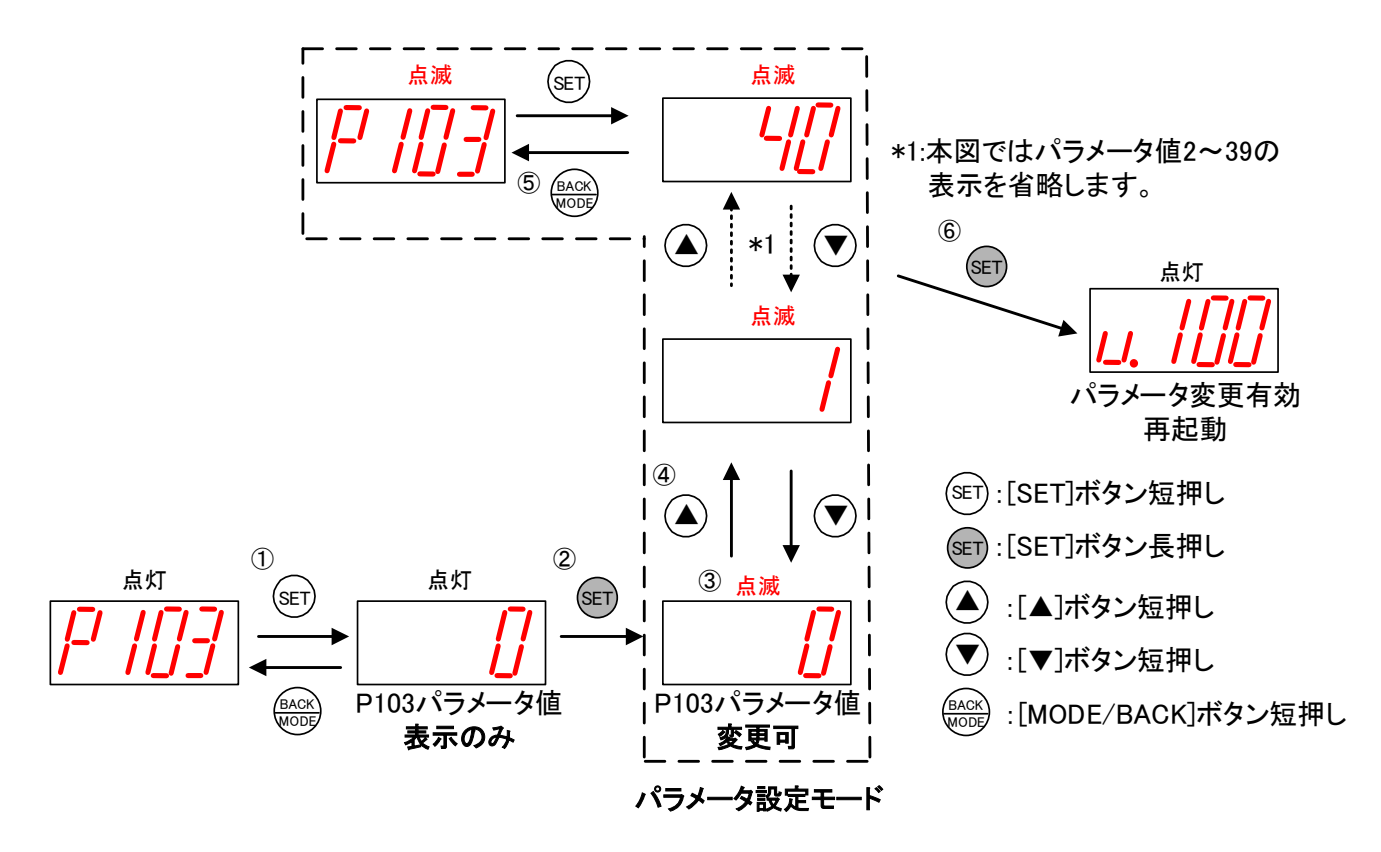

パラメータ設定モード

(4)パラメータ値の確認、設定(サブパラメータ無しの場合)

下記の操作でパラメータ(サブパラメータ無し)の値を表示、変更できます。

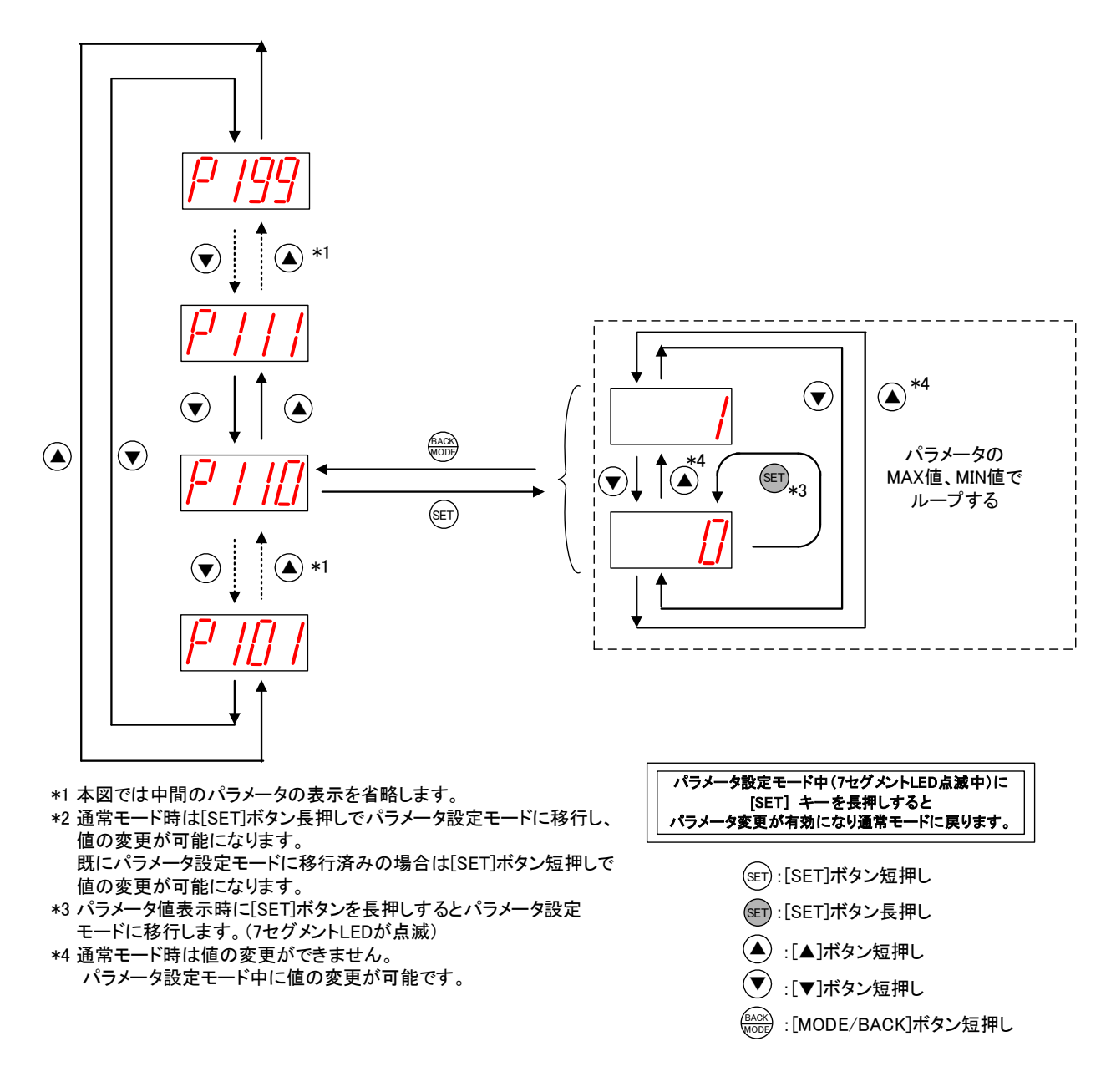

パラメータ値の確認、設定方法(サブパラメータ無しの場合)

(5)パラメータ値の確認、設定(サブパラメータ有りの場合)

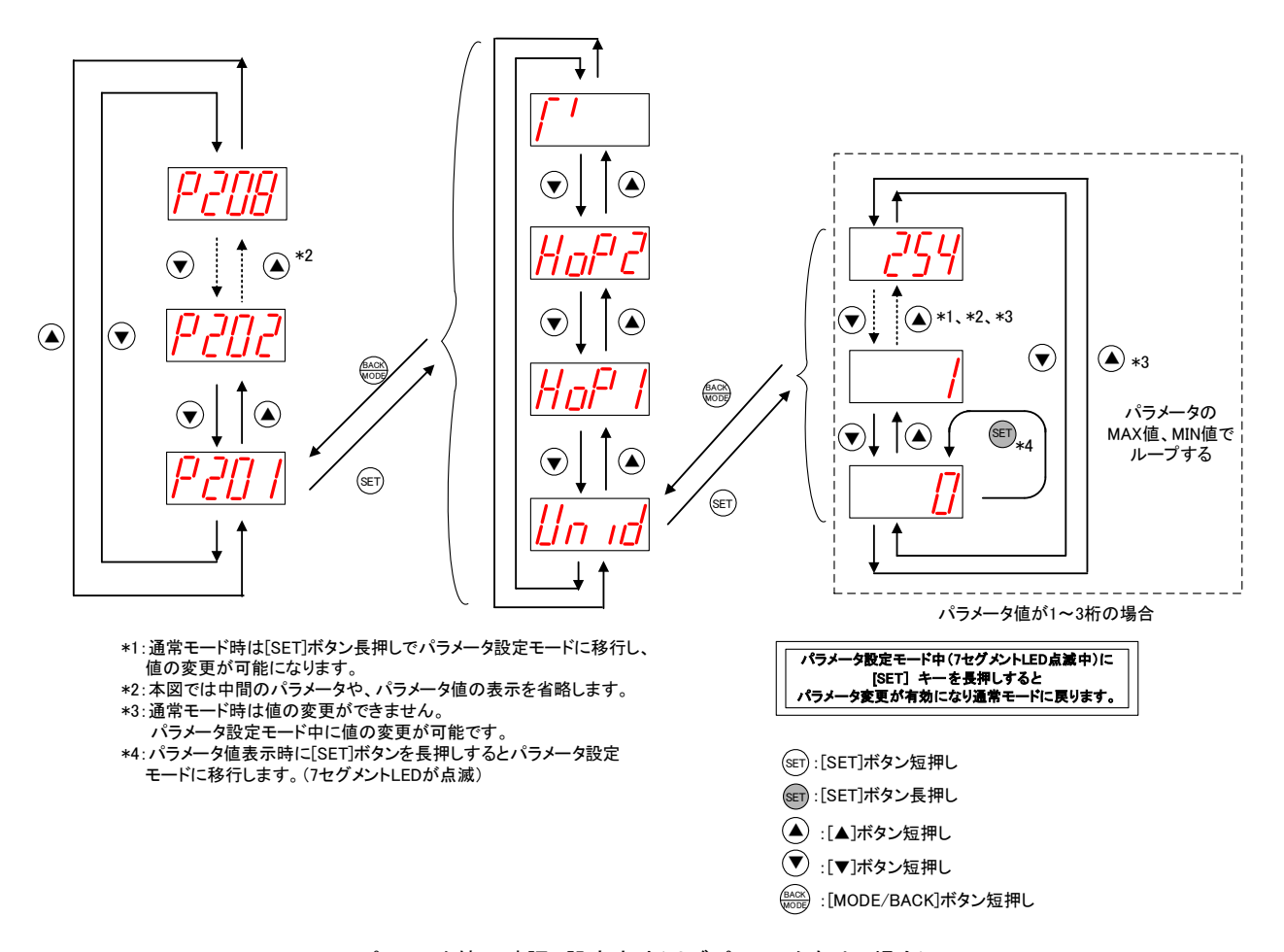

下記の操作でパラメータ(サブパラメータ有り)の値を表示、変更できます。

パラメータ値の確認、設定方法(サブパラメータ有りの場合)

(6)エラー履歴の操作、表示(親局、入出力子局)

下記の操作で過去10件までのエラー履歴を確認できます。

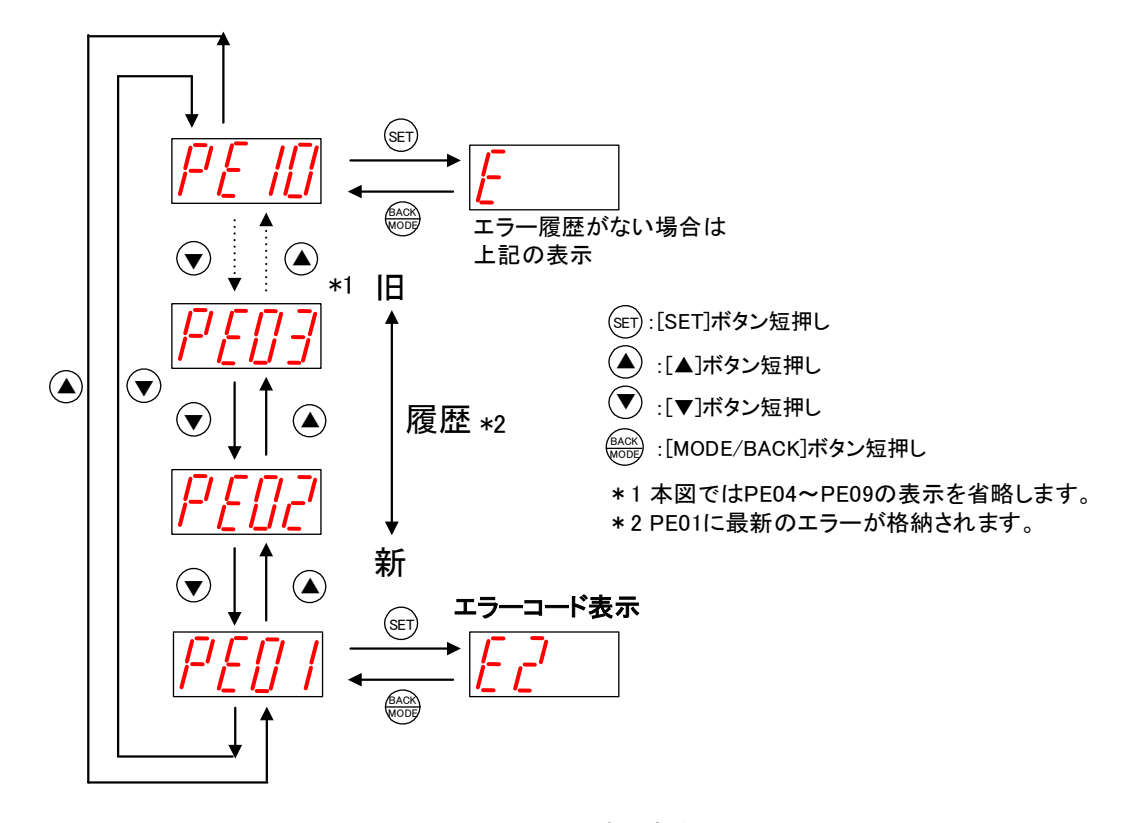

エラー履歴の表示方法

## 3.5.2. 増設ユニットモニター覧

| PW | L.RUN | ERR | 動作状況                                 | 確認/対処方法                                                                                                    |
|----|-------|-----|--------------------------------------|----------------------------------------------------------------------------------------------------|
|    |       |     | 正常通信しています。                           | -                                                                                                    |
|    |       | I   | 無線ユニットから信号を<br>受信していません。             | 以下の項目を確認してください。<br>・無線ユニットに電源が供給されているか<br>・リンクケーブルの接続が適切か<br>・無線ユニットの増設ユニット設定【P171】を確認ください。<br>※無線ユニットの増設ユニット登録設定【P171】の値が0の場合、<br>増設ユニットは未登録とみなされます。<br>無線ユニットは送信しません。 |
|    |       |     | 無線ユニットから<br>自局宛の信号を<br>受信していません。     | 以下の項目を確認してください。<br>・局番設定スイッチの局番が重複していないか<br>・局番設定スイッチの局番が1、2、3…8の順に設定されているか                                                                                             |
|    |       |     |                                      |                                                                                                    |
|    |       |     | 起動後、局番スイッチを<br>他の局番に変更しています。         | 元の局番に戻してください。<br>局番変更が必要な場合は、増設ユニットを再起動してください。                                                                                                    |
|    |       | ۵   |                                      |                                                                                                    |
|    |       |     | 起動直後、又は増設ユニット<br>自動登録直後の初期モード<br>です。 | 数秒間、待機してください。<br>数秒後に他のモードに移行しない場合は当社へお問い合わせ<br>ください。(問合せ先は最終ページを参照ください)                                                                                                |
|    |       |     | 電源が供給されて<br>いません。                    | 電源を供給してください。<br>電源を供給しても他のモードに移行しない場合は当社へ<br>お問い合わせください。(問合せ先は最終ページを参照ください)                                                                                             |

## 増設ユニットモニター覧

■:点灯 □:消灯 □:点滅

3.6.1. 無線ユニット(SWL11-TR08) 外形寸法

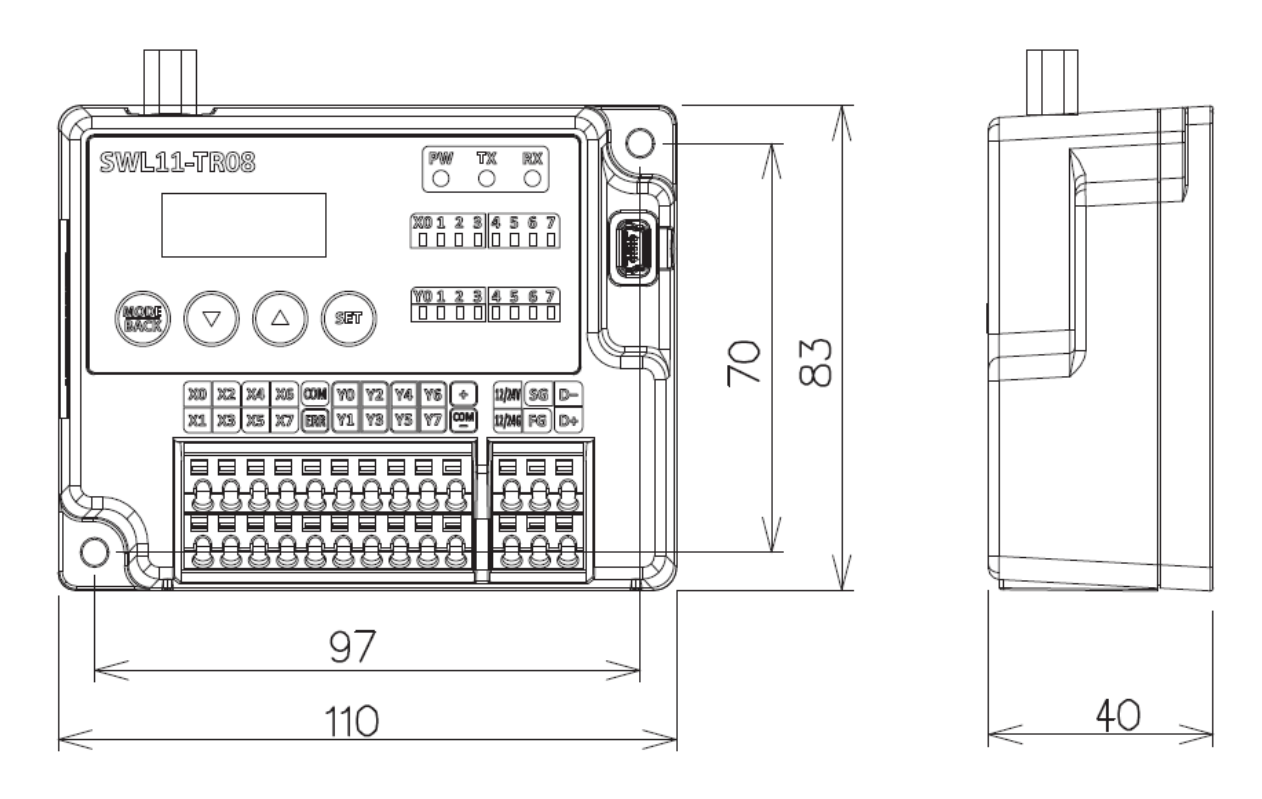

[単位:mm]

3.6.1. ペンシルアンテナ(SWL11-ANP)

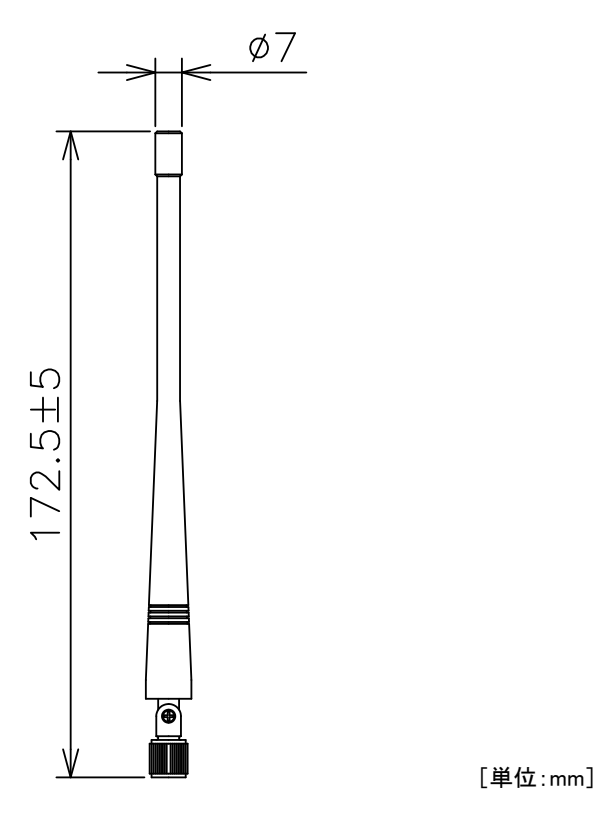

## 3.6.2. つば付きアンテナ(SWL11-ANT)

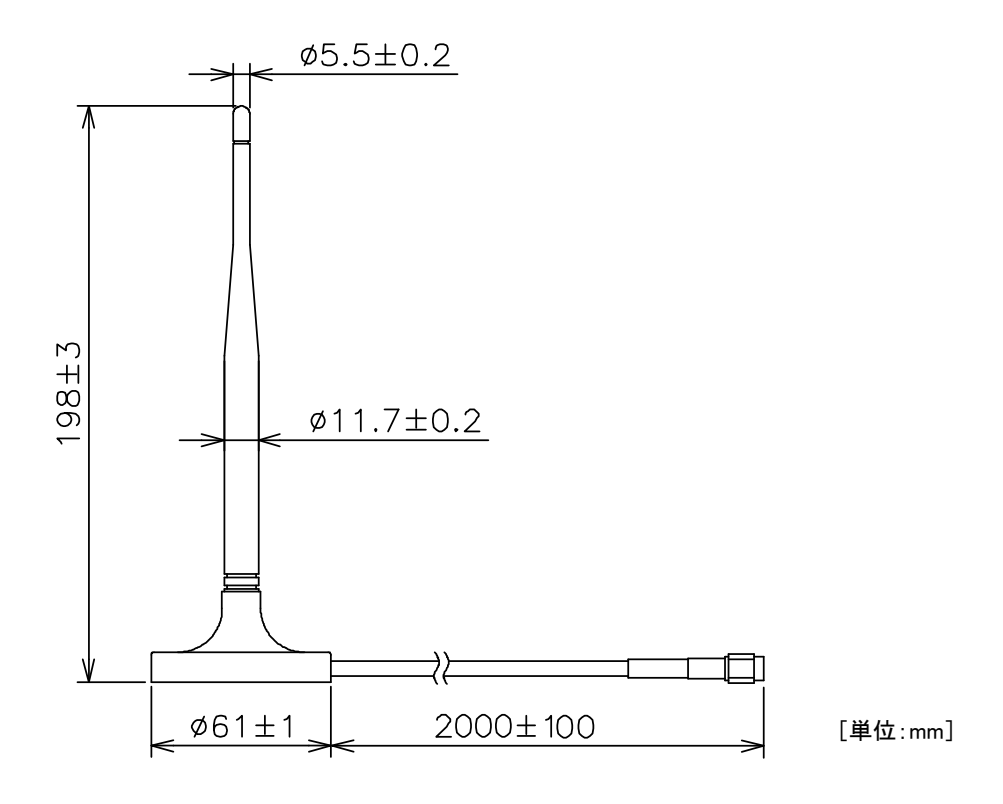

## 3.6.3. つば付きアンテナ固定具

つば付きアンテナ固定具は下図のS字固定具及びL字固定具を組合せて使用します。

・S 字固定具

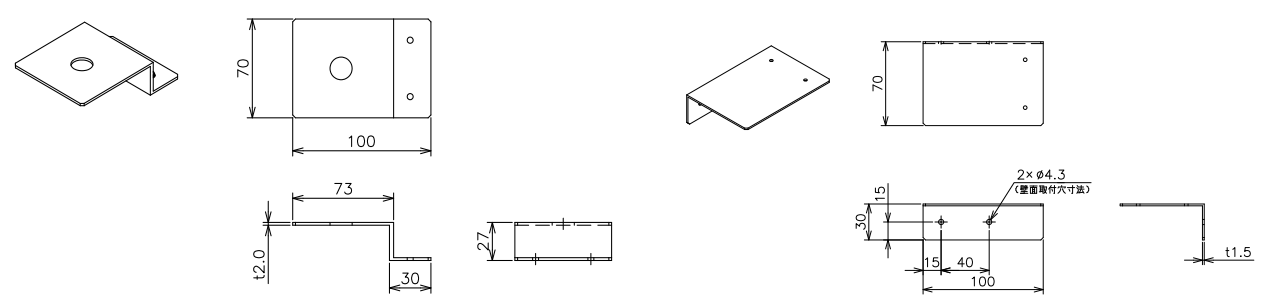

・L 字固定具
[使用方法]

つば付きアンテナを固定する場合は下図のとおり、組み立ててください。

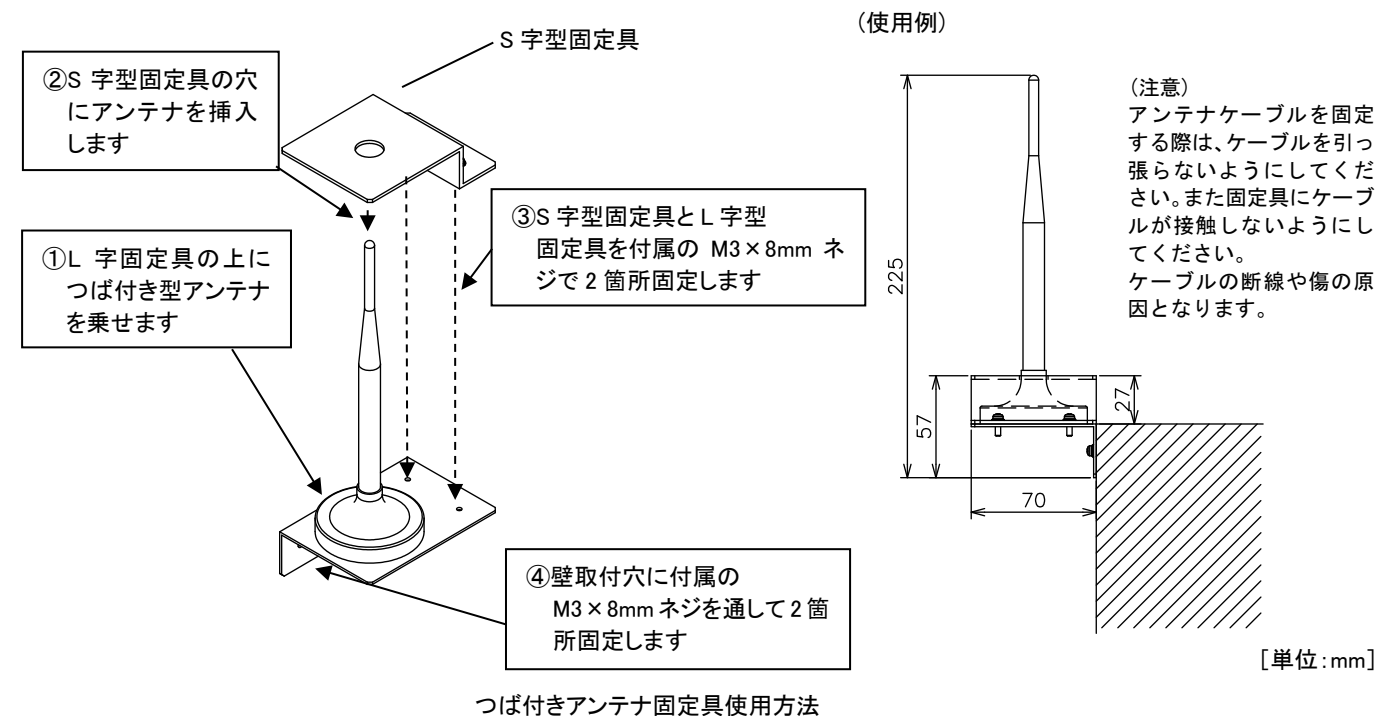

3.6.4. 入力増設ユニット

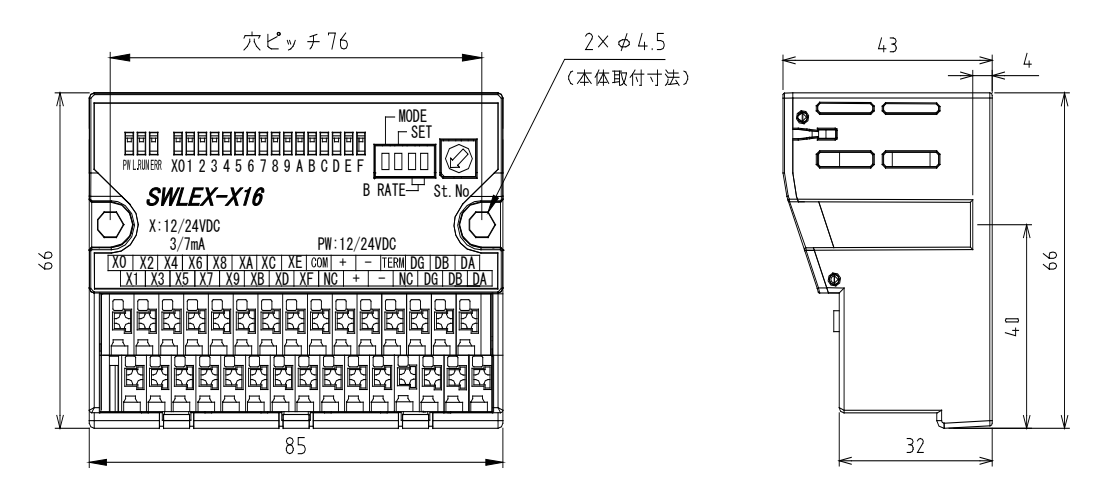

[単位:mm]

入力増設ユニット外形寸法

3.6.5. 入出力増設ユニット

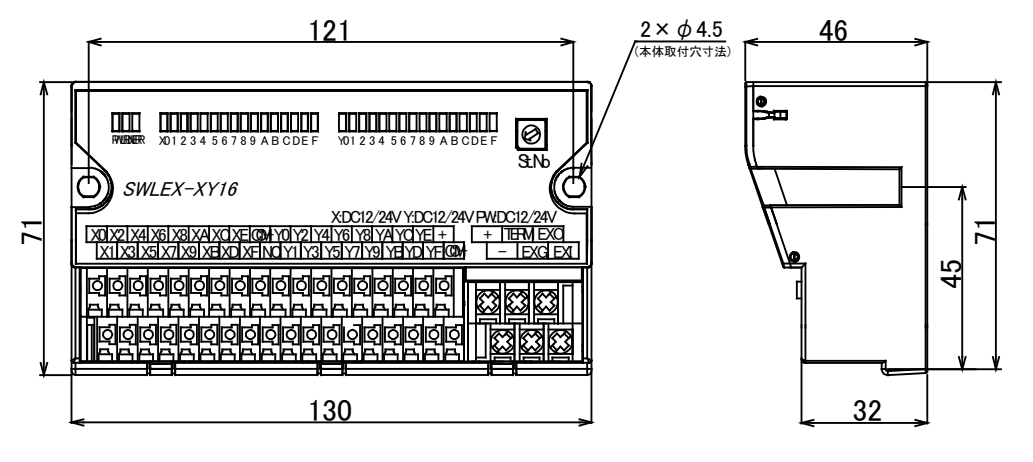

入出力増設ユニット外形寸法

[単位:mm]

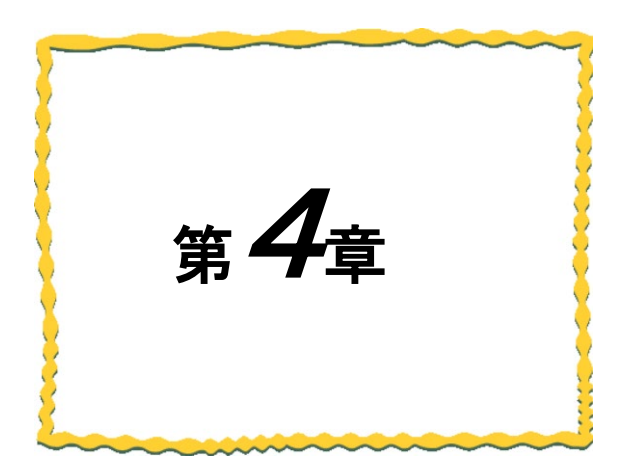

# 第4章 運転までの手順

| 4.1. | 推奨設置環境     |     |
|------|------------|-----|
| 4.2. | 運用手順······ | 4-3 |
| 4.3. | 通信確認······ | 44  |

# 4.1. 推奨設置環境

4.1.1. 設置環境

設置にあたっては、次のような環境を避けて据え付けてください。

- ① 直射日光が当たる場所
- ② 湿度が非常に高い場所
- ③ 腐食性ガス・可燃性ガスのある場所
- ④ 強電界・強磁界の発生する場所
- 4.1.2. 無線ユニットの設置に関するお願い

無線ユニットは電波を使ってデータの送受信を行います。安定した通信状態にてお使いになるために、 次の内容に注意し設置してください。

- ① 通信させる機器同士のアンテナは、出来るだけ平行に設置してください。
- ② アンテナの周囲(最低 0.3m 以上)から金属板・コンクリート壁を出来るだけ離してください。
- ③ アンテナは移動体(人体も含む)からの影響を受けないように床面や障害物よりなるべく高いところ (1.5m~2m以上を目安)に布設してください。
- ④ 仮設置時の通信確認は、金属やコンクリートなどの固定部付近の環境に影響されるため、実際に取り付ける制御盤等に固定して実施してください。(金属製の盤の中に無線ユニットを設置する場合は、つば付きアンテナを制御盤の外に布設してご使用ください)
- ⑤ インバータ等ノイズが発生しやすい機器の周辺では使用しないでください。誤作動の原因となります。
- ⑥ 無線ユニットおよびアンテナは屋内仕様です。 屋外で使用される場合は、屋外用プラスチックケース等、非金属の容器に入れ、水分(雨や霧、雪など)や 直射日光を避けて設置してください。電波の特性上、水分による通信距離への影響が考えられます。 また、プラスチックケースに金属製の板が組み込まれている場合は遮へい物になり、通信距離に著しく 影響しますので使用しないでください。
- ⑦ アンテナの角度や周辺環境によっては、正常に通信できないことがあります。
   通信が安定しない場合は、アンテナの角度を変えるか、無線ユニットの設置場所を変えてください。
- ⑧ 電源は安定した環境でご使用ください。電源が不安定だと、正常に起動できない場合があります。

アンテナ設置環境の詳細は『アンテナ布設マニュアル』を参照ください。 (掲載ページは「P.A-4 ◆関連マニュアル」を参照ください。)

#### <u>!!!注意事項!!!</u>

インバータやパワーコンディショナ—付近など、ノイズの影響が大きい場所に設置する場合は、 電源線・信号線にフエラーイトコアを実装し、ノイズの侵入を防ぐなど、ノイズ対策を実施してください。

# 4.2. 運用手順

無線ユニット及び増設ユニットの運用手順を以下に記載します。

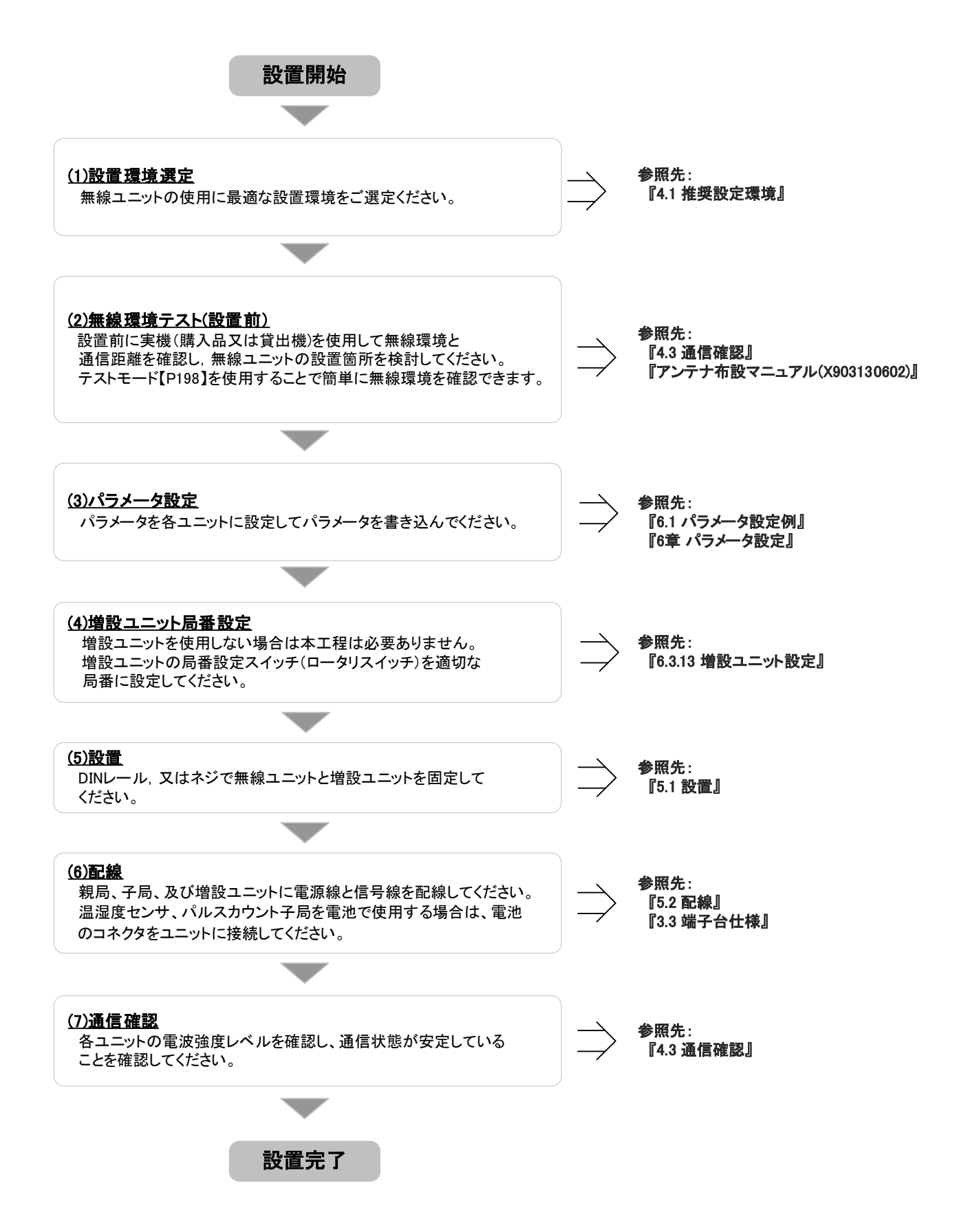

4.3.1. 受信電波強度表示

(1)表示

親局、子局の受信電波強度表示により設置環境での受信電波状況確認が可能です。

受信電波強度レベルは、7 セグ LED のステータス表示画面に5 段階で表示されます。

| 表示   | 電波強度の目安(通常モード時) | 電波強度の目安(長距離モード時) |  |
|------|-----------------|------------------|--|
| Lv.5 |                 | 強(使用推奨レベル)       |  |
| Lv.4 | 強(使用推奨レベル)      |                  |  |
| Lv.3 |                 |                  |  |
| Lv.2 | 中(使用可能レベル)      | 中(使用可能しべり)       |  |
| Lv.1 | 弱(使用を推奨しません)    | 甲(使用可能レインル)      |  |
| Lv.0 | 電波が届いていません。     | 電波が届いていません。      |  |

※受信電波強度レベルが『Lv.1』以上であれば通信は成功しているため正常にデータ送信可能です。

受信電波強度レベルが低い場合以下の問題が頻繁に発生する可能性があります。

・通信再送発生による応答速度の低下

・軽微な環境変化によるエラーの発生

【受信電波強度表示条件】

単方向通信:子局側にのみ受信電波強度が表示されます。

双方向通信:子局が複数台(2台以上)の場合、子局側にのみ受信電波強度が表示されます。

(2)操作

①無線親局と入出力子局が通信している状態にて、ステータスモニタがユニット ID 表示[U.\*\*\*]を 表示している時に▲ボタンを2回押すと受信電波強度表示になります。

②ユニット起動後は、チャネル画面が表示されます。

(表示変更手順の詳細については『3.5.1 SWL11-TR08操作、表示仕様』を参照してください。)

4.3.2. テストモード

パラメータ【P198】を設定して、1:1 通信の電波状況を確認することができます。 次の手順で設定を行ってください。

①ユニット A(親局)、ユニット B(子局)のパラメータ【P198】を設定すると、通信が始まります。 ※設定手順の詳細については『3.5.1 SWL11-TR08操作、表示仕様』を参照してください。

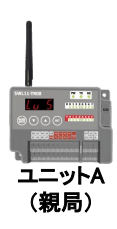

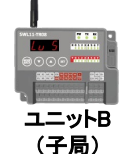

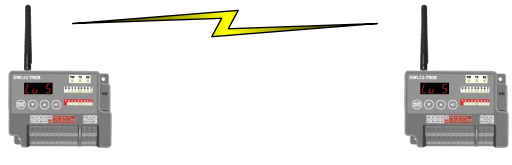

 ユニットA(親局)パラメータ設定

 パラメータ番号
 名称
 設定値

 P198
 電波環境テスト設定
 1

| N     |
|-------|
| パラメータ |
| 書込み   |
|       |

パラメー 書込み ユニットA(親局)パラメータ設定

| パラメータ番号 | 名称          | 設定値 | 1 |
|---------|-------------|-----|---|
| P107    | 周波数チャンネル    | 40※ |   |
| P108    | 無線出力電力      | 2※  | 1 |
| P194    | 無線通信モード切り替え | 0※  |   |
| D108    | 雷波環境テスト設定   | 1   | 1 |

※パラメータ番号(P107、P108、P194)は、自動的に変更されます。

ユニットB(子局)パラメータ設定

| ユニットB(子局)パラメータ設定 |           |     |  |
|------------------|-----------|-----|--|
| パラメータ番号          | 名称        | 設定値 |  |
| P198             | 電波環境テスト設定 | 2   |  |
|                  |           |     |  |

| パラメータ番号    | 名称          | 設定値 |  |  |
|------------|-------------|-----|--|--|
| P107       | 周波数チャンネル    | 40※ |  |  |
| P108       | 無線出力電力      | 2※  |  |  |
| P194       | 無線通信モード切り替え | 0※  |  |  |
| P198       | 電波環境テスト設定   | 2   |  |  |
| NV 8- 1 5- |             |     |  |  |

※パラメータ番号(P107、P108、P194)は、自動的に変更されます。

②無線ユニットの設置場所の、受信電波強度を確認します。

できる限り実運用に近い状態で設置を行ってください。

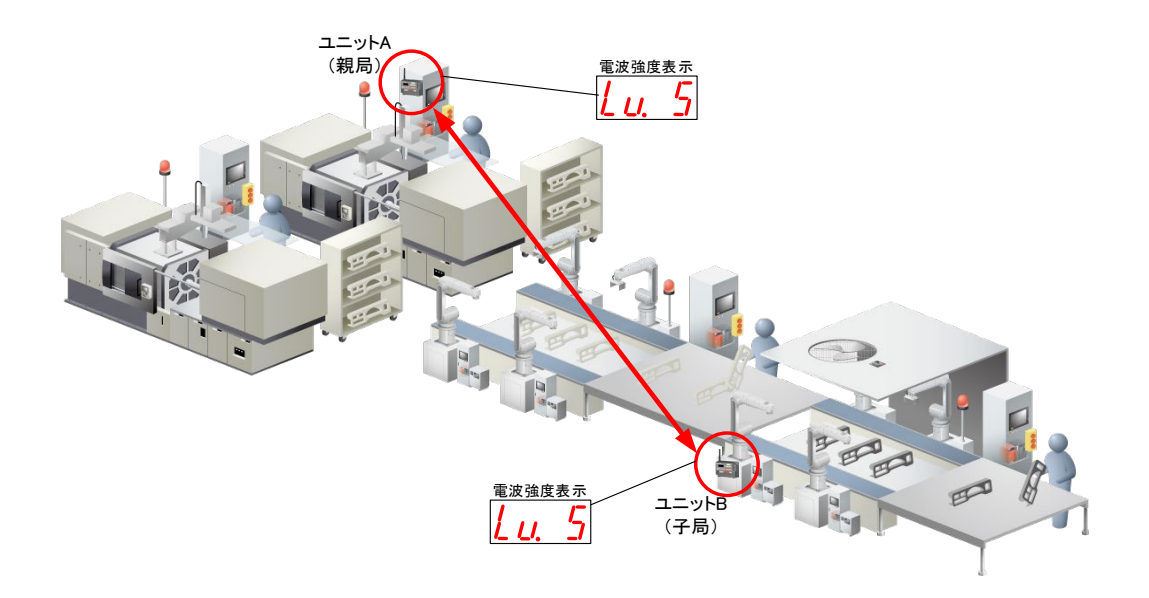

③受信電波強度確認後、パラメータ【P198】を0(通常モード)に戻し、パラメータ設定を行います。

※パラメータは、テストモード移行前のパラメータに戻ります。

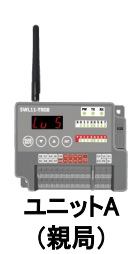

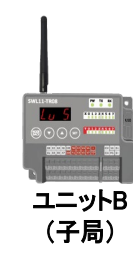

| ⊥ニットA(親局)パラメータ設定 |    |  |  |
|------------------|----|--|--|
| パラメータ番号          | 名称 |  |  |
|                  |    |  |  |

#### ユニットB(子局)パラメータ設定

 パラメータ番号
 名称
 設定値

 P198
 電波環境テスト設定
 0

 ※パラメータ番号(P198)を0に戻すと、テストモード移行前の

パラメータに戻ります。

# <u>!!注意事項!!</u>

テストモード設定後、ユニット再起動でテストモード移行前のパラメータに戻ります。

設定値

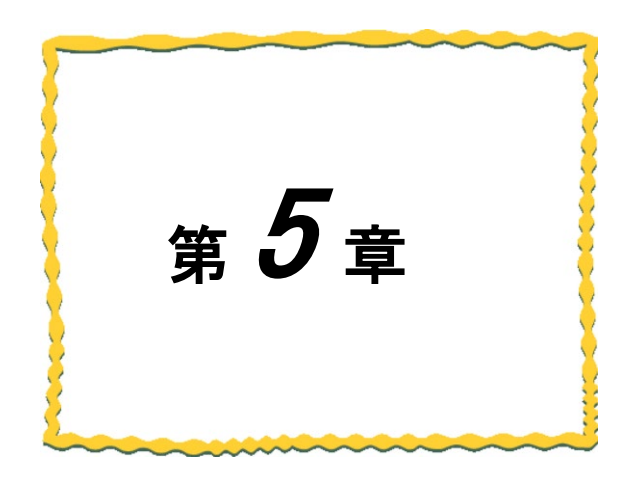

# 第5章 設置と配線

| 5.1. | 設置               | ·5–2 |
|------|------------------|------|
| 5.2. | 配線               | ·5–9 |
| 5.3. | 外部アンテナの取り付け、取り外し | 5-11 |

ユニットは DIN レール(35mm)、又は、ネジ止めで設置できます。

#### 5.1.1. SWL11-TR08 の設置

DINレール取付アタッチメント用穴  $4-\phi 2.4 \times 6$ DINレール取付アタッチメント Ø  $_{\odot}$  $( \bigcirc$ 0 Ē 0 アンテナ側 55 55 取り付け ¢ ٦ 0 ė -(h) Ø 20 20 取付向きに注意してください ユニットの裏面

無線ユニット DIN レール設置

(2) ネジ止めする場合

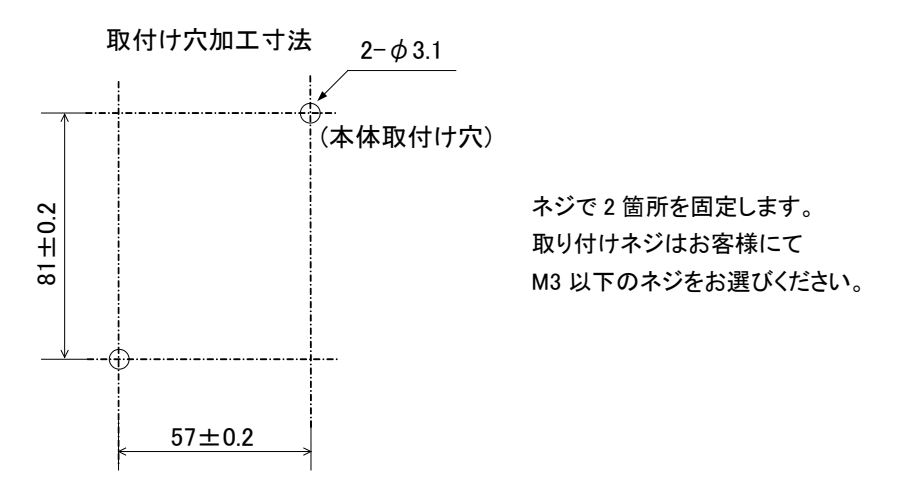

無線ユニットネジ設置

5.1.2. 増設ユニットの設置

(1)DIN レールへ取り付ける場合

 ①DIN レール取り付けアタッチメントを同梱のタッピングネジ(\*1)で無線ユニットの裏面に 取り付けます。(ネジ締付けトルク:30~42N・cm)
 \*1:同梱のタッピングネジ以外は使用しないでください。空転・破壊の原因になります。
 ②DIN レール取り付けアタッチメントのツメ(上側)を DIN レールに引っ掛けます。
 ③ツメ(下側)をカチッと音がするまで押し込みます。

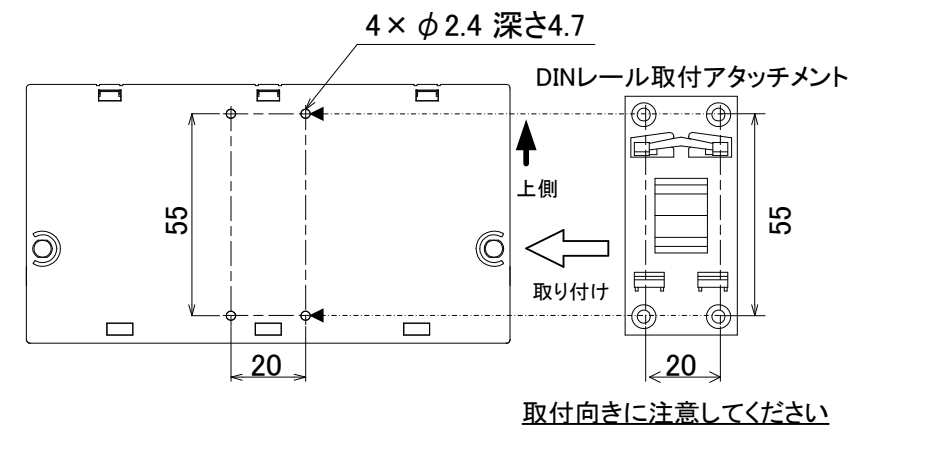

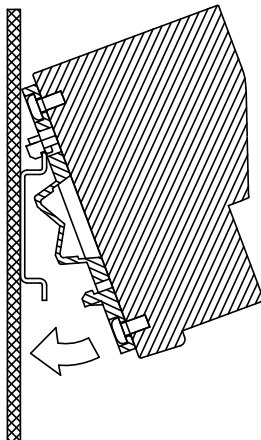

増設ユニット DIN レール設置

(2)ネジ止めする場合

同梱のネジ(ワッシャー付なベ小ネジ M4 × 14)で2箇所を固定します。 (締付けトルク: 78~108N・cm)

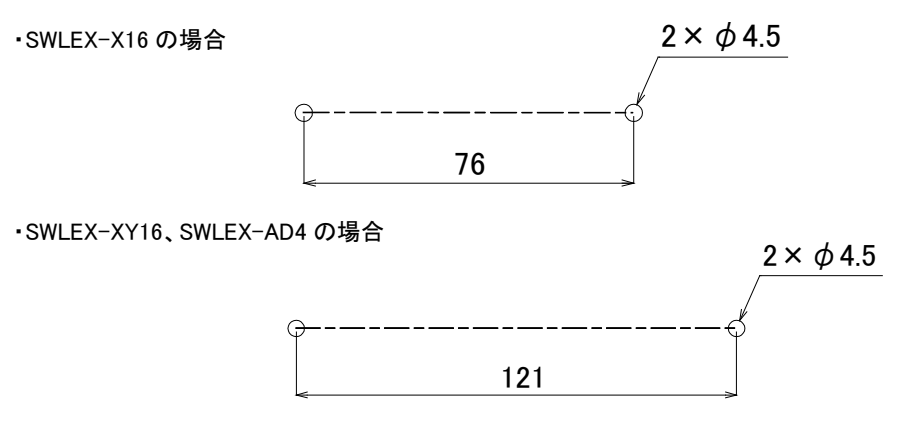

増設ユニットネジ設置

# 5.2. 配線

端子台仕様(端子配列、適合電線サイズ、締付けトルク、推奨圧着端子)については 『3.3 端子台仕様』を参照ください。 誘導ノイズを防止するために、動力線と信号線は極力離して敷設してください。 (100mm 以上離して配線することを推奨します。) また、無線ユニットにはスクリューレス端子台を使用しております。 下記の接続方法を参考に配線ください。

(1) スクリューレス端子台 接続方法

①右図の様に電線の先端を 8mm 剥きます。

②圧着端子を使用する場合は推奨の圧着端子を加締めます。

推奨圧着端子については『3.3 端子台仕様』を参照ください。

③マイナスドライバーでストッパを押えながら電線/圧着端子を挿入します。

④ストッパからドライバーを離して電線/圧着端子を固定します。

### 5.2.1. SWL11-TR08の配線

SWL11-TR08の配線手順を以下に記載します。

- (1)ユニット電源線を接続してください。
- (2)FG 端子を接地してください。
- (3)入出力信号線を接続してください。

『3.4 入出力仕様』の外部接続図を参照ください。

(4)出力/エラー出力信号線を接続してください。

『3.4 入出力仕様』の外部接続図を参照ください。

(5) 増設ユニットを使用する場合は、増設ユニットリンクのケーブルを接続してください。

『5.2.2 (2) 増設ユニットリンクの配線』を参照ください。

# <u>!!注意事項!!</u>

USB 給電のみでの通信は通信テストなどにのみご使用ください。 USB 給電のみで実運用を行うと誤動作の原因となります。

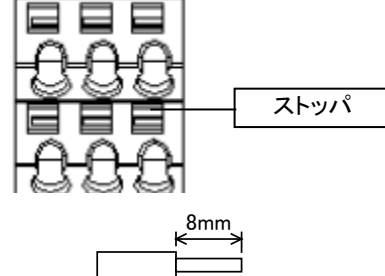

5.2.2. 入力/入出力増設ユニットの配線

(1)手順

①入出力信号線を接続してください。(SWLEX-X16の場合、出力信号線は接続不可) ②ユニット電源を接続してください。

(2) 増設リンクの配線

①増設ユニットリンクの最大通信距離は10mです。
 ②増設ユニットは最大4台接続できます。

[例:増設ユニット2台接続]

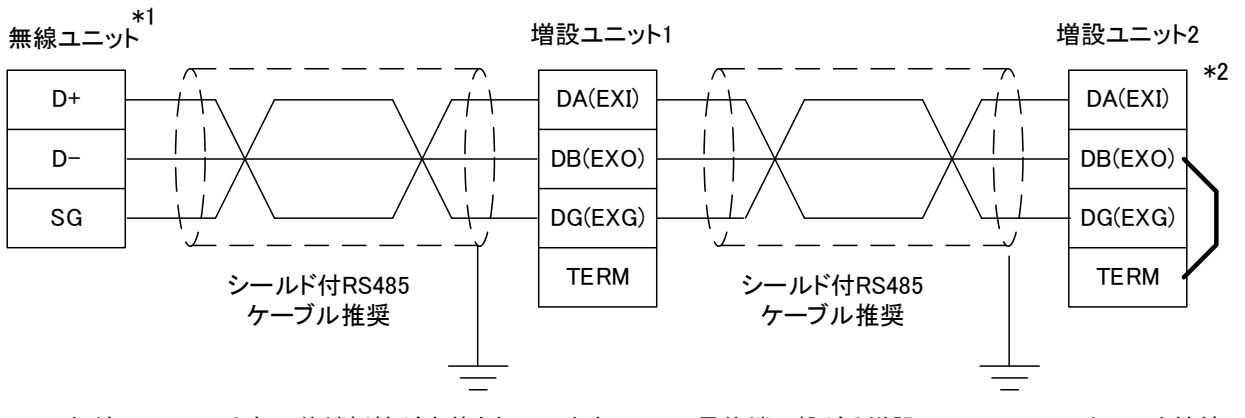

\*1 無線ユニットの内部に終端抵抗が実装されています。

\*2 最終端に繋がる増設ユニットのTERMとEXOを接続し、 ユニット内部の終端抵抗を使用してください。

増設リンクの配線

スクリューレス端子台の接続方法は『5.2(1) スクリューレス端子台 接続方法』を参照ください。

(3) RS485 ケーブル仕様

増設ユニットリンクに使用する推奨 RS485 ケーブルの仕様を以下に記載します。

| 推奨 RS485 グークルは様   |                                         |  |  |
|-------------------|-----------------------------------------|--|--|
| 項目                | 内容                                      |  |  |
| ケーブル種類            | シールドケーブル                                |  |  |
| 芯数                | 3 芯                                     |  |  |
| 導体抵抗(20°C)        | 88.0Ω/km 以下                             |  |  |
| 絶縁抵抗              | 10000MΩ-km 以上                           |  |  |
| 耐電圧               | DC500V 1 分間                             |  |  |
| 静電容量(1kHz)        | 平均 60nF/km 以下                           |  |  |
| 特性インピーダンス(100kHz) | 110±10Ω                                 |  |  |
| 推奨導体サイズ           | 0.2mm <sup>2</sup> ~0.75mm <sup>2</sup> |  |  |

推奨 RS485 ケーブル仕様

(SPEV(SB)-MPC-0.2×2P·····三菱電線工業株式会社製)

# 5.3. 外部アンテナの取り付け、取り外し

以下に外部アンテナの取り付け方法および取外し方法を記載します。

(1) ペンシルアンテナ[SWL11-ANP]の取り付け \*1

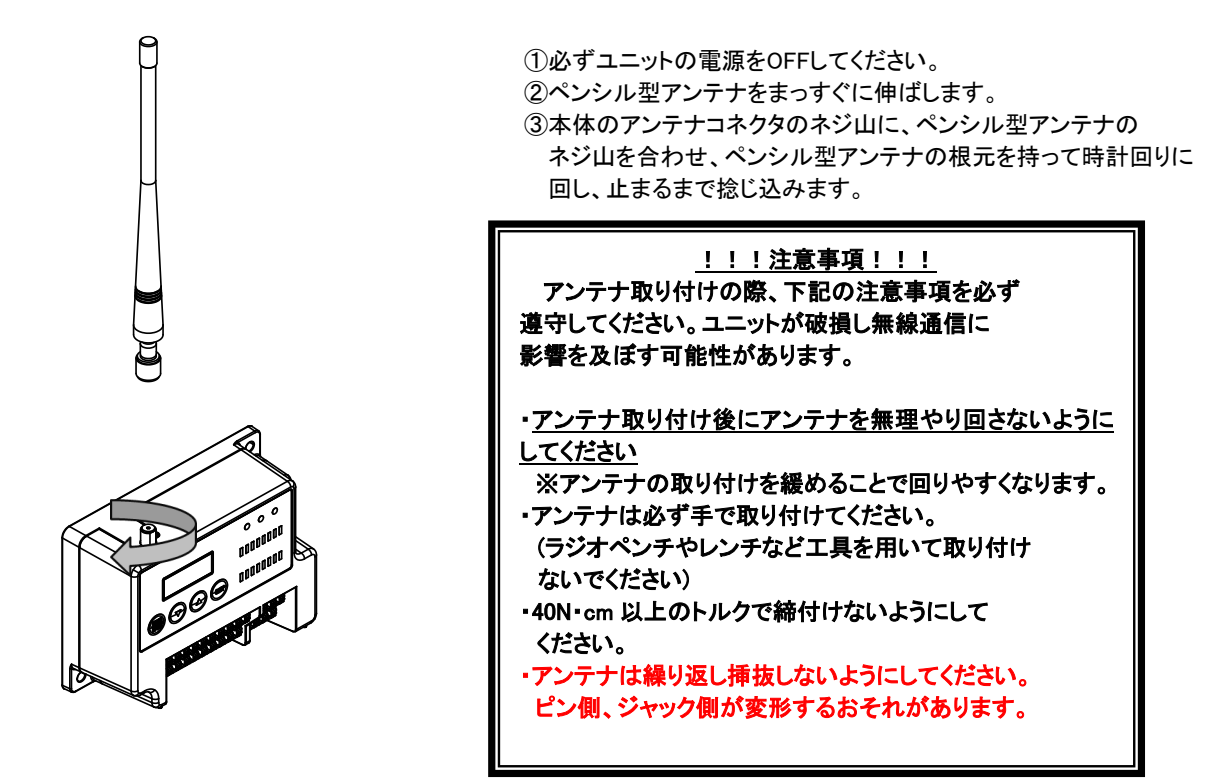

ペンシル型アンテナの取り付け

\*1 アンテナ布設時の注意事項は、『アンテナ布設マニュアル(X903130602)』参照。

(2) ペンシルアンテナ[SWL11-ANP]の取りはずし

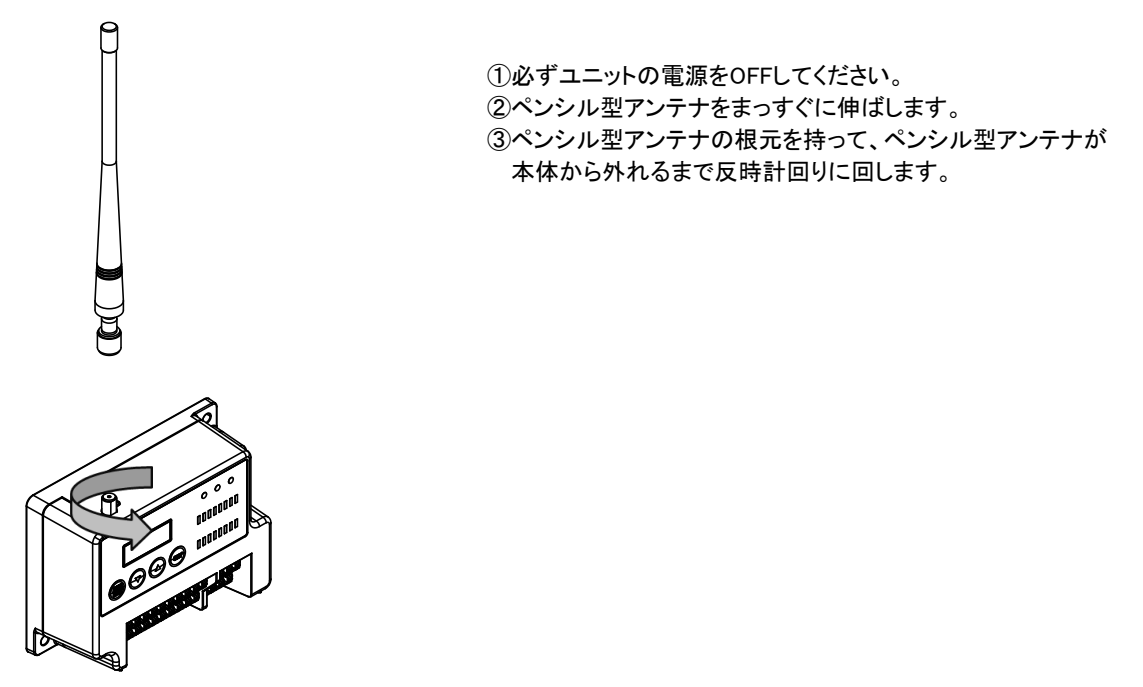

ペンシル型アンテナの取りはずし

(3) つば付きアンテナ[SWL11-ANT]の取り付け \*1

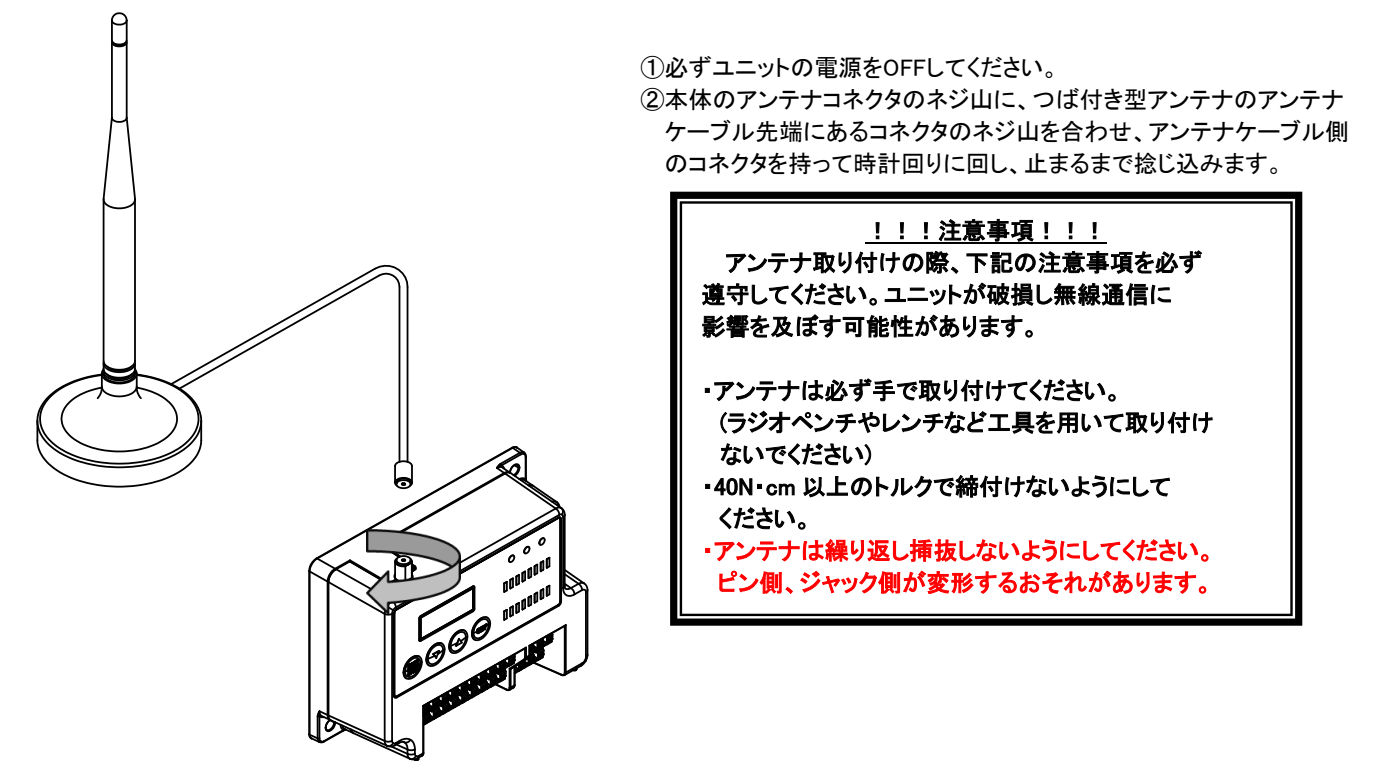

つば付き型アンテナの取り付け

\*1 アンテナ布設時の注意事項は、『アンテナ布設マニュアル(X903130602)』参照。

(4) つば付き型アンテナ[SWL11-ANT]の取りはずし

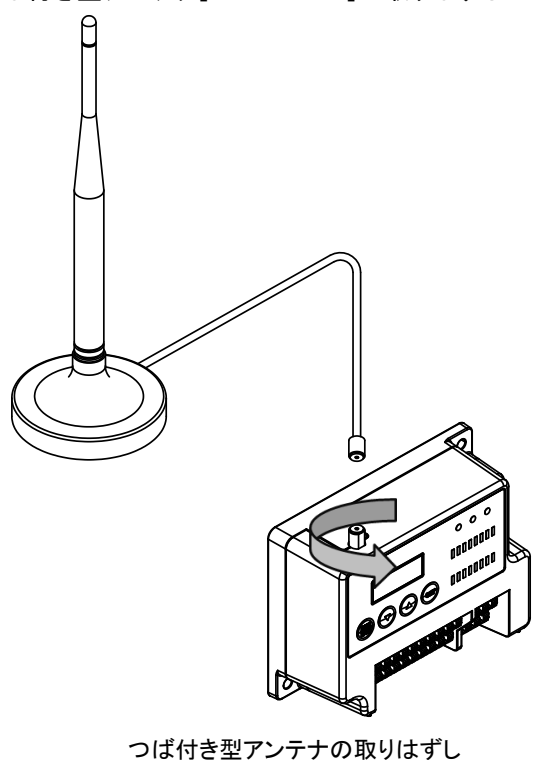

 ①必ずユニットの電源をOFFしてください。
 ②つば付き型アンテナのアンテナケーブル先端にあるコネクタを 持って、アンテナケーブルが本体から外れるまで反時計回りに 回します。

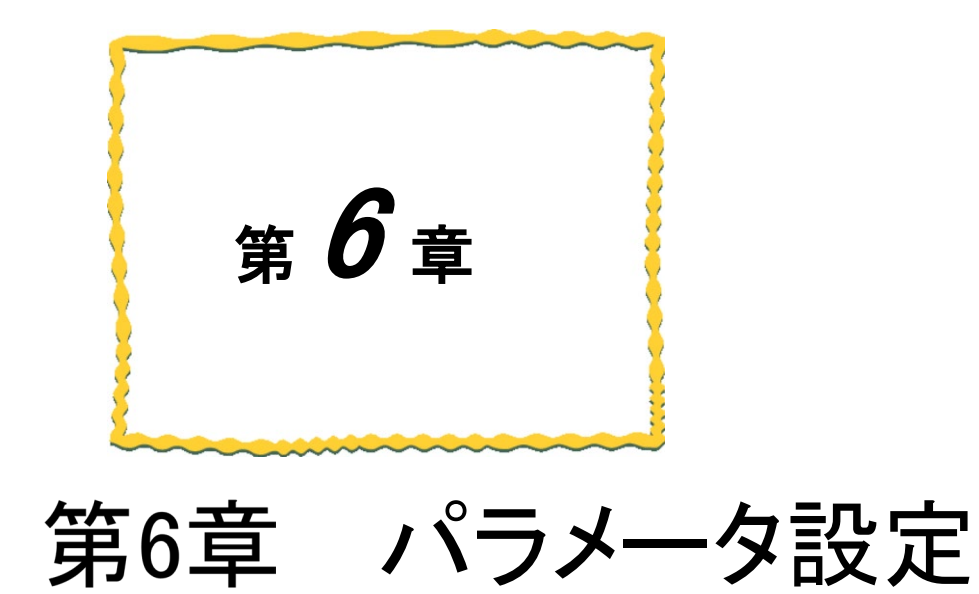

| 6.1. | パラメータ設定例 | 6–2 |
|------|----------|-----|
| 6.2. | パラメーター覧  | 6–5 |
| 63   | パラメータ説明  | 6–8 |

# 6.1. パラメータ設定例

6.1.1. 単方向通信設定例

単方向通信使用時の設定例を以下に示します。

パラメータ設定値は設定値表示中に「SET」ボタン長押しで変更可能となります。

設定変更完了後、「SET」ボタンを長押しすることで設定値を保存し、通常起動します。

※詳細は 3.5.1 SWL11-TR08 操作・表示仕様をご参照ください。

各パラメータの詳細は 6.2 以降をご参照ください。

#### ●1:N 単方向(中継なし)設定例

下記表のとおりパラメータを設定することで単方向通信の設定が可能です。

子局台数増加時も同一の子局パラメータを設定ください。

親局パラメータ設定

| パラメータ番号 | 名称       | 設定値 |            |
|---------|----------|-----|------------|
| P101    | 通信構成     | 1   |            |
| P103    | グループNo.  | 1   | ×1         |
| P107    | 周波数チャンネル | 1   | <b>X</b> 1 |
| P109    | 中継段数設定   | 0   |            |
| P171    | 増設接続台数   | 0   |            |
| P194    | 通信モード切替  | 0   | ×1         |
| P198    | 電波環境テスト  | 0   | ж2         |

| 子局パラメータ設定 |          |     |    |  |
|-----------|----------|-----|----|--|
| パラメータ番号   | 名称       | 設定値 |    |  |
| P101      | 通信構成     | 2   |    |  |
| P103      | グループNo.  | 1   | Ж1 |  |
| P107      | 周波数チャンネル | 1   | Ж1 |  |
| P171      | 増設接続台数   | 0   |    |  |
| P194      | 通信モード切替  | 0   | Ж1 |  |
| P198      | 電波環境テスト  | 0   | ₩2 |  |

## ●1:N単方向(中継有り)設定例

【P109】の設定値を変更することで中継を経由した単方向通信の設定が可能です。

下記表のとおりパラメータを設定することで中継を経由した単方向通信の設定が可能です。

子局、中継局台数増加時も同一のパラメータを設定ください。

親局パラメータ設定

|            | 設定値 | 名称       | パラメータ番号 |
|------------|-----|----------|---------|
|            | 1   | 通信構成     | P101    |
| Ж1         | 1   | グループNo.  | P103    |
| Ж1         | 1   | 周波数チャンネル | P107    |
|            | 1   | 中継段数     | P109    |
|            | 0   | 増設接続台数   | P171    |
| <b>X</b> 1 | 0   | 通信モード切替  | P194    |
| Ж2         | 0   | 電波環境テスト  | P198    |

| z | 已, | °= | Ł |    | 設史 |
|---|----|----|---|----|----|
| + | 向/ | ヽフ | ァ | ーツ | 設正 |

| パラメータ番号 | 名称       | 設定値 |    |
|---------|----------|-----|----|
| P101    | 通信構成     | 2   |    |
| P103    | グループNo.  | 1   | Ж1 |
| P107    | 周波数チャンネル | 1   | Ж1 |
| P171    | 増設接続台数   | 0   |    |
| P194    | 通信モード切替  | 0   | Ж1 |
| P198    | 電波環境テスト  | 0   | Ж2 |

| パラメータ番号 | 名称       | 設定値 |            |
|---------|----------|-----|------------|
| P101    | 通信構成     | 5   |            |
| P103    | グループNo.  | 1   | <b>X</b> 1 |
| P107    | 周波数チャンネル | 1   | Ж1         |
| P171    | 増設接続台数   | 0   |            |
| P194    | 通信モード切替  | 0   | Ж1         |
| P198    | 電波環境テスト  | 0   | ж2         |

※1 親局と子局で同一の設定を行う必要があります。

※2 実運用時は【P198】を「0」にしてもらう必要があります。

6.1.2. 双方向通信設定例

双方向通信の設定例を以下に示します。

パラメータ設定値は設定値表示中に「SET」ボタン長押しで変更可能となります。

設定変更完了後、「SET」ボタンを長押しすることで設定値を保存し、通常起動します。

※詳細は 3.5.1 SWL11-TR08 操作・表示仕様をご参照ください。

各パラメータの詳細は 6.2 以降をご参照ください。

#### ●1:3 双方向(中継なし)設定例

下記表のとおりパラメータを設定することで双方向の設定が可能です。

4 台目以降の子局を追加する場合も同様に設定ください。

親局パラメータ設定

| パラメータ番号 | サブパラメータ | 名称        | 設定値 |    |
|---------|---------|-----------|-----|----|
| P101    | -       | 通信構成      | 3   |    |
| P103    | _       | グループNo.   | 1   | Ж1 |
| P105    | _       | 1:N通信台数   | 3   |    |
| P107    | _       | 周波数チャンネル  | 1   | Ж1 |
| P114    | -       | 通信機能切り替え  | 1   |    |
| P171    | _       | 増設接続台数    | 0   |    |
| P194    | _       | 通信モード切替   | 0   | Ж1 |
| P198    | -       | 電波環境テスト   | 0   | Ж2 |
| P201    | Unid    | 子局1ユニットID | 50  | Ж3 |
| P202    | Unid    | 子局2ユニットID | 51  | Ж3 |
| P203    | Unid    | 子局3ユニットID | 52  | Ж3 |

| 子局1設定例  |          |     | _          |
|---------|----------|-----|------------|
| パラメータ番号 | 名称       | 設定値 |            |
| P101    | 通信構成     | 4   |            |
| P103    | グループNo.  | 1   | Ж1         |
| P104    | ユニットID   | 50  | Ж3         |
| P107    | 周波数チャンネル | 1   | <b>X</b> 1 |
| P114    | 通信機能切り替え | 1   |            |
| P171    | 増設接続台数   | 0   |            |
| P194    | 通信モード切替  | 0   | Ж1         |
| P198    | 電波環境テスト  | 0   | Ж2         |

子局2設定例

|    | 設定値 | 名称       | パラメータ番号 |
|----|-----|----------|---------|
|    | 4   | 通信構成     | P101    |
| Ж1 | 1   | グループNo.  | P103    |
| Ж3 | 51  | ユニットID   | P104    |
| Ж1 | 1   | 周波数チャンネル | P107    |
|    | 1   | 通信機能切り替え | P114    |
|    | 0   | 増設接続台数   | P171    |
| Ж1 | 0   | 通信モード切替  | P194    |
| Ж1 | 0   | 電波環境テスト  | P198    |

| 子局3設定例  |          |     | _          |
|---------|----------|-----|------------|
| パラメータ番号 | 名称       | 設定値 |            |
| P101    | 通信構成     | 4   |            |
| P103    | グループNo.  | 1   | Ж1         |
| P104    | ユニットID   | 52  | Ж3         |
| P107    | 周波数チャンネル | 1   | Ж1         |
| P114    | 通信機能切り替え | 1   |            |
| P171    | 増設接続台数   | 0   |            |
| P194    | 通信モード切替  | 0   | Ж1         |
| P198    | 電波環境テスト  | 0   | <b>X</b> 1 |

※1 親局と子局で同一の設定を行う必要があります。

※2 実運用時は【P198】を「0」にしてもらう必要があります。

※3 親局の P200 系に通信相手の【P104】を設定してください。

### ●1:3 双方向(中継あり)設定例

P200 系サブパラメータの【HOP1】、【HOP2】に中継に用いるユニット ID を登録することで中継を経由した

双方向通信の設定が可能です。

下記表のとおりパラメータを設定することで双方向の設定が可能です。

4 台目以降の子局を追加する場合も同様に設定ください。

親局パラメータ設定

| パラメータ番号 | サブパラメータ | 名称        | 設定値 |            |
|---------|---------|-----------|-----|------------|
| P101    | -       | 通信構成      | 3   |            |
| P103    | -       | グループNo.   | 1   | <b>※</b> 1 |
| P105    | -       | 1:N通信台数   | 3   |            |
| P107    | -       | 周波数チャンネル  | 1   | <b>※</b> 1 |
| P114    | -       | 通信機能切り替え  | 1   |            |
| P171    | -       | 増設接続台数    | 0   |            |
| P194    | -       | 通信モード切替   | 0   | Ж1         |
| P198    | -       | 電波環境テスト   | 0   | ×2         |
| P201    | Unid    | 子局1ユニットID | 50  | Ж3         |
| D303    | Unid    | 子局2ユニットID | 51  | Ж3         |
| F202    | HOP1    | 中継1ユニットID | 50  | Ж3         |
|         | Unid    | 子局3ユニットID | 52  | *3         |
| P203    | HOP1    | 中継1ユニットID | 50  | ×3         |
|         | HOP2    | 中継2ユニットID | 51  | ×3         |

| 子局1設定例  |          |     | _  |
|---------|----------|-----|----|
| パラメータ番号 | 名称       | 設定値 |    |
| P101    | 通信構成     | 4   |    |
| P103    | グループNo.  | 1   | Ж1 |
| P104    | ユニットID   | 50  | Ж3 |
| P107    | 周波数チャンネル | 1   | Ж1 |
| P114    | 通信機能切り替え | 1   |    |
| P171    | 増設接続台数   | 0   |    |
| P194    | 通信モード切替  | 0   | ₩2 |
| P198    | 電波環境テスト  | 0   | Ж1 |

| 」向2改足的  |          |     |    |
|---------|----------|-----|----|
| パラメータ番号 | 名称       | 設定値 |    |
| P101    | 通信構成     | 4   |    |
| P103    | グループNo.  | 1   | ×1 |
| P104    | ユニットID   | 51  | Ж3 |
| P107    | 周波数チャンネル | 1   | Ж1 |
| P114    | 通信機能切り替え | 1   |    |
| P171    | 増設接続台数   | 0   |    |
| P194    | 通信モード切替  | 0   | Ж1 |
| P198    | 電波環境テスト  | 0   | ₩2 |

ス局2設定例

| 子局3設定例  |          |     | -  |
|---------|----------|-----|----|
| パラメータ番号 | 名称       | 設定値 |    |
| P101    | 通信構成     | 4   |    |
| P103    | グループNo.  | 1   | Ж1 |
| P104    | ユニットID   | 52  | Ж3 |
| P107    | 周波数チャンネル | 1   | Ж1 |
| P114    | 通信機能切り替え | 1   |    |
| P171    | 増設接続台数   | 0   |    |
| P194    | 通信モード切替  | 0   | Ж1 |
| P198    | 電波環境テスト  | 0   | ×2 |

※1 親局と子局で同一の設定を行う必要があります。

※2 実運用時は【P198】を「0」にしてもらう必要があります。

※3 親局の P200 系に通信相手の【P104】を設定してください。

# 6.2. パラメーター覧

6.2.1. パラメータグループー覧

パラメータグループー覧を下記の通りです。

|        | ユービント            |               |                                             | 設定                 |                    |                     |  |
|--------|------------------|---------------|---------------------------------------------|--------------------|--------------------|---------------------|--|
| 系統     | 表示               | 種別            | 概要                                          | 単方向親局<br>(Pr101=1) | 双方向親局<br>(Pr101=3) | 子局<br>(Pr101=2,4,5) |  |
| P100 系 | P1**             | 自局設定          | <ul> <li>・無線通信設定</li> <li>・増設局設定</li> </ul> | 0                  | 0                  | 0                   |  |
| P200 系 | P2**<br>(親局設定のみ) | 子局登録          | ・各子局のユニット ID 登録<br>・無線経路設定<br>・通信端子台 I/O 割付 | _                  | 0                  | _                   |  |
| Pr 系   | Pr**             | パラメータリ<br>セット | パラメータの初期化                                   | 0                  | 0                  | 0                   |  |

パラメータグループ一覧

O:パラメータあり、--:パラメータなし

各パラメータの詳細は以降のページ参照ください。

# 6.2.2. パラメーター覧

(1)P100 系

| No. | パラメータ<br>番号 | サフ゛<br>ハ゜ラメータ | 名称            | リセット値                      | 設定範囲                                    | 説明                                                                                                    | 非表示条件           |
|-----|-------------|---------------|---------------|----------------------------|-----------------------------------------|----------------------------------------------------------------------------------------------------|-----------------|
| 1   | P101        | -             | 通信構成          | 4                          | 1~5                                     | 無線通信構成を設定可能<br>1: 1:N 単方向通信(親機)<br>2: 1:N 単方向通信(子機)<br>3: 1:N 双方向通信(親機)<br>4: 1:N 双方向通信(親機)<br>5: 1:N 単方向通信(中継局兼子局) | -               |
| 2   |             | id1           | SERIAL (上位)   | -                          | 000~254                                 |                                                                                                    | -               |
| 3   | P102        | id2           | SERIAL (下位)   | -                          | 000~999                                 | 定格銘板のシリアルを表示                                                                                                    | -               |
| 4   | P103        | -             | グル−ブNo.       | 1                          | 1~40                                    | 無線通信で使用する無線グループ番号を設定可能。<br>同ーグループは統一させて使用する。                                                                        | -               |
| 5   | P104        | _             | ユニットID        | P102_id1<br>SERIAL<br>(上位) | 1~254                                   | 無線ユニットのユニットIDを設定可能。                                                                                                 | P101=1、3        |
| 6   | P105        | -             | 1:N 通信台数      | 1                          | 1~8                                     | 1:N時の子局台数(中継局含む)を設定する。<br>※本設定数により、P200系の設定可能数も変化<br>(例:P105=4 →P201~P204まで表示)                                      | P101=1, 2, 4, 5 |
| 7   | P107        | -             | 周波数チャネル       | 1                          | 0~40                                    | 無線周波数チャイルを設定する。<br>0: 自動モード (MCA モード)<br>1~40: 固定モード                                                                | -               |
| 8   | P108        | _             | 無線出力電力        | 2                          | 0~2                                     | 無線通信の出力電力量を設定。<br>0:0.1mW<br>1:1mW<br>2:10mW                                                                        | P101=2          |
| 9   | P109        | -             | 単方向中継段数設定     | 0                          | 0~2                                     | 中継局の段数を設定可能<br>(中継局が2台以上でも中継として1段しか経由しない場合は「1」を<br>設定する)                                                            | P101=2, 3, 4, 5 |
| 10  | P110        | -             | ェラー時のデータ      | 0                          | 0~1                                     | エラー発生時の出力データをホールド(保持)するかクリアするかを<br>設定する。<br>0: クリア<br>1: ホールド                                                       | P101=1          |
| 11  | P111        | -             | 無線タイムアウト時間(秒) | 0                          | 0、5、15、<br>20、25、<br>30、60、<br>120、300、 | 無線通信タイムアウトエラー発生までの時間を設定する。<br>(0は通信台数による自動計算)                                                                       | P101=1          |
| 12  | P112        | -             | LIVE信号/エラー出力  | 2                          | 0~2                                     | エラー発生時のLIVE端子出カ方法を設定可能。<br>0:LIVE信号<br>1:エラー出力(a接点)<br>2:エラ-出力(b接点)                                                 | P101=1          |
| 13  | P114        | -             | 1:N 親機 通信機能切替 | 1                          | 0~1                                     | 1:N 双方向通信時の親機入出力方法を設定可能。<br>0:ユニット個別の論理和<br>1:ユニット全体の論理和                                                            | P101=1, 2, 4, 5 |
| 14  | P116        | -             | 再送回数          | 2                          | 0~5                                     | 無線通信失敗時に再送を行う回数を設定可能。                                                                                               | P101=1, 2, 5    |
| 15  | P171        | -             | 増設接続台数        | 0                          | 0~4                                     | 無線ユニットに接続されている増設ユニットの台数を設定可能。<br>0:増設ユニット 無し<br>1:増設ユニット 1台<br>2:増設ユニット 1台<br>3:増設ユニット 3台<br>4:増設ユニット 4台            | -               |
| 16  | P194        | -             | 無線通信モード切り替え   | 0                          | 0~1                                     | 無線通信の長距離モード使用有無を設定します。<br>※長距離モード使用時は無線の応答速度が低下します。<br>0:通常モード(2400bps)<br>1:長距離モード(480bps)                         | -               |
| 17  | P197        | -             | メーカ設定用        | -                          | -                                       | -                                                                                                    | -               |
| 18  | P198        | -             | 電波環境テスト設定     | 0                          | 0~2                                     | 電波環境テストモード移行パラメータ<br>0:通常モード<br>1:電波環境テストモード(親局)<br>2:電波環境テストモード(子局)                                                | -               |
| 19  | P199        | -             | S/Wバージョン      | v1. 00                     | v1. 00                                  | 無線ユニットのS/Wバージョンを表示。                                                                                                 | -               |

## (2)P200 系

| No. | パラメータ<br>番号                         | サフ゛<br>ハ゜ラメータ | 名称         | リセット値 | 設定範囲  | 説明                                                                                                    | 非表示条件                                                              |
|-----|-------------------------------------|---------------|------------|-------|-------|----------------------------------------------------------------------------------------------------|--------------------------------------------------------------------|
|     |                                     | Unid          | ユニットID     | 0     | 0~254 | 通信を行う子局のユニットIDを設定する。                                                                                                    |                                                                    |
|     |                                     | HOP1          | 中継1 ユニットID | 0     | 0~254 | ロ 継に体田 オ ζ っ = ぃ ト ID た 訳 字 オ ζ                                                                                                    | P101=1 2 4 5                                                       |
|     |                                     | HOP2          | 中継2 ユニットID | 0     | 0~254 | TABLEでは用するユージトロを設定する。<br>「0」は中継なしを意味し、「0」が設定された以降のHOP設定は無効となる。                                                                                                    | 1101 1, 2, 4, 0                                                    |
| 1   | P201<br>(子局1)<br>~<br>P208<br>(子局8) | T             | 1:N通信端子台割付 | 0     | 0~8   | 1:N双方向通信(ユニット全体論理和)時の、<br>親局の割付け開始の端子台番号を設定する。<br>0:無線ユニット 端子台0~7に割付け<br>1:増設ユニット(1台目)端子台0~7に割付け<br>2:増設ユニット(1台目)端子台0~7に割付け<br>3:増設ユニット(2台目)端子台0~7に割付け<br>4:増設ユニット(2台目)端子台0~7に割付け<br>5:増設ユニット(3台目)端子台0~7に割付け<br>6:増設ユニット(3台目)端子台0~7に割付け<br>7:増設ユニット(3台目)端子台0~7に割付け<br>8:増設ユニット(4台目)端子台0~7に割付け | P101=1,2,4,5<br>P171=1の時3~8非表示<br>P171=2の時5~8非表示<br>P171=3の時7、8非表示 |

# (3)Pr01 系

| No. | パラメータ<br>番号 | 名称            | 初期値 | 設定範囲 | 説明                               | 非表示条件           |
|-----|-------------|---------------|-----|------|----------------------------------|-----------------|
| 1   | Pr01        | パラメータ100系リセット | 0   | 0~1  | 「1」を設定時パラメータ100系(P101~P199)をリセット | -               |
| 2   | Pr02        | パラメータ200系リセット | 0   | 0~1  | 「1」を設定時パラメータ200系(P201~P208)をリセット | P101=1, 2, 4, 5 |
| 3   | Pr0E        | エラー履歴リセット     | 0   | 0~1  | 「1」を設定時エラー履歴をリセットする。             | -               |
| 4   | Pr99        | オールリセット       | 0   | 0~1  | 「1」を設定時全パラメータとエラー履歴をリセットする。      | -               |

# 6.3. パラメータ説明

- 6.3.1. 通信構成設定(P101)
- ●単方向通信

親局からの電波が届く範囲にユニットを設置することで無線通信が可能です。 親局電波範囲を円で図示し、1:2単方向通信時の無線通信構成を以下に示します。

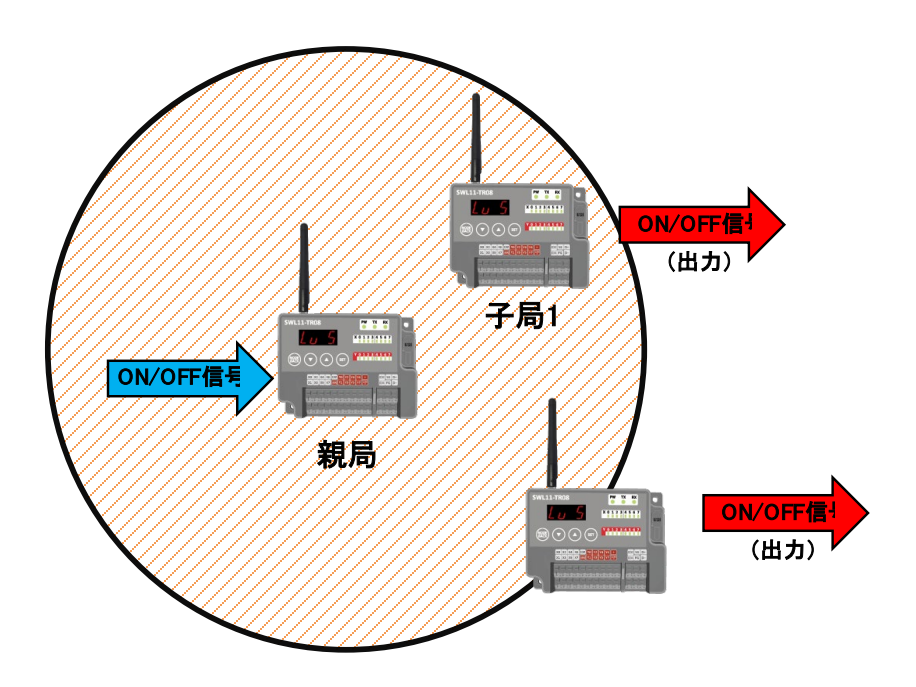

親局の入力(ON/OFF)を複数台の子局に出力指令(ON/OFF)として送信します。

(注)1:N単方向設定時、子局の出力信号(ON/OFF)は全て同一です。

1:2 単方向通信時の入出力を以下に示します。

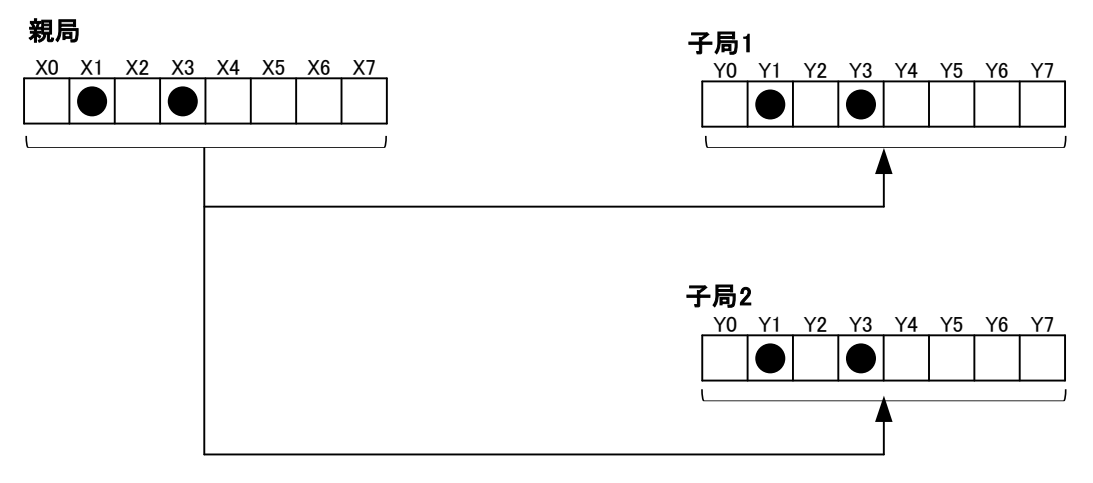

## ●双方向通信

特定の子局に対して親局から順番に通信を行います。 親局子局間の通信を矢印で示し、1:3 双方向通信時の無線構成を以下に示します。 ※本項では一例として全体論理和【P114=1】の場合を示しています。

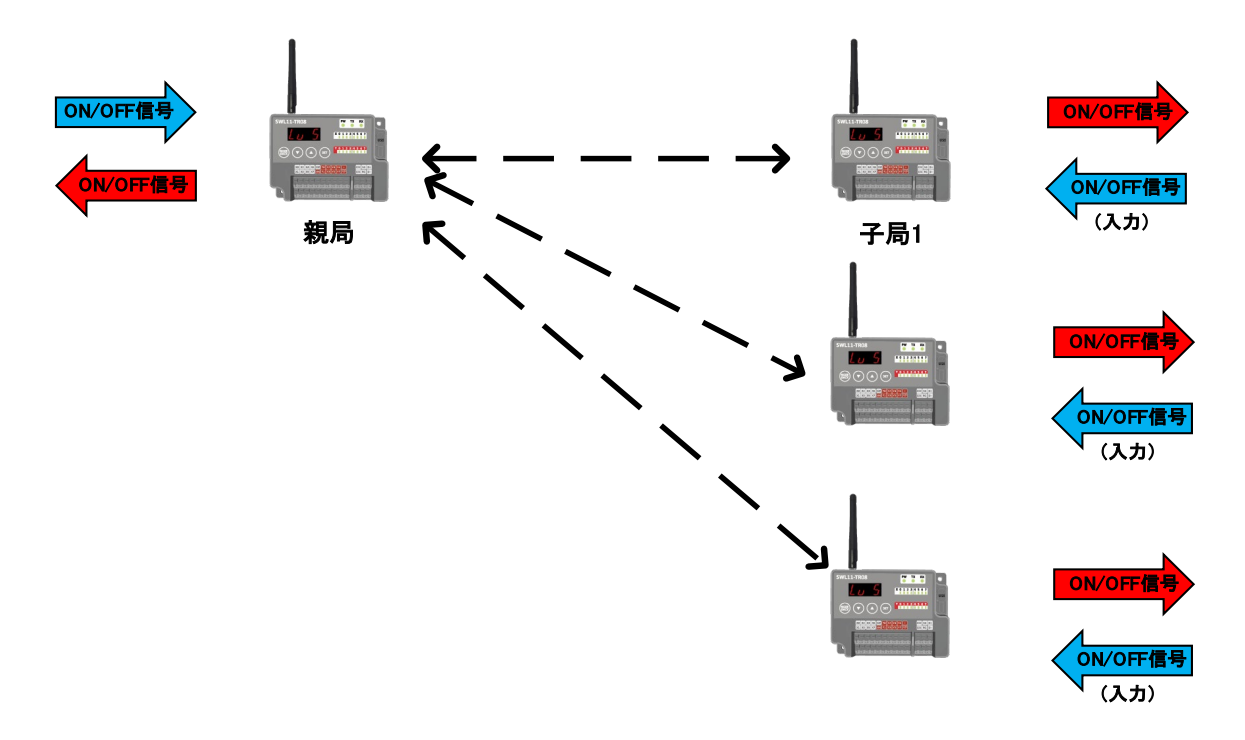

親局➡子局:親局の入力(ON/OFF)を子局の出力(ON/OFF)に送信します。子局の出力は全て同一です。 子局➡親局:子局の入力(ON/OFF)を親局の出力(ON/OFF)に送信します。

<例>子局 1,2,3 の入力(X0)が ON したら親局の出力(Y0)が ON します。

※双方向通信時の親局への子局入力割り付けは【P20\*\_T】の設定で切り替え可能です。

詳細は「6.3.15 通信相手設定」を参照ください。

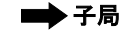

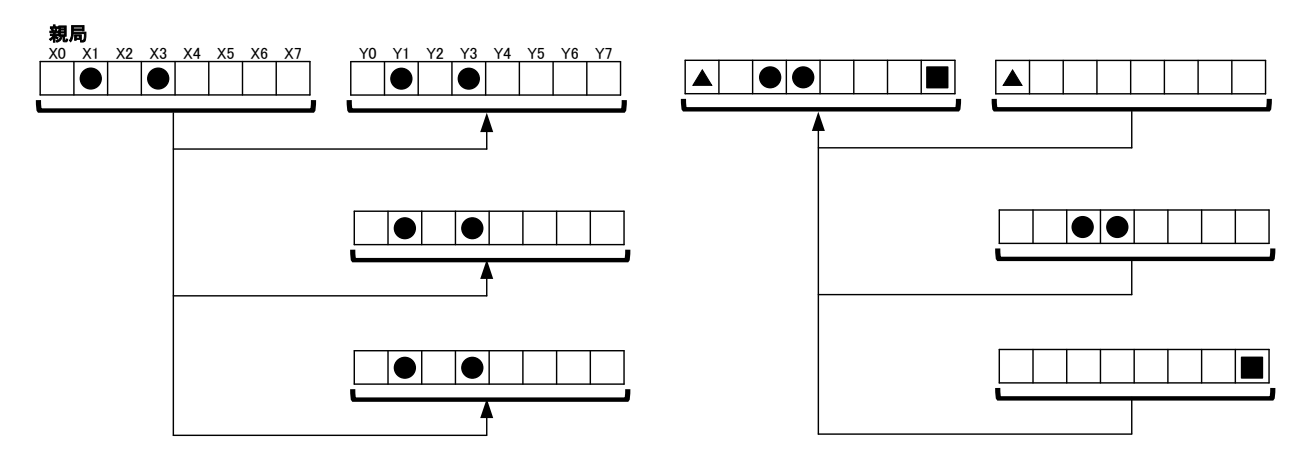

## 6.3.2. グループ No.設定(P103)

●同一セットの無線ユニット全てに同じグループ No.を設定する必要があります。

グループ No.の違うユニットとは通信できません。

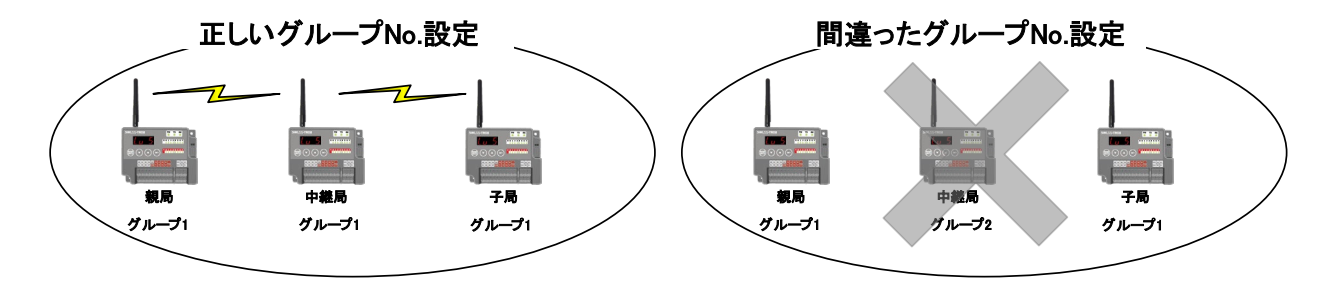

●同ーエリアで複数セットを使用する際はグループ No.をずらして設定する必要があります。

グループ No.をずらすことで他セットへの誤送信や誤受信を防ぐことが可能です。

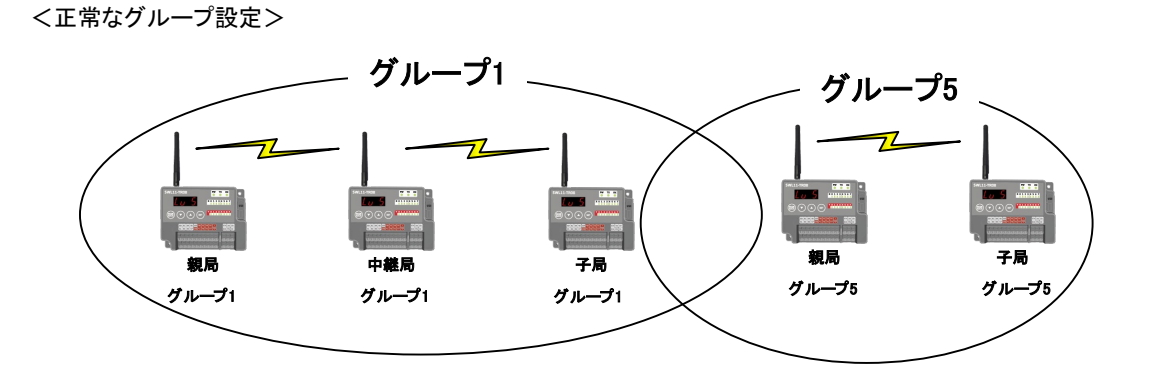

<間違ったグループ設定>

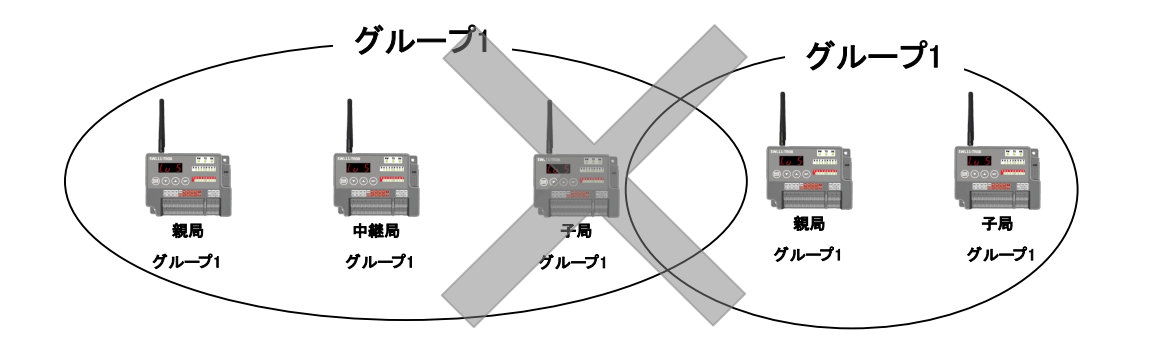

# <u>!!注意事項!!</u>

無線ユニットを複数セット使用する際は、周波数チャンネルを離しての使用を推奨しております。 詳細は「6.3.5 同一エリア使用数について」をご参照ください。 双方向通信時に親局と通信するユニット台数を設定可能です。 注)親局に通信相手 ID を登録するには通信台数【P105】を設定する必要があります。

# ●1:2 双方向通信

【P105】を「2」に設定することで1台の親局で2台の子局と通信が可能となります。

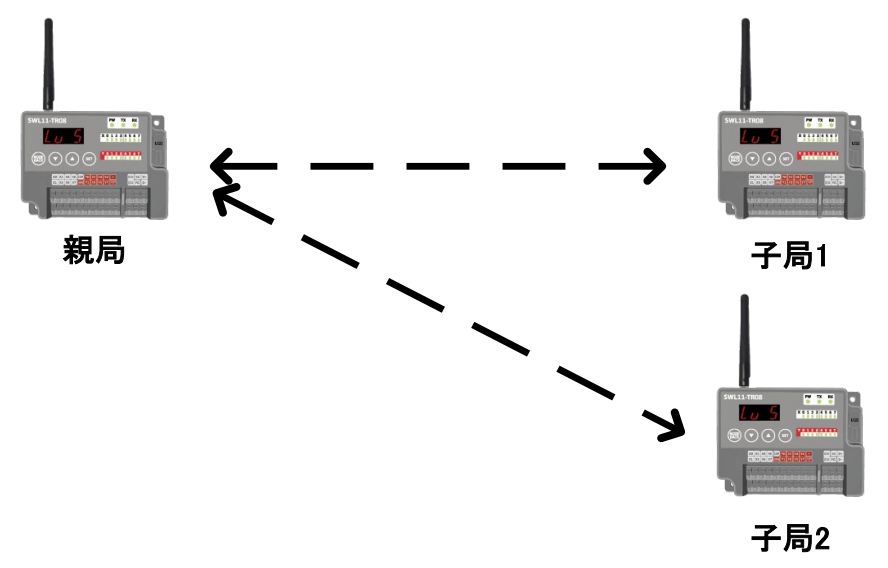

6.3.4. 周波数チャネル設定(P107)

同ーエリアで複数グループの無線ユニットを使用する場合は、周波数チャネルを他システムとずらして設定することで 電波干渉を防ぐことができます。通信を行うユニットは、同一チャネル設定をしてください。

#### ●自動モード(MCA モード)

あらかじめ決められた周波数チャネルを自動的に検出し通信を確立します。 通信確立後、妨害電波等により通信が失敗した時には、自動的に別の周波数チャネルを検出し通信を 確立します。

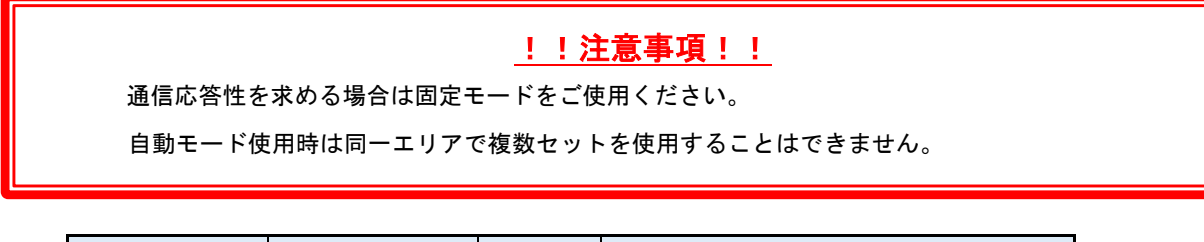

| パラメータ番号 | 名称      | 設定値 | 通信時使用チャネル                        |
|---------|---------|-----|----------------------------------|
| P107    | 周波数チャネル | 0   | 1ch, 7ch, 19ch, 25ch, 34ch, 40ch |

<u>MCA(CH1)で通信</u>

MCA(CH7)に切り替わって通信

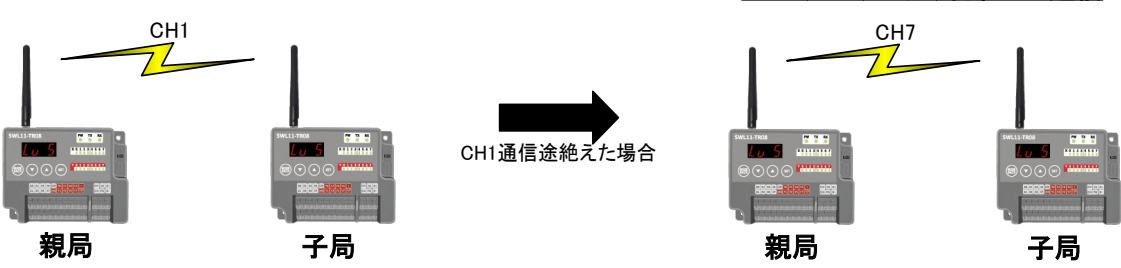

●固定モード

設定された周波数チャネルにて通信します。通信確立後、妨害電波等により通信が失敗した時には、

| パラメータ番<br>号 | 名称      | 設定値  | 通信時使用チャネル |
|-------------|---------|------|-----------|
| P107        | 周波数チャネル | 1~40 | パラメータ設定値  |

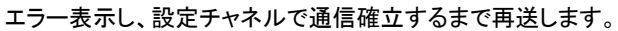

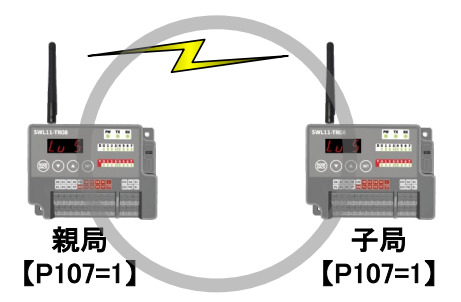

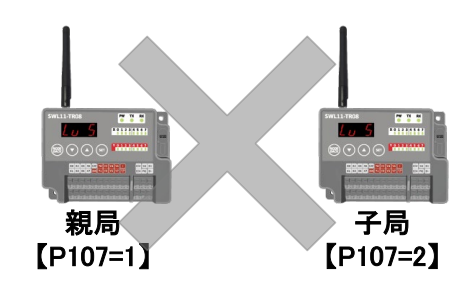

無線ユニット(親局)を同ーエリアに複数設置する場合周波数間隔が狭いと通信エラーが発生します。 無線送信出力を下げることで同ーエリアにより多くの無線ユニット(親局)の設置が可能となります。 以下に無線送信出力と同ーエリアセット可能数を以下に示します。

## ●送信出力 10mW 設定時【P108:2】

10mW 使用時は周波数間隔を <u>12CH 以上</u>開けてください。 同ーエリアに親局を <u>3 台</u>設置可能です。

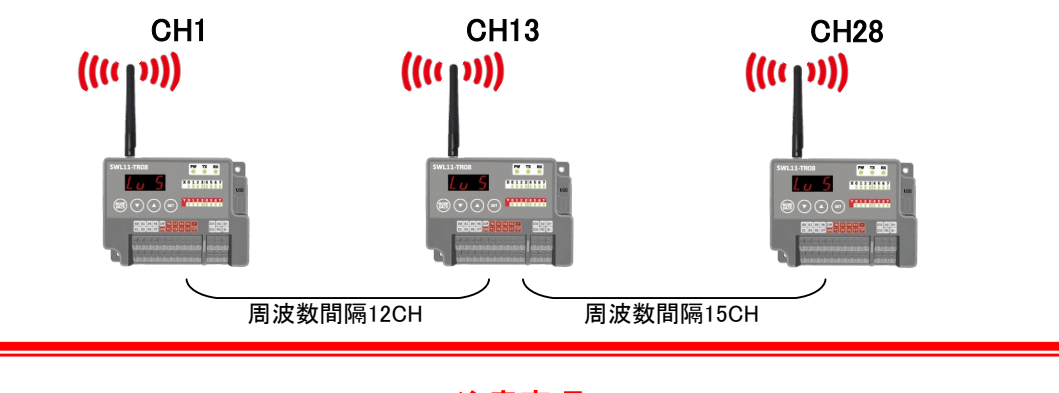

# <u>!!注意事項!!</u>

各ユニット間は 2m 以上離してください。各セットの親局、子局は 15m 以上離して通信してください。

#### ●送信出力 1mW 設定時【P108:1】

1mW 使用時は周波数間隔を 9CH 以上開けてください。

同ーエリアに親局を4台設置可能です。

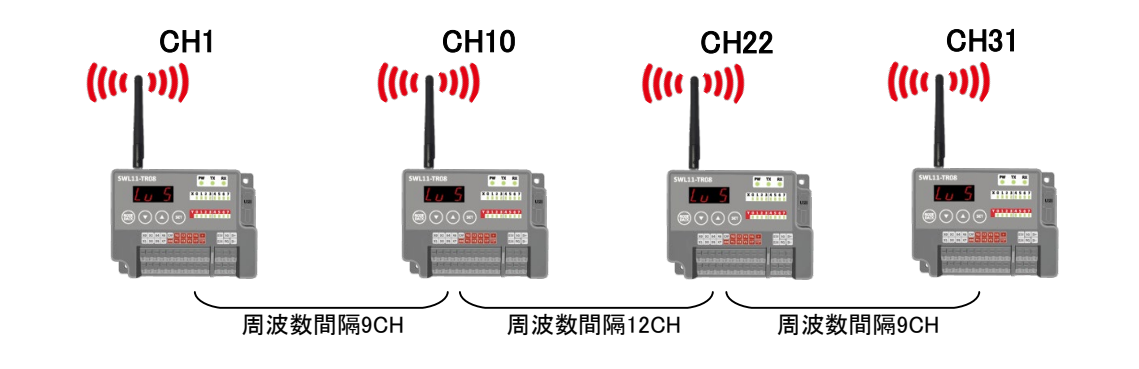

# <u>!!注意事項!!</u> 各ユニット間は1.5m以上離してください。各セットの親局、子局は5m以上離して通信してください。

## ●送信出力 0.1mW 設定時【P108:0】

0.1mW 使用時は周波数間隔を 6CH 以上開けてください。

同ーエリアに親局を<u>6台</u>設置可能です。

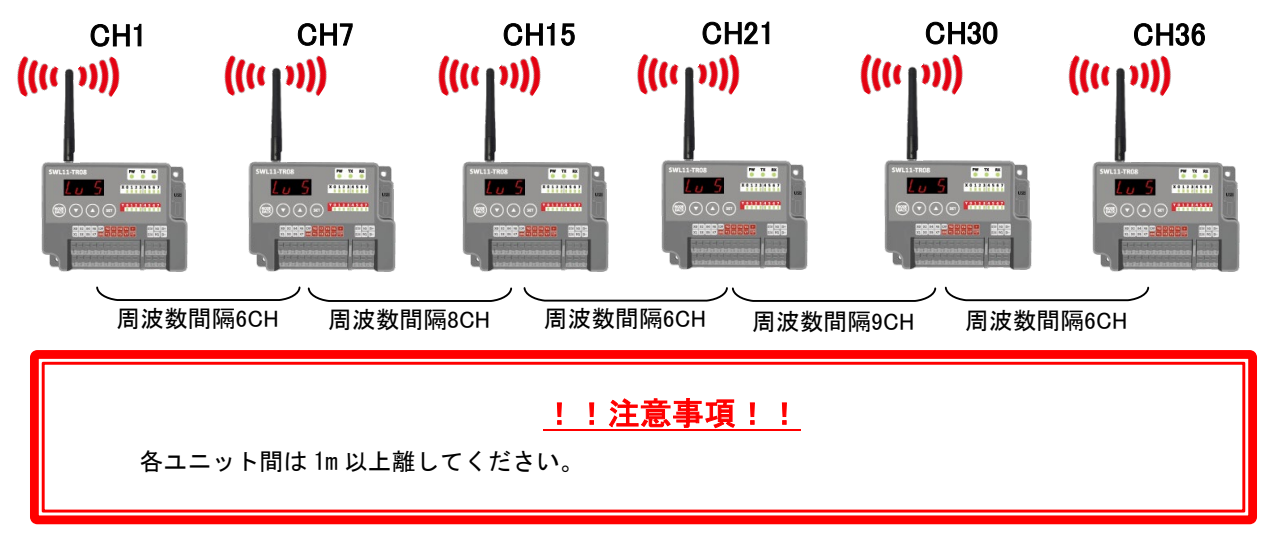

●無線ユニット(親局)を同一エリア内に複数台設置する場合、周波数間隔を均等に設定すると、通信エラーになる可能性があります。そのため下記のとおり周波数間隔が均等にならないように設定してください。

例)1 台目を 10ch、2 台目を 20ch、3 台目を 30ch に設定した場合、周波数(チャネル)間隔がそれぞれ 10ch 間隔となり 互いに干渉し、電波が出せなくなる可能性があります。この場合、1 台目を 10ch、2 台目を 20ch、3 台目を 32ch のよう に、周波数(チャネル)間隔が異なるように設定してください。

その他の周波数についても同様に周波数間隔が均等とならないように設定する必要があります。

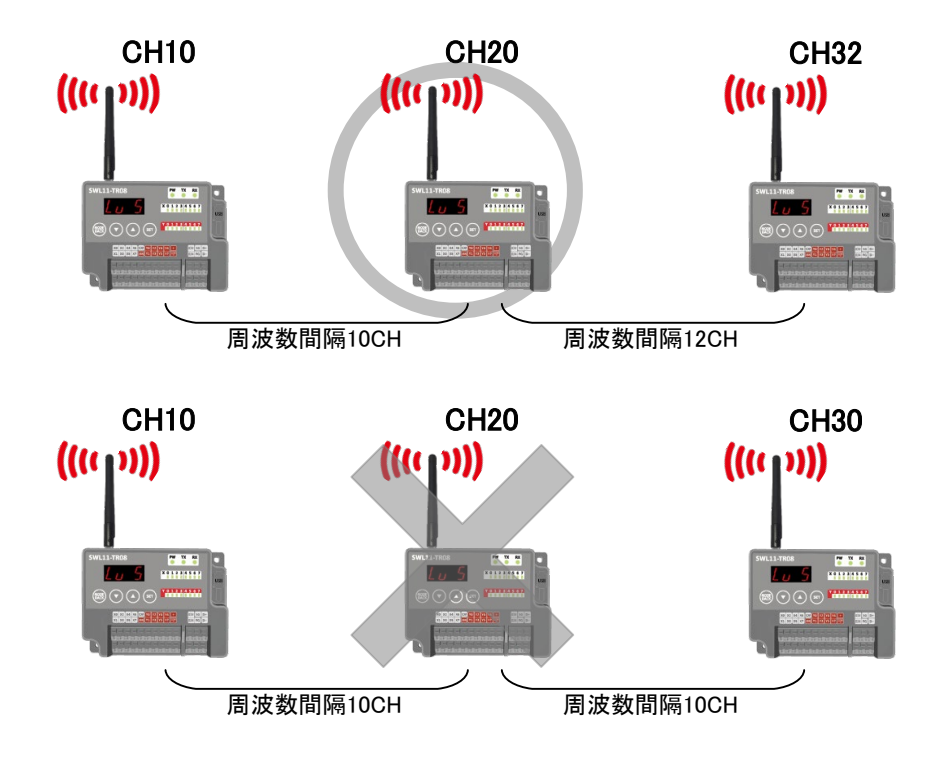

無線通信の出力電力量を設定することができます。 無線通信電力の値を小さくすることで通信距離は短くなりますが他のユニットに影響を及ばさなくなります。

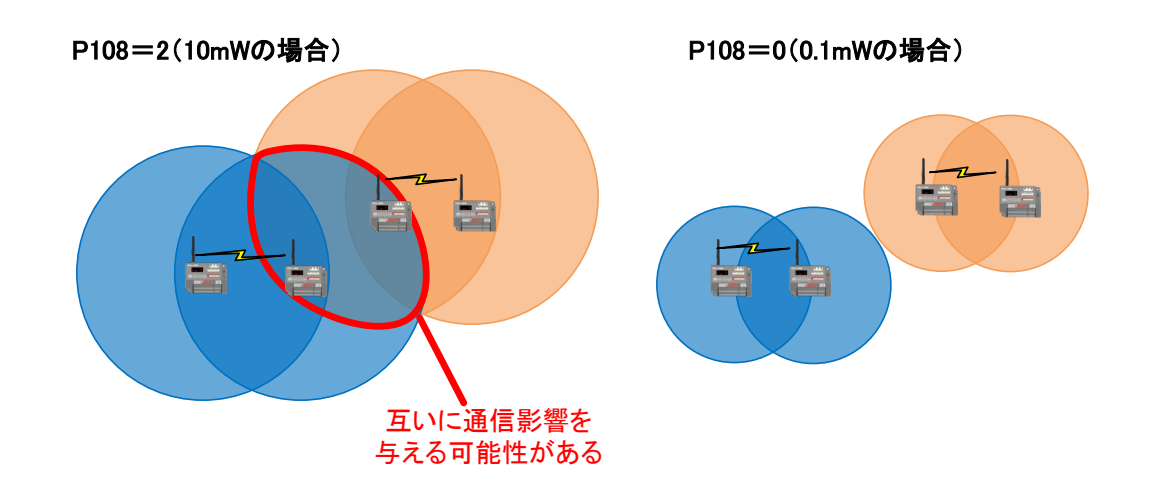

## 各無線送信出力の通信可能距離(見通し)は以下のとおりです。

| 無線送信出力  | 通信距離(通常モード) | 通信距離(長距離モード) |
|---------|-------------|--------------|
| 1.0mW   | 屋外:1000m    | 屋外:2000m     |
| TOIIIW  | 屋内:100m     | 屋内:200m      |
| 1 mW    | 屋外:400m     | 屋外:800m      |
| 1 11 11 | 屋内:40m      | 屋内:80m       |
| 0 1mW   | 屋外:150m     | 屋外:300m      |
| U. THIW | 屋内:15m      | 屋内:30m       |

6.3.7. 単方向中継段数設定(P109)

【P109】を設定することで親局電波範囲外にある子局でも中継局を経由し、通信が可能となります。 <u>最大中継段数は2段</u>となります。親局と直接通信可能なユニットは親局と直接通信します。 親局電波範囲、中継局電波範囲を円で図示し、1:3単方向通信(中継有り)時の無線通信構成を以下に示します。

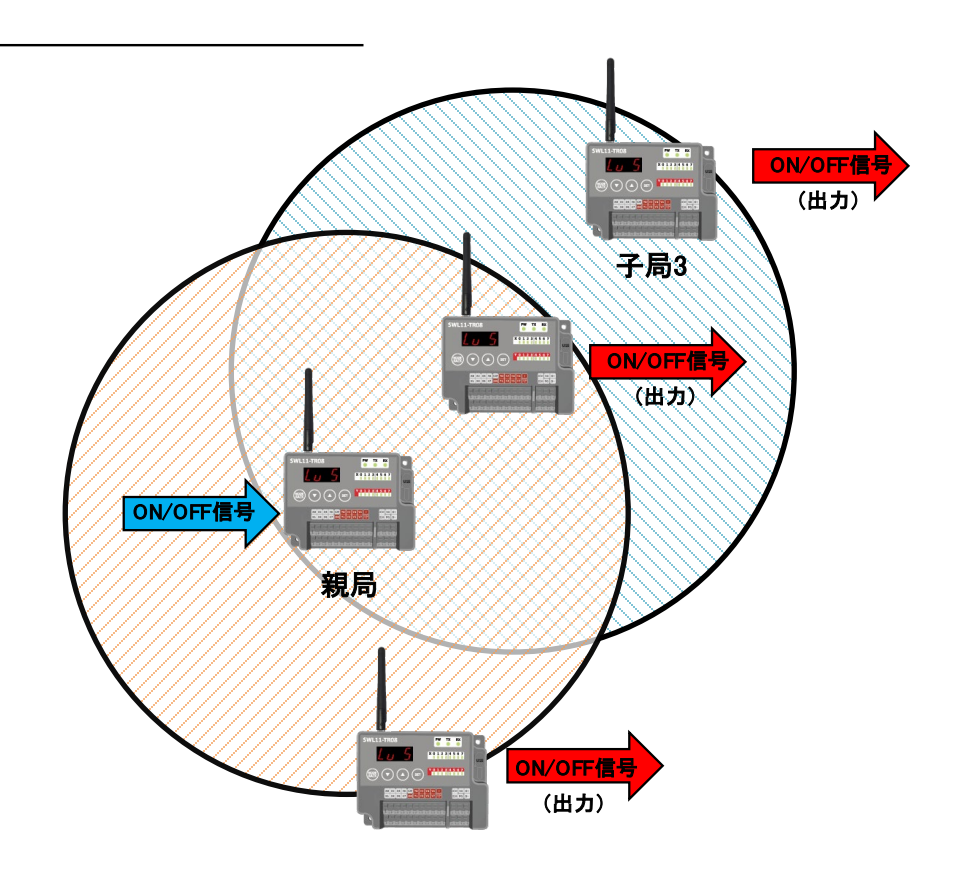

親局の入力(ON/OFF)を複数台の子局、中継局に出力(ON/OFF)を送信します。 (注)1:N 単方向設定設定時、子局中継局の出力信号(ON/OFF)は全て同一です。 1:3 単方向通信(中継有り)時の入出力を以下に示します。

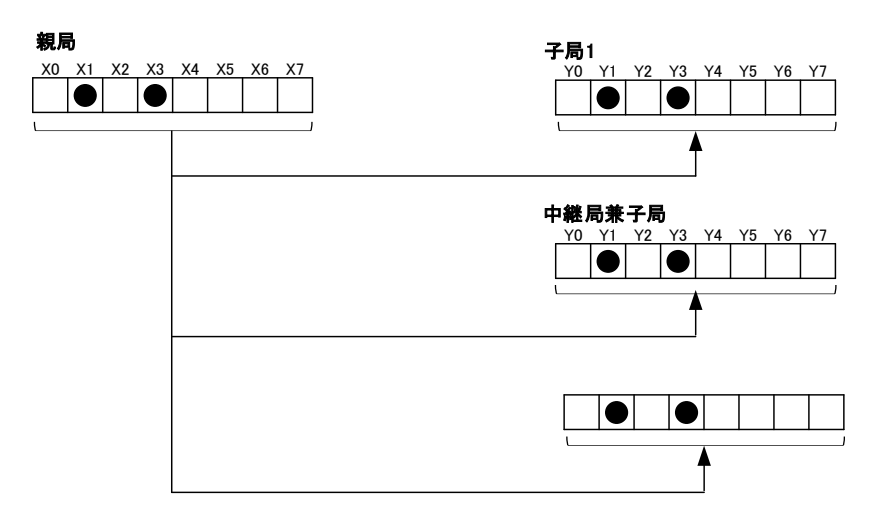

6.3.8. エラー時データ(P110)

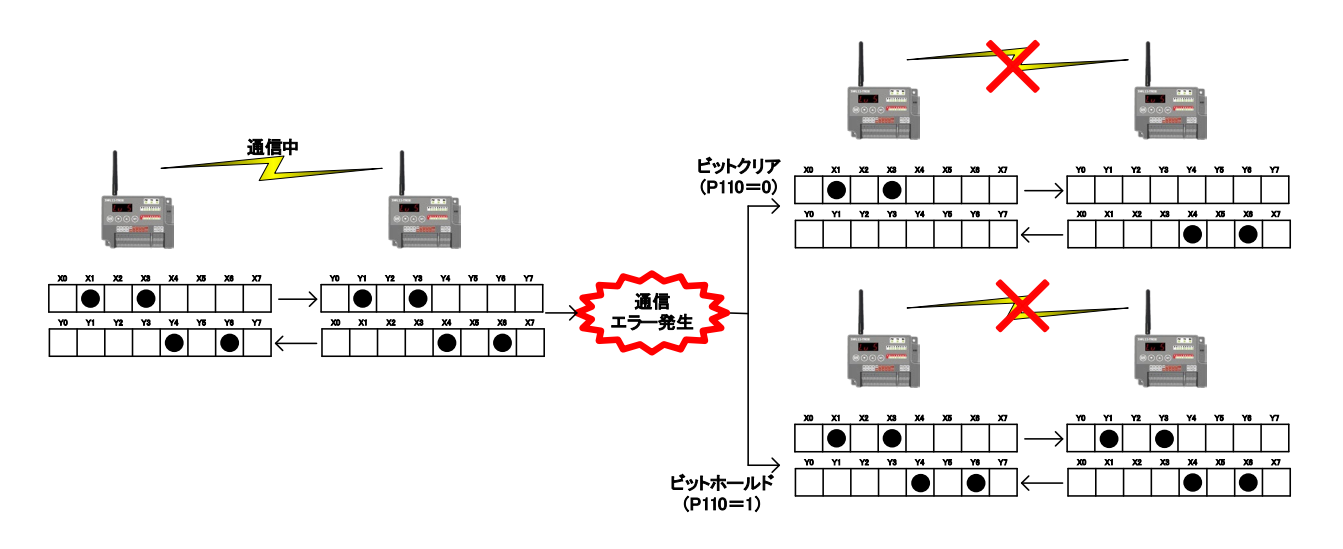

エラー発生時の出力データをホールド(保持)するかクリアするかを設定することができます。

# <u>!!注意事項!!</u> クリアされるのは「E1」、「EH」発生時のみとなります。 その他エラー(「E2」、「E3」、「E4」等)発生時はクリア設定【P110=0】でも出力はホールドされます。

6.3.9. タイムアウトエラー発生時間(P111)

無線タイムアウトエラー発生までの時間を設定します。無線環境が不安定で応答速度を求めない システムの時は、この値を大きくすることで無線ユニットがエラーを出力する頻度を減らすことができます。 自動設定(P111=0)、無線通信時間の目安を下記に示します。 無線通信時間より余裕を持った値を設定してください。

無線ユニットのタイムアウトエラー時間は以下の計算となります。 ※通信構成(P101)、無線通信モード(194)により計算式が異なります。

| 通信構成<br>(P101)      | 無線通信<br>モード切り替え<br>(P194) | 通信<br>時間 | タイムアウト時間[ms]<br>自動設定(P111=0)時 | 適用式                               |
|---------------------|---------------------------|----------|-------------------------------|-----------------------------------|
| 単方向通信               | 通常モード<br>(P194=0)         | 300ms    | 右式参照                          | T=((1+Relay)*0.3+1)*3             |
| (P101=1,2)          | 長距離モード<br>(P194=1)        | 1500ms   | 右式参照                          | T=(((1+Relay)*0.3+1)*3)*5         |
| 双方向通信<br>(P101=3、4) | 通常モード<br>(P194=0)         | 500ms    | 右式参照                          | T=((1+Rt)*(Un+Relay)*0.8+1)*3     |
|                     | 長距離モード<br>(P194=1)        | 2500ms   | 右式参照                          | T=(((1+Rt)*(Un+Relay)*0.8+1)*3)*5 |

※送信時間は、増設ユニットを含めた送信時間です。

T :タイムアウト設定時間 Relay :中継段数 Rt :再送回数 Un:送信対象子局台数

例)

①単方向通信、通常モード、中継1段の場合

タイムアウト時間=((1+1)\*0.3+1)\*3

4.8s 以上でタイムアウト設定してください。

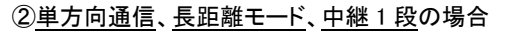

タイムアウト時間=(((1+1)\*0.3+1)\*3)\*5

24s 以上でタイムアウト設定してください。

③双方向通信、通常モード、再送回数2回、中継1段、子局3台の場合

タイムアウト時間=((1+2)\*(3+1)\*0.8+1)\*3

31.8s 以上でタイムアウト設定してください。

④<u>双方向通信、長距離モード、再送回数2回、中継1段、子局3台</u>の場合
 タイムアウト時間=(((1+2)\*(3+1)\*0.8+1)\*3)\*5

52s 以上でタイムアウト設定してください。

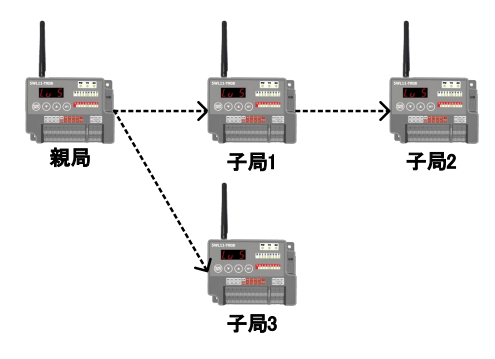

6.3.10. エラー出力設定(P112)

エラー発生時に、エラー出力端子から出力する信号の形式を設定できます。 ブザーやランプ等に接続することで、無線入出力子局側でのエラー検知が容易になります。 エラー出力端子の出力仕様については『3.4.(3) トランジスタ出力(シンクタイプ)』を参照ください。

| 名称      | 設定内容                         | パラメータ番号 | 初期値  |
|---------|------------------------------|---------|------|
| エラー端子出力 | ・LIVE 信号出力<br>・a 接点<br>・b 接点 | P112    | b 接点 |

エラー出力に関連するパラメータ

エラー端子出力の設定によって、LIVE 信号出力、a 接点、b 接点の3 つから信号タイプを選択可能。

●LIVE 信号出力

・1 秒周期の ON/OFF 波形を出力します。

・通信が正常に行われている時に LIVE 信号(0.5 秒 ON/0.5 秒 OFF を繰り返し)出力します。

・通信異常発生時は出力を OFF します。

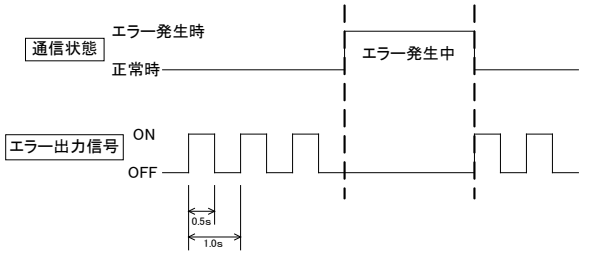

#### ●a 接点

通信異常発生時にエラー出力を ON します。(通信正常時のエラー出力信号は OFF となります。)

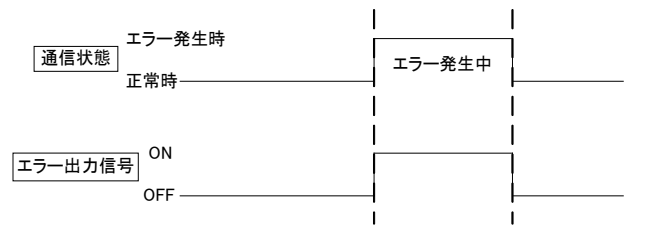

●b 接点(初期設定)

通信異常発生時にエラー出力を OFF します。(通信正常時のエラー出力信号は ON となります。)

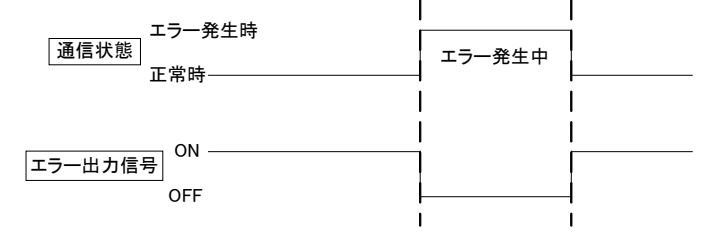

6.3.11.1:N 双方向通信機能切り替え(P114)

1:N 双方向通信時の親機入出力方法をユニット個別の論理和(P114=0)

もしくはユニット全体の論理和(P114=1)に設定することができます。

※双方向通信時のみ有効なパラメータです。

| パラメータ設定                | 子局→親局                                                                                                    | 親局→子局                                                  |
|------------------------|----------------------------------------------------------------------------------------------------|--------------------------------------------------------|
| P114=0<br>(ユニット個別の論理和) | 子局の入力端子(X0~X7)8点及び増設ユニットの入力端子(X0~X7)の方、いずれかに信号が入力されると、親局の出力端子(Y0~Y7)の1点がONします。ONする出力端子は子局番号に対応した出力端子1点になります。 | 親局から子局へ ON/OFF 信号を通信し<br>ます。<br>(注) 子局の出力信号(ON/OFF)は全て |
| P114=1<br>(ユニット全体の論理和) | 子局の入力端子(X0~X7)に信号が入力されると、<br>各子機ユニットの論理和(OR)が親局の出力端子(Y0<br>~Y7)に出力されます。<br>注)各子局の割り付け先は P200 系にて変更可能で<br>す。  | 同一です。                                                  |

1:2 双方向構成での通信機能切り替えを以下に記載いたします。

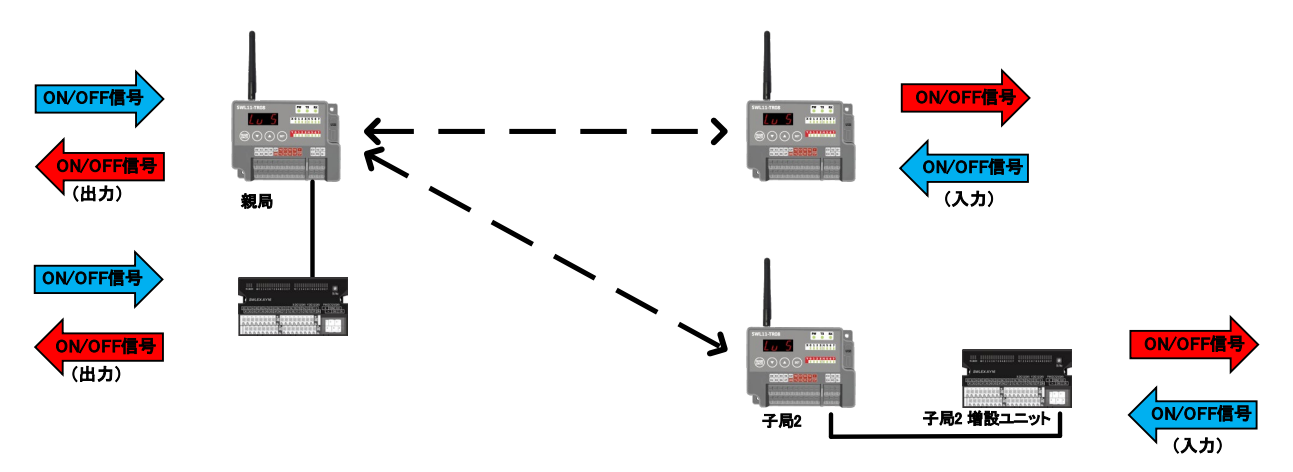

# ●個別論理和

個別論理和設定時【P114:0】の入出力割り付けは以下の通りです。

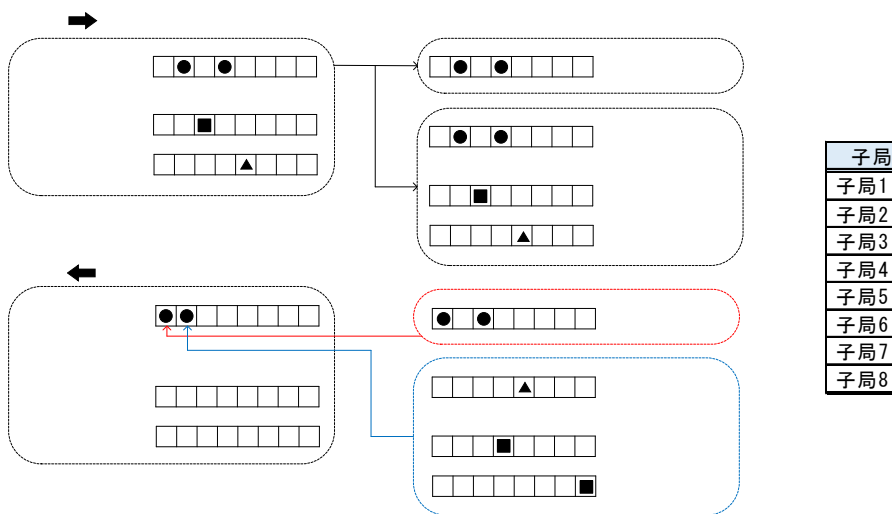

| 子局番号      | 出力端子 |
|-----------|------|
| 子局1(P201) | Y0   |
| 子局2(P202) | Y1   |
| 子局3(P203) | Y2   |
| 子局4(P204) | Y3   |
| 子局5(P205) | Y4   |
| 子局6(P206) | Y5   |
| 子局7(P207) | Y6   |
| 子局8(P208) | Y7   |

## <u>●全体論理和</u>

全体論理和設定時【P114:1】の入出力割り付けは以下の通りです。

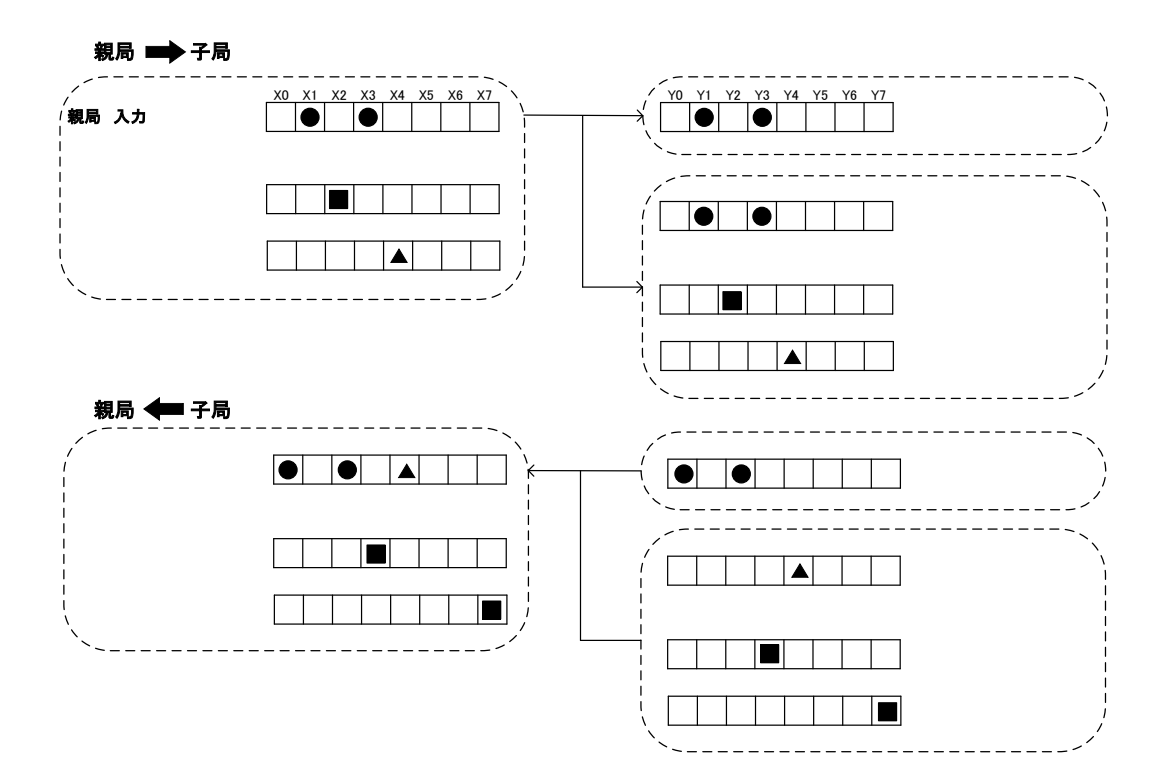
無線送信再送の実施回数を設定します。単方向通信設定の場合は、設定できません。 無線通信再送回数を設定することにより、通信の安定性は向上しますが、通信に必要な時間が長くなります。

双方向通信

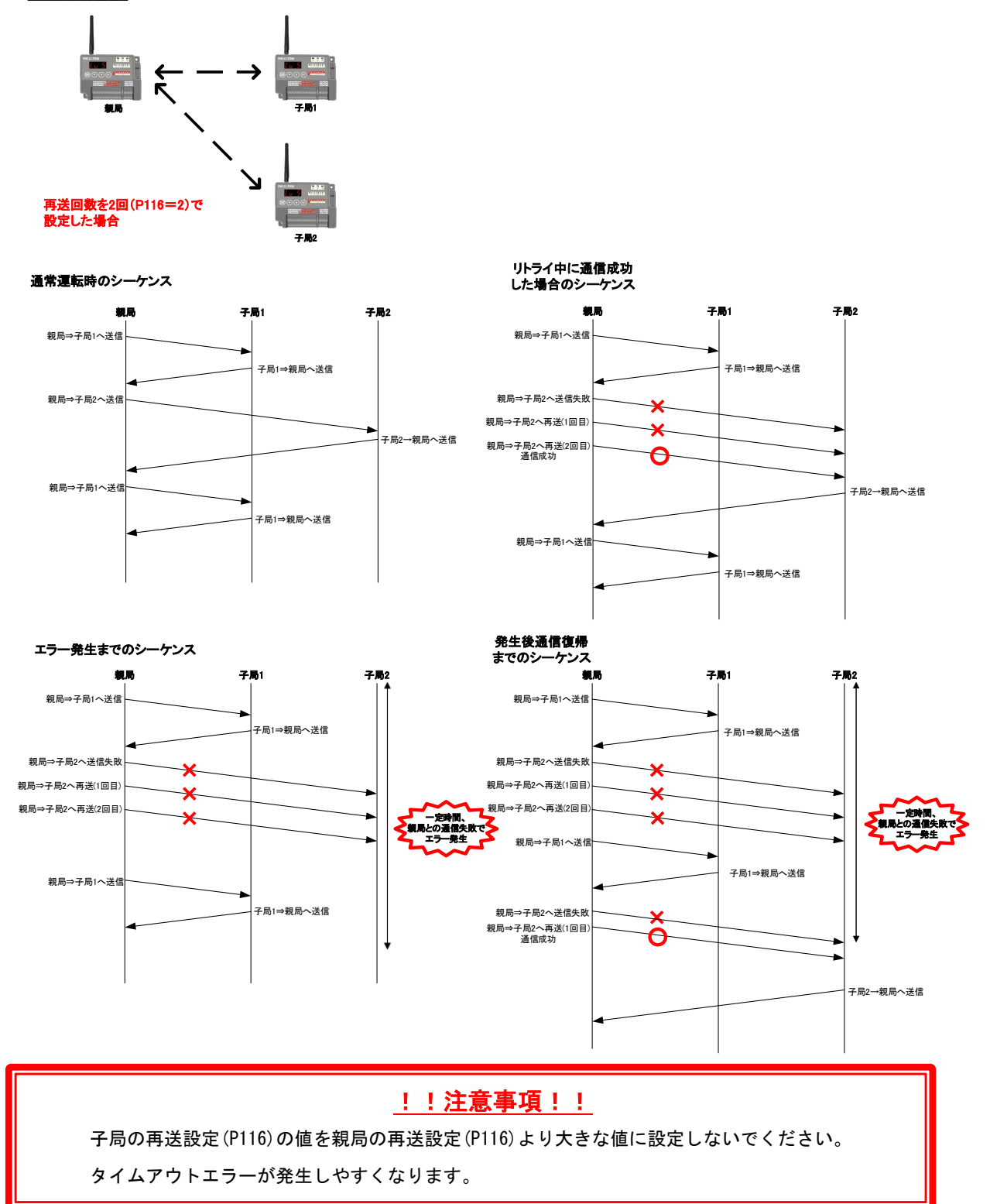

特定小電力無線用増設ユニット SWLEX-XY16(別売)、SWLEX-X16(別売)を接続することで、入力信号最大 72 点、出力 信号最大 72 点の ON/OFF 信号を通信します。

無線ユニットの【P171】に接続する増設ユニットの台数を設定することで通信が可能となります。

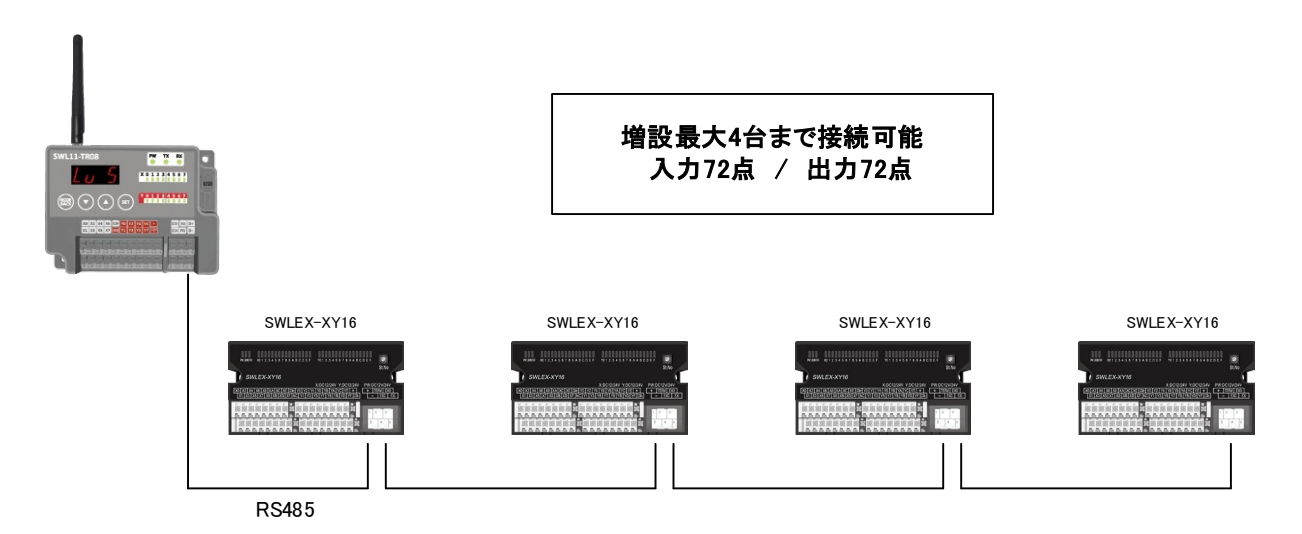

【増設ユニット仕様】

| NAM 81131111111111111111111111111111111111                                | NUME X01234641784A800EF                                                                                           |
|---------------------------------------------------------------------------|----------------------------------------------------------------------------------------------------|
| X.OCU224V YOCU224V PM/OCU24V<br>2011年1月1日日日日日日日日日日日日日日日日日日日日日日日日日日日日日日日日日 | 57%A P# 12/24/0C<br>X0 X2 X4 X6 X6 X6 XA XC XE C00 + = 150 06 08 0A<br>X1 X3 X5 X7 X8 X8 X0 XF NC + = NC 05 08 0A |
|                                                                           |                                                                                                    |

| No | 製品名        | 入出力点数            |
|----|------------|------------------|
| 1  | SWLEX-XY16 | 入力:16点           |
| 2  | SWLEX-X16  | 入力:16点<br>出力:16点 |

ここでは、増設ユニット接続台数を設定するパラメータ【P171】及び 1:N 双方向通信端子台割付を設定するパラメータ 【P201\_T】について紹介致します。

# ●1:N 単方向通信(増設あり)

【P171】の設定値に設定した台数分増設ユニットを接続することが可能となります。 親局電波範囲を円で図示し、1:2単方向通信時の無線通信構成を以下に示します。

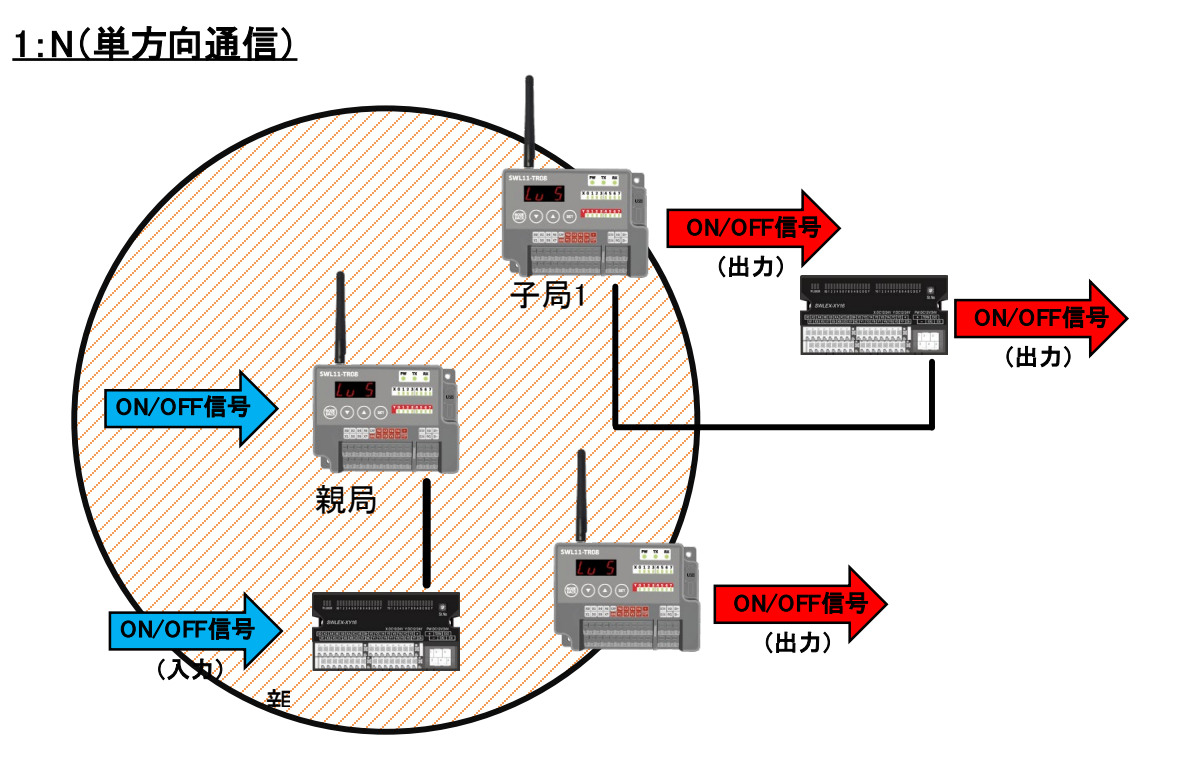

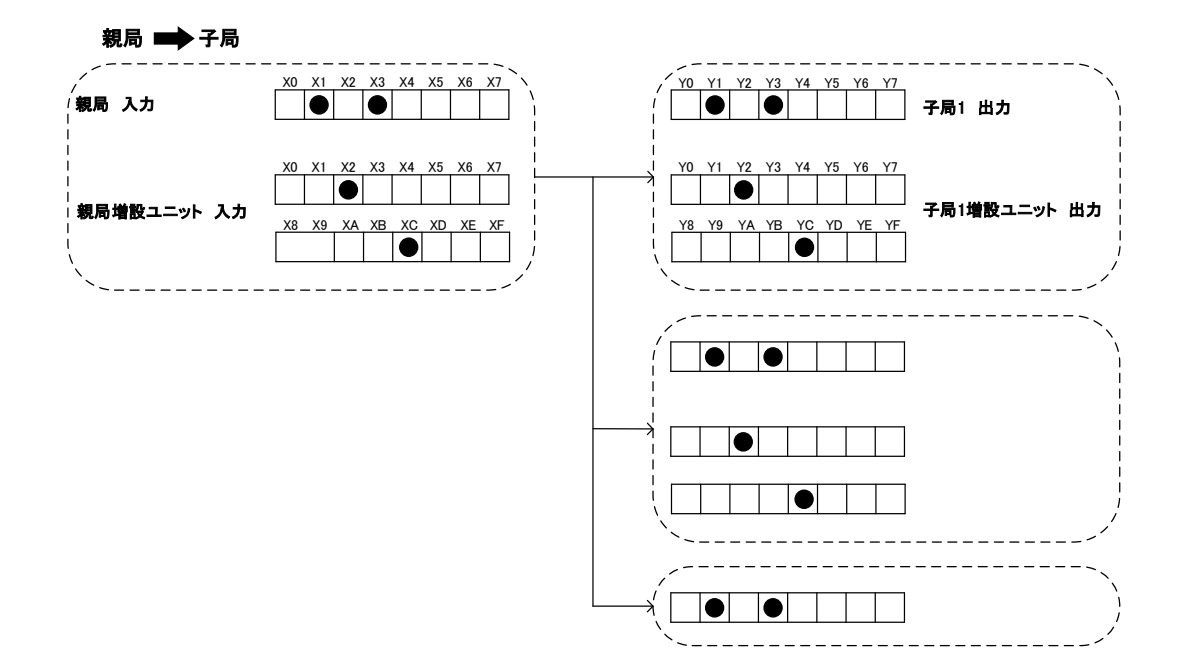

●1:N 双方向通信(増設あり)

N:1 双方向通信時、端子台割付機能を使用することで、子機本体の入出力端子と親機増設ユニットの入出力端子とで ON/OFF 信号を通信することができます。

1:N(双方向通信)

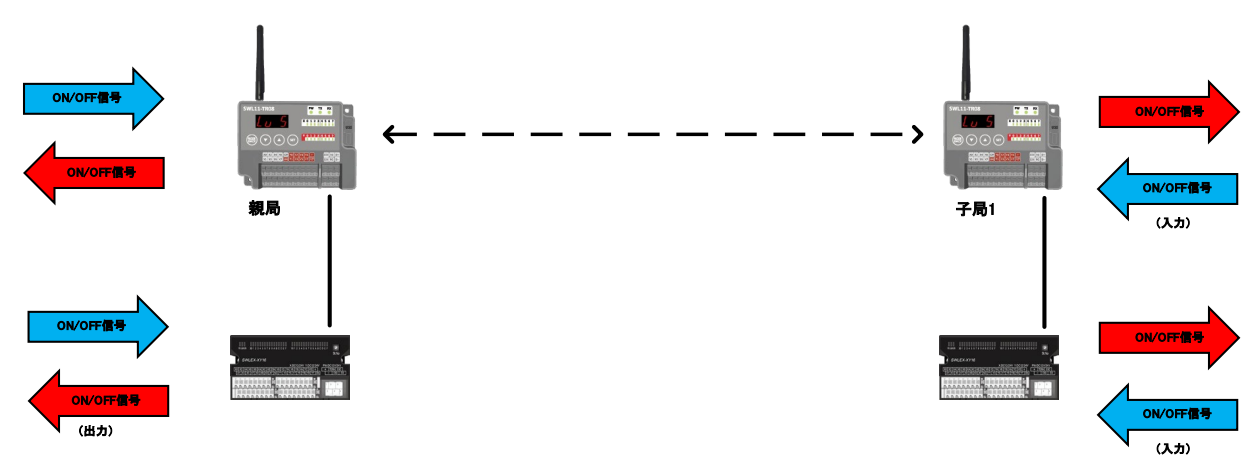

【P201\_T】を設定することで子局の入力を親局に割り付けることが可能です。

各設定時の入出力を以下に示します。

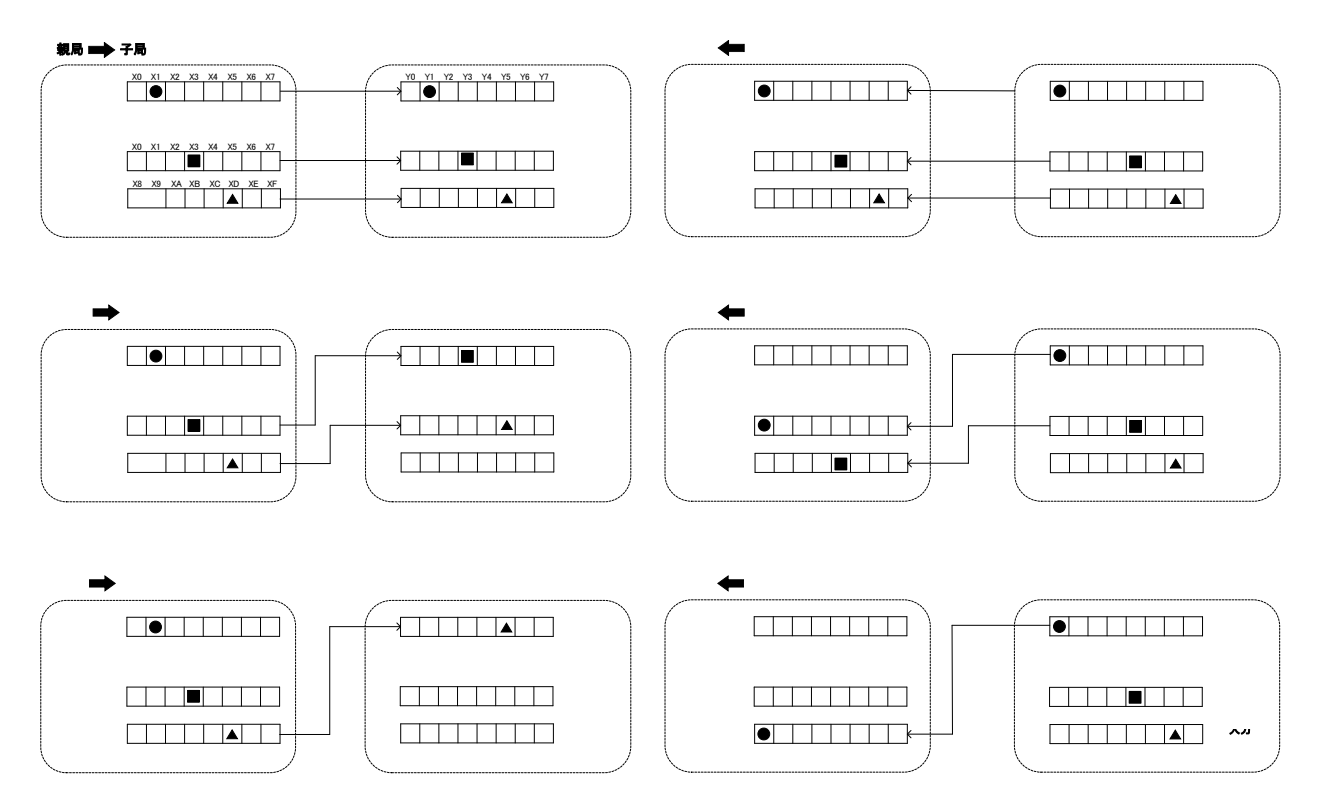

6.3.14. 無線通信モード切り替え(P194)

無線通信モードを長距離モード【194:1】に切り替えることで、通信距離を格段に伸ばすことができます。 通信距離が伸びますが、無線応答性は低下します。

| 無線通信               | 最大诵信距離 ※1 | 通信時     | 間 ※2    |  |
|--------------------|-----------|---------|---------|--|
| (P194)             |           | 単方向通信   | 双方向通信   |  |
| 通常モード<br>(P194=0)  | 1000 m    | 300 ms  | 500 ms  |  |
| 長距離モード<br>(P194=1) | 2000 m    | 1500 ms | 2500 ms |  |

※1 最大通信距離は、見通し、電波強度Lv3 で通信できる範囲です。

遮蔽物がある場合は、通信距離が短くなりますので、あらかじめご確認ください。 ※2通信時間は、増設ユニットを最大数接続した場合です。 6.3.15. 通信相手設定(P201~P208)

●通信相手ユニット ID 設定

1:N 双方向通信時【P20\*\_Unid】に通信相手のユニット ID【P104】を登録することで通信相手を決定できます。 注)通信相手設定【P201~P208】は双方向通信台数【P105】の設定値により非表示になる場合があります。 <例>双方向通信台数【P105=3】の時、【P20\*】は P201~P203 までしか表示されません。

以下に 1:3 双方向通信時の通信相手ユニット ID【P20\*\_Unid】の設定例を示します。

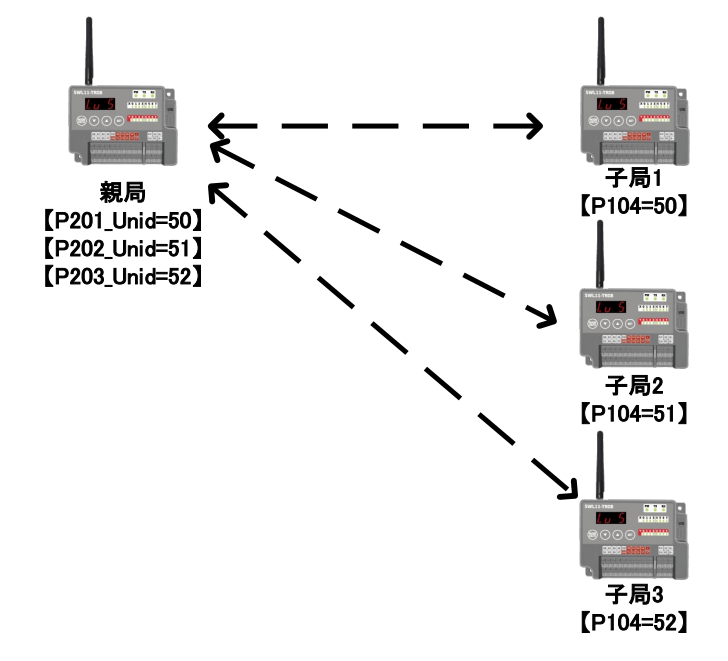

### ●双方向通信中継設定

【P20\*\_HOP1】に中継段数1段目に使用するユニットのユニットID【P104】、【P20\*\_HOP2】に中継段数2段目に 使用するユニットのユニット ID【P104】を登録することで中継局を経由した通信が可能です。 中継機能を使用することで親局の電波が届かない範囲にある無線ユニットと通信が可能です。 最大中継段数は2段です。

親局子局、中継局間の通信を矢印で示し、1:3 双方向通信時の無線構成を示します。

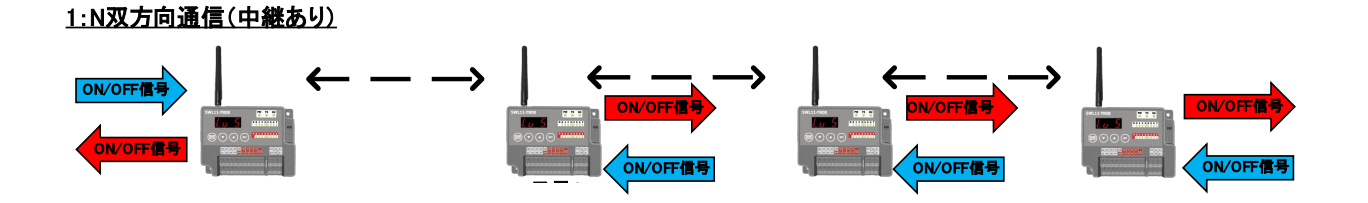

親局パラメータ設定例は以下のとおりです。

| パラメータ番号   | 設定値 |
|-----------|-----|
| P201_Unid | 50  |
| P202_Unid | 51  |
| P202_HOP1 | 50  |
| P203_Unid | 52  |
| P203_HOP1 | 50  |
| P203_HOP2 | 51  |

親局➡子局:親局の入力(ON/OFF)を子局の出力(ON/OFF)に送信します。子局の出力は全て同一です。

子局➡親局:子局の入力(ON/OFF)を親局の出力(ON/OFF)に送信します。

<例>子局 1,2,3 の入力(X0)が ON したら親局の出力(Y0)が ON します。

1:3 双方向通信(中継有り)時の入出力を次ページに記載いたします。

※双方向通信時の親局への子局入力割り付けは【P20\*\_T】の設定で切り替え可能です。

詳細は「6.3.15 通信相手設定」を参照ください。

# <u>!!注意事項!!</u>

中継局設定を行った時、子局は中継局を経由してしか親局と通信を行いません。 中継局が通信不可能になった場合、その中継局を経由して通信していた子局は全て通信不可能となります。

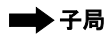

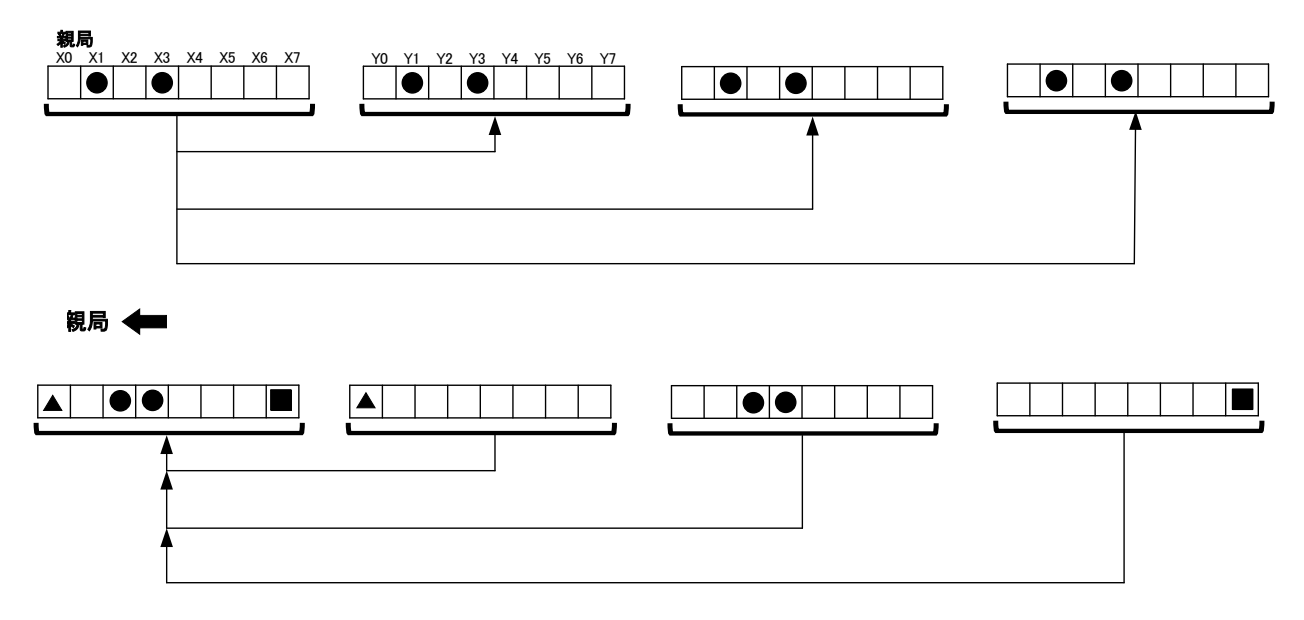

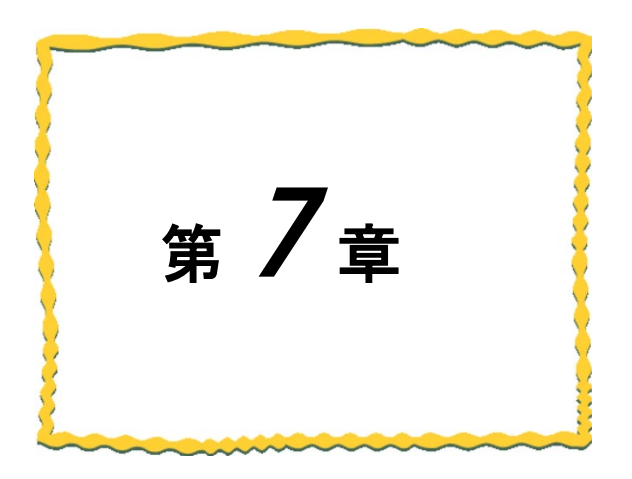

# 第7章 保守資料

| 7.1. | エラーー | <b>-</b> 覧 | <br> | 7-2 |
|------|------|------------|------|-----|
|      |      |            |      |     |

# 7.1. エラー一覧

# (1)親局のエラーコード

以下に親局動作時のエラーコード一覧を記載します。

| 表示            | エラー名称             | エラー内容                                                                                                    | 確認/対処方法                                                                                                    | エラー復帰条件                           |
|---------------|-------------------|----------------------------------------------------------------------------------------------------|----------------------------------------------------------------------------------------------------|-----------------------------------|
| E1. **        | 無線通信タイム<br>アウトエラー | 一定時間経過しても子局から<br>情報が届きません。                                                                                                    | <ul> <li>以下の項目を確認してください。</li> <li>・無線子局に電源は供給されているか。</li> <li>・無線子局と以下のパラメータは一致しているか。</li> <li>① 周波数設定 [P107]</li> <li>② グループNo. [P103]</li> <li>③ ユニットID設定<br/>親局: [P20*_Unid]<br/>子局: [P104]</li> <li>④通信モード設定 [P194]</li> <li>・同ーエリアで他の無線機器が同じ周波数を<br/>使用していないか。</li> <li>・電波強度(電波状態)は良好か。</li> <li>・無線タイムアウト時間 [P111] の値は適切か。</li> </ul> | 電文受信による<br>自動復帰                   |
| E2            | 登録外IDからの受<br>信    | 登録されていない相手からデータを受信しまし<br>た。                                                                                                    | <ul> <li>パラメータ設定モードにて通信先IDに相手先のIDが</li> <li>登録されていることを確認してください。</li> <li>別グループとチャネル設定が同一の可能性が<br/>ありますので確認してください。</li> </ul>                                                                                                    | 30秒間登録外電波の<br>受信が行われない場<br>合、自動復帰 |
| E3. **/<br>E3 | 通信構成エラー           | <ul> <li>設定されている通信構成と異なったデータを<br/>受信しました。</li> <li>(双方向通信時に単方向通信の電波を受信など)</li> <li>・「E3.***」:設定されているユニットIDで<br/>上記電波を受信した場合</li> <li>・「E3 」:登録されていないユニットIDの<br/>電波を受信した場合</li> </ul> | 以下の項目を確認してください。<br>・親局と子局で通信構成設定が統一されているか<br>・同一エリアで異なる通信構成を使用している場合、<br>同じ周波数が設定されていないか                                                                                                    | 30秒間通信構成外の<br>受信が行われない場<br>合、自動復帰 |
| E4            | 送信エラー             | 選択された周波数に空きがありません。<br>(送信時に周辺周波数を検知)                                                                                                    | 以下の項目を確認してください。<br>・同じ周波数を他の機器が使用していないか。                                                                                                    | 同一周波数未検出によ<br>る自動復帰               |
| EH            | システムエラー           | ハードウェアが故障している可能性<br>があります。                                                                                                    | 本体の電源を切り.再度電源を供給してください。<br>それでもエラーが発生する場合は本ユーザーズマニュアルに<br>記載のお問い合わせ場所に不具合症状をご相談ください。                                                                                                    | 状態改善後<br>自動復帰                     |
| EL. **        | 増設ユニットエ<br>ラー     | 増設ユニットと通信できません。                                                                                                    | ①増設ユニットに電源が供給されているか<br>②増設ユニットの接続が間違っていないか<br>③増設ユニットのロータリースイッチを確認してください。                                                                                                    | 対処方法実施後<br>自動復帰                   |
| no. I d       | ID未登録             | 子局が登録されていません。                                                                                                    | 子局を設定してください。                                                                                                    | 対処方法実施後<br>自動復帰                   |

## (2)子局のエラーコード

# 以下に子局動作時のエラーコード一覧を記載します。

| 表示     | エラー名称             | エラー内容                                                     | 確認/対処方法                                                                                                    | エラー復帰条件                           |
|--------|-------------------|-----------------------------------------------------------|----------------------------------------------------------------------------------------------------|-----------------------------------|
| E1     | 無線通信タイム<br>アウトエラー | 一定時間経過しても無線親局<br>から情報が届きません。                              | 以下の項目を確認してください。<br>・無線親局に電源は供給されているか。<br>・無線親局と以下のパラメータは一致しているか。<br>① 周波数設定 [P107]<br>② グループNo. [P103]<br>③ ユニット1D設定<br>親局: [P20*_Unid]<br>子局: [P104]<br>④通信モード設定 [P194]<br>・同ーエリアで他の無線機器が同じ周波数を<br>使用していないか。<br>・電波強度(電波状態)は良好か。<br>・無線タイムアウト時間 [P111] の値は適切か。 | 電文受信による<br>自動復帰                   |
| E2     | 登録外IDからの受<br>信    | 登録されていない相手からデータを受信しまし<br>た、                               | 以下の項目を確認してください<br>・ユニットID【P104】の値が親局【P20*_Unid】に<br>登録されているか<br>・同ーエリアで周波数設定が重複していないか                                                                                                    | 30秒間登録外電波の<br>受信が行われない場<br>合、自動復帰 |
| E3     | 通信構成エラー           | 設定されている通信構成と異なったデータを受<br>信しました。<br>(双方向通信時に単方向通信の電波を受信など) | 以下の項目を確認してください。<br>・親局と子局で通信構成設定が統一されているか<br>・同一エリアで異なる通信構成を使用している場合、<br>同じ周波数が設定されていないか                                                                                                    | 30秒間通信構成外の<br>受信が行われない場<br>合、自動復帰 |
| E4     | 送信エラー             | 選択された周波数に空きがありません。                                        | 以下の項目を確認してください。<br>・同じ周波数を他の機器が使用していないか。                                                                                                    | 同一周波数未検出によ<br>る自動復帰               |
| ЕН     | システムエラー           | ハードウェアが故障している可能性<br>があります。                                | 本体の電源を切り、再度電源を供給してください。<br>それでもエラーが発生する場合は本ユーザーズマニュアルに<br>記載のお問い合わせ場所に不具合症状をご相談ください。                                                                                                    | 状態改善後<br>自動復帰                     |
| EL. ** | 増設ユニットエ<br>ラー     | 増設ユニットと通信できません。                                           | ①増設ユニットに電源が供給されているか<br>②増設ユニットの接続が間違っていないか<br>③増設ユニットのロータリースイッチを確認してください。                                                                                                    | 对処方法実施後<br>自動復帰                   |

# 7.2. 保証について

ご使用に関しましては、以下の製品保証内容をご確認いただきますよう、よろしくお願いいたします。

#### 無償保証期間と無償保証範囲

無償保証期間中に、製品に当社側の責任による故障や瑕疵(以下併せて「故障」と呼びます)が発生した場合、お買い 上げいただいた販売店または当社支社/支店を通じて、無償で製品を修理、または代替品の提供をさせていただきます。 ただし、離島およびこれに準ずる遠隔地への出張修理が必要な場合は、技術者派遣に要する実費を申し受けます。

#### ■無償保証期間

製品の無償保証期間は、製品ご購入後またはご指定場所に納入後1年間とさせていただきます。

ただし、当社製品出荷後の流通期間を最長 6 ヶ月として、製造から 18 ヶ月を無償保証期間の上限とさせていただきま す。また、修理品の無償保証期間は、修理前の保証期間を超えて長くなることはありません。

#### ■無償保証範囲

- (1)使用状態、使用方法および使用環境などが、取扱説明書、製品本体注意ラベルなどに記載された条件、注意事項な どに従った正常な状態で使用されている場合に限定させていただきます。
- (2)無償保証期間内であっても、下記の場合は保証の対象範囲から除外させていただきます。
  - ①お客様における不適切な保管や取扱い、不注意、過失などにより生じた故障。
  - ②お客様にて当社の了解なく製品に改造、修理などを加えたことに起因する故障。
  - ③当社製品が本来の使用方法以外で使用されたことによる故障、または業界の通念を超えた使用による故障。
  - ④取扱説明書などに指定されたケーブルやアクセサリ、機器が正常に保守、交換されていれば防げたと認められる 故障。
  - ⑤当社出荷当時の科学技術の水準では予見できなかった事由による故障。
  - ⑥火災などの不可抗力による外部要因および地震、雷、風水害などの天変地異など、当社側の責ではない原因によ る故障。
  - ⑦その他、当社の責任以外による故障またはお客様が当社責任外と認めた故障。

生産中止後の有償保証期間

当社が有償にて製品修理を受け付けることができる期間は、その製品の生産中止後7年間です。

生産中止後の製品供給、代替品の供給はできません。

#### 機会損失、二次損失などへの保証責務の除外

無償保証期間の内外を問わず、当社の責に帰すことができない事由から生じた損害、当社製品の故障に起因するお客様での機会損失、利益の逸失・損失、当社の予見の有無を問わず特別の事情から生じた損害、二次損害、

事故補償、交換にかかわる費用、当社製品以外への損傷およびその他の業務に対する補償については、

当社は責任を負いかねます。

#### 製品仕様の変更

カタログ、仕様書、技術資料などに記載されている仕様は、お断りなしに変更することがあります。

製品の適用について

■使用条件

当社製品をご使用される場合は、万一、故障、不具合などが発生した場合でも重大な事故にいたらない用途であること、 バックアップなどの対策が実施されていることをご使用の条件とさせていただきます。

■適用の除外など

- (1)当社製品は、一般工業などへの用途を対象として設計・製造されています。原子力発電所およびその他発電所、鉄 道や航空などの公共交通機関といった公共への影響が大きい用途や車両設備医用機械、娯楽機械、安全装置、焼 却設備、および行政機関や個別業界の規制に従う設備への使用で、特別品質保証体制をご要求になる用途には、 適用を除外させていただきます。
- (2)人命や財産に大きな影響が予測され、安全面や制御システムにとくに高信頼性が要求される用途には適用を除外させていただきます。
- (3)ただし、上記の用途であっても、用途を限定して特別な品質をご要求にならないことをお客様にご承認いただいた場合には、適用可能とさせていただきます。

<u>その他</u>

上記の記載内容は、日本国内での取引および使用を前提としております。

▶ 製品のお問い合わせ

各製品に関するお問い合わせ先は、当社ホームページにてご確認ください。 www.melsc.co.jp/business/introduction/inquiry.html

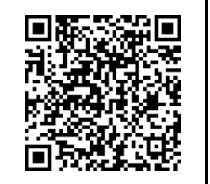

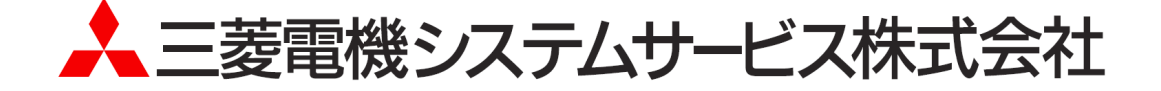

・お断りなしに内容を変更することがありますのでご了承ください。

・無断転載をしないでください。

X903180901C

2024年3月作成